# Lampiran

# Lampiran A

# Tabulasi Basis Data Assay

# 1. CDR00503

| Hole_id  | depth_from | depth_to | Ni   |
|----------|------------|----------|------|
| CDR00503 | 0          | 1        | 0.62 |
| CDR00503 | 1          | 2        | 0.68 |
| CDR00503 | 2          | 3        | 0.63 |
| CDR00503 | 3          | 4        | 0.7  |
| CDR00503 | 4          | 5        | 0.76 |
| CDR00503 | 5          | 6        | 0.81 |
| CDR00503 | 6          | 7        | 0.75 |
| CDR00503 | 7          | 8        | 0.81 |
| CDR00503 | 8          | 9        | 0.64 |
| CDR00503 | 9          | 10       | 0.96 |
| CDR00503 | 10         | 11       | 1.15 |
| CDR00503 | 11         | 12       | 1.42 |
| CDR00503 | 12         | 13       | 1.23 |
| CDR00503 | 13         | 14       | 1.45 |
| CDR00503 | 14         | 15       | 1.46 |
| CDR00503 | 15         | 16       | 1.53 |
| CDR00503 | 16         | 17       | 1.91 |
| CDR00503 | 17         | 18       | 1.91 |
| CDR00503 | 18         | 19       | 2.2  |

| Hole_id  | depth_from | depth_to | Ni   |
|----------|------------|----------|------|
| CDR00504 | 0          | 1        | 0.75 |
| CDR00504 | 1          | 2        | 0.81 |
| CDR00504 | 2          | 3        | 0.78 |
| CDR00504 | 3          | 4        | 0.76 |
| CDR00504 | 4          | 5        | 0.76 |
| CDR00504 | 5          | 6        | 0.89 |
| CDR00504 | 6          | 7        | 0.82 |
| CDR00504 | 7          | 8        | 0.93 |
| CDR00504 | 8          | 9        | 0.91 |
| CDR00504 | 9          | 10       | 0.97 |
| CDR00504 | 10         | 11       | 1.17 |
| CDR00504 | 11         | 12       | 1.01 |
| CDR00504 | 12         | 13       | 1.11 |

| CDR00504 | 13 | 14 | 1.22 |
|----------|----|----|------|
| CDR00504 | 14 | 15 | 1.25 |
| CDR00504 | 15 | 16 | 1.33 |
| CDR00504 | 16 | 17 | 1.25 |
| CDR00504 | 17 | 18 | 1.35 |
| CDR00504 | 18 | 19 | 1.51 |
| CDR00504 | 19 | 20 | 1.73 |
| CDR00504 | 20 | 21 | 1.74 |
| CDR00504 | 21 | 22 | 0.43 |
| CDR00504 | 22 | 23 | 0.37 |
| CDR00504 | 23 | 24 | 0.33 |
| CDR00504 | 24 | 25 | 0.29 |

| Hole_id  | depth_from | depth_to | Ni   |
|----------|------------|----------|------|
| CDR00505 | 0          | 1        | 0.67 |
| CDR00505 | 1          | 2        | 0.78 |
| CDR00505 | 2          | 3        | 0.69 |
| CDR00505 | 3          | 4        | 0.68 |
| CDR00505 | 4          | 5        | 0.86 |
| CDR00505 | 5          | 6        | 0.83 |
| CDR00505 | 6          | 7        | 0.68 |
| CDR00505 | 7          | 8        | 0.85 |
| CDR00505 | 8          | 9        | 0.91 |
| CDR00505 | 9          | 10       | 0.99 |
| CDR00505 | 10         | 11       | 1.15 |
| CDR00505 | 11         | 12       | 0.93 |
| CDR00505 | 12         | 13       | 1.07 |
| CDR00505 | 13         | 14       | 1.12 |
| CDR00505 | 14         | 15       | 1.24 |
| CDR00505 | 15         | 16       | 1.21 |
| CDR00505 | 16         | 17       | 1.25 |
| CDR00505 | 17         | 18       | 1.33 |
| CDR00505 | 18         | 19       | 1.3  |
| CDR00505 | 19         | 20       | 1.35 |
| CDR00505 | 20         | 21       | 1.49 |
| CDR00505 | 21         | 22       | 1.55 |
| CDR00505 | 22         | 23       | 1.59 |
| CDR00505 | 23         | 24       | 1.71 |

| Hole_id  | depth_from | depth_to | Ni   |
|----------|------------|----------|------|
| CDR00506 | 0          | 1        | 0.67 |
| CDR00506 | 1          | 2        | 0.85 |
| CDR00506 | 2          | 3        | 0.65 |
| CDR00506 | 3          | 4        | 0.77 |
| CDR00506 | 4          | 5        | 0.95 |
| CDR00506 | 5          | 6        | 1.18 |

#### 5. CDR00510

| Hole_id  | depth_from | depth_to | Ni   |
|----------|------------|----------|------|
| CDR00510 | 0          | 1        | 0.67 |
| CDR00510 | 1          | 2        | 0.78 |
| CDR00510 | 2          | 3        | 0.7  |
| CDR00510 | 3          | 4        | 0.77 |
| CDR00510 | 4          | 5        | 0.89 |
| CDR00510 | 5          | 6        | 0.91 |
| CDR00510 | 6          | 7        | 1.07 |
| CDR00510 | 7          | 8        | 1.17 |
| CDR00510 | 8          | 9        | 1.15 |
| CDR00510 | 9          | 10       | 0.9  |
| CDR00510 | 10         | 11       | 1.29 |
| CDR00510 | 11         | 12       | 1.57 |

| Hole_id  | depth_from | depth_to | Ni   |
|----------|------------|----------|------|
| CDR00153 | 0          | 1        | 0.62 |
| CDR00153 | 1          | 2        | 0.68 |
| CDR00153 | 2          | 3        | 0.76 |
| CDR00153 | 3          | 4        | 0.84 |
| CDR00153 | 4          | 5        | 0.83 |
| CDR00153 | 5          | 6        | 0.86 |
| CDR00153 | 6          | 7        | 0.82 |
| CDR00153 | 7          | 8        | 0.89 |
| CDR00153 | 8          | 9        | 1.01 |
| CDR00153 | 9          | 10       | 0.89 |
| CDR00153 | 10         | 11       | 1.04 |
| CDR00153 | 11         | 12       | 1.37 |
| CDR00153 | 12         | 13       | 1.28 |
| CDR00153 | 13         | 14       | 1.56 |

| CDR00153 | 14 | 15 | 1.63 |
|----------|----|----|------|
| CDR00153 | 15 | 16 | 1.83 |
| CDR00153 | 16 | 17 | 0.38 |

| Hole_id  | depth_from | depth_to | Ni   |
|----------|------------|----------|------|
| CDR00511 | 0          | 1        | 0.81 |
| CDR00511 | 1          | 2        | 0.78 |
| CDR00511 | 2          | 3        | 0.81 |
| CDR00511 | 3          | 4        | 1.03 |
| CDR00511 | 4          | 5        | 1.09 |
| CDR00511 | 5          | 6        | 0.99 |
| CDR00511 | 6          | 7        | 1.17 |
| CDR00511 | 7          | 8        | 1.61 |
| CDR00511 | 8          | 9        | 1.72 |
| CDR00511 | 9          | 10       | 1.97 |
| CDR00511 | 10         | 11       | 2.18 |
| CDR00511 | 11         | 12       | 2.29 |
| CDR00511 | 12         | 13       | 2.19 |
| CDR00511 | 13         | 14       | 2.13 |
| CDR00511 | 14         | 15       | 2.44 |

# 8. CDR0008

| Hole_id | depth_from | depth_to | Ni   |
|---------|------------|----------|------|
| CDR0008 | 0          | 1        | 1.04 |
| CDR0008 | 1          | 2        | 1.1  |
| CDR0008 | 2          | 3        | 1.15 |
| CDR0008 | 3          | 4        | 1.58 |
| CDR0008 | 4          | 5        | 1.76 |
| CDR0008 | 5          | 6        | 1.88 |
| CDR0008 | 6          | 7        | 2.32 |

| Hole_id  | depth_from | depth_to | Ni   |
|----------|------------|----------|------|
| CDR00518 | 0          | 1        | 0.67 |
| CDR00518 | 1          | 2        | 0.78 |
| CDR00518 | 2          | 3        | 0.69 |
| CDR00518 | 3          | 4        | 0.74 |
| CDR00518 | 4          | 5        | 0.81 |
| CDR00518 | 5          | 6        | 0.61 |
| CDR00518 | 6          | 7        | 0.99 |

| CDR00518 | 7  | 8  | 0.92 |
|----------|----|----|------|
| CDR00518 | 8  | 9  | 1.34 |
| CDR00518 | 9  | 10 | 1.67 |
| CDR00518 | 10 | 11 | 2.13 |
| CDR00518 | 11 | 12 | 3.04 |
| CDR00518 | 12 | 13 | 0.39 |

| Hole_id  | depth_from | depth_to | Ni   |
|----------|------------|----------|------|
| CDR00519 | 0          | 1        | 0.75 |
| CDR00519 | 1          | 2        | 0.81 |
| CDR00519 | 2          | 3        | 0.84 |
| CDR00519 | 3          | 4        | 1.04 |
| CDR00519 | 4          | 5        | 0.93 |
| CDR00519 | 5          | 6        | 0.92 |
| CDR00519 | 6          | 7        | 0.96 |
| CDR00519 | 7          | 8        | 0.95 |
| CDR00519 | 8          | 9        | 1.02 |
| CDR00519 | 9          | 10       | 1.59 |
| CDR00519 | 10         | 11       | 1.59 |
| CDR00519 | 11         | 12       | 1.52 |
| CDR00519 | 12         | 13       | 1.61 |
| CDR00519 | 13         | 14       | 1.84 |
| CDR00519 | 14         | 15       | 1.83 |
| CDR00519 | 15         | 16       | 1.93 |
| CDR00519 | 16         | 17       | 1.92 |
| CDR00519 | 17         | 18       | 1.62 |
| CDR00519 | 18         | 19       | 1.86 |
| CDR00519 | 19         | 20       | 1.97 |
| CDR00519 | 20         | 21       | 1.99 |
| CDR00519 | 21         | 22       | 2.1  |
| CDR00519 | 22         | 23       | 2.05 |
| CDR00519 | 23         | 24       | 2.39 |
| CDR00519 | 24         | 25       | 2.5  |

| Hole_id  | depth_from | depth_to | Ni   |
|----------|------------|----------|------|
| CDR00520 | 0          | 1        | 0.75 |
| CDR00520 | 1          | 2        | 0.81 |
| CDR00520 | 2          | 3        | 0.78 |
| CDR00520 | 3          | 4        | 0.83 |

| CDR00520 | 4  | 5  | 1.03 |
|----------|----|----|------|
| CDR00520 | 5  | 6  | 1.04 |
| CDR00520 | 6  | 7  | 1.06 |
| CDR00520 | 7  | 8  | 1.1  |
| CDR00520 | 8  | 9  | 1.17 |
| CDR00520 | 9  | 10 | 1.29 |
| CDR00520 | 10 | 11 | 1.37 |
| CDR00520 | 11 | 12 | 1.31 |
| CDR00520 | 12 | 13 | 1.27 |
| CDR00520 | 13 | 14 | 1.56 |
| CDR00520 | 14 | 15 | 1.51 |
| CDR00520 | 15 | 16 | 1.98 |
| CDR00520 | 16 | 17 | 1.73 |
| CDR00520 | 17 | 18 | 1.66 |
| CDR00520 | 18 | 19 | 2.23 |
| CDR00520 | 19 | 20 | 2.35 |
| CDR00520 | 20 | 21 | 2.66 |
| CDR00520 | 21 | 22 | 2.36 |
| CDR00520 | 22 | 23 | 2.84 |
| CDR00520 | 23 | 24 | 2.76 |
| CDR00520 | 24 | 25 | 0.34 |

| Hole_id | depth_from | depth_to | Ni   |
|---------|------------|----------|------|
| CDR524  | 0          | 1        | 0.73 |
| CDR524  | 1          | 2        | 0.64 |
| CDR524  | 2          | 3        | 1.51 |
| CDR524  | 3          | 4        | 1.89 |
| CDR524  | 4          | 5        | 2.53 |
| CDR524  | 5          | 6        | 0.38 |

| Hole_id | depth_from | depth_to | Ni   |
|---------|------------|----------|------|
| CDR472  | 0          | 1        | 0.69 |
| CDR472  | 1          | 2        | 0.66 |
| CDR472  | 2          | 3        | 0.62 |
| CDR472  | 3          | 4        | 0.68 |
| CDR472  | 4          | 5        | 0.63 |
| CDR472  | 5          | 6        | 1.09 |
| CDR472  | 6          | 7        | 1    |
| CDR472  | 7          | 8        | 1.38 |

| CDR472 | 8  | 9  | 1.37 |
|--------|----|----|------|
| CDR472 | 9  | 10 | 1.37 |
| CDR472 | 10 | 11 | 1.4  |
| CDR472 | 11 | 12 | 1.4  |
| CDR472 | 12 | 13 | 1.2  |
| CDR472 | 13 | 14 | 1.48 |
| CDR472 | 14 | 15 | 1.23 |
| CDR472 | 15 | 16 | 1.54 |
| CDR472 | 16 | 17 | 1.53 |
| CDR472 | 17 | 18 | 1.52 |
| CDR472 | 18 | 19 | 1.57 |
| CDR472 | 19 | 20 | 1.79 |
| CDR472 | 20 | 21 | 1.67 |
| CDR472 | 21 | 22 | 1.66 |
| CDR472 | 22 | 23 | 1.84 |
| CDR472 | 23 | 24 | 1.84 |
| CDR472 | 24 | 25 | 2.18 |

| Hole_id  | depth_from | depth_to | Ni   |
|----------|------------|----------|------|
| CDR00525 | 0          | 1        | 0.75 |
| CDR00525 | 1          | 2        | 0.81 |
| CDR00525 | 2          | 3        | 0.91 |
| CDR00525 | 3          | 4        | 1.02 |
| CDR00525 | 4          | 5        | 1.16 |
| CDR00525 | 5          | 6        | 1.05 |
| CDR00525 | 6          | 7        | 1.45 |
| CDR00525 | 7          | 8        | 1.57 |
| CDR00525 | 8          | 9        | 1.93 |
| CDR00525 | 9          | 10       | 1.68 |
| CDR00525 | 10         | 11       | 1.94 |
| CDR00525 | 11         | 12       | 1.99 |
| CDR00525 | 12         | 13       | 2.1  |
| CDR00525 | 13         | 14       | 2.22 |
| CDR00525 | 14         | 15       | 2.28 |
| CDR00525 | 15         | 16       | 2.44 |
| CDR00525 | 16         | 17       | 2.43 |
| CDR00525 | 17         | 18       | 2.93 |
| CDR00525 | 18         | 19       | 3    |
| CDR00525 | 19         | 20       | 0.55 |

| Hole_id  | depth_from | depth_to | Ni   |
|----------|------------|----------|------|
| CDR00373 | 0          | 1        | 0.76 |
| CDR00373 | 1          | 2        | 0.84 |
| CDR00373 | 2          | 3        | 0.63 |
| CDR00373 | 3          | 4        | 1.08 |
| CDR00373 | 4          | 5        | 1.01 |
| CDR00373 | 5          | 6        | 1.27 |
| CDR00373 | 6          | 7        | 1.25 |
| CDR00373 | 7          | 8        | 1.26 |
| CDR00373 | 8          | 9        | 1.62 |
| CDR00373 | 9          | 10       | 2.06 |
| CDR00373 | 10         | 11       | 2.27 |
| CDR00373 | 11         | 12       | 2.54 |
| CDR00373 | 12         | 13       | 3.77 |
| CDR00373 | 13         | 14       | 2.73 |
| CDR00373 | 14         | 15       | 3.07 |
| CDR00373 | 15         | 16       | 3.05 |

# Lampiran B

# Tabulasi Basis Data Litologi

### 1. CDR00504

| Hole_id  | Depth_from | Depth_to | Zona | Location    |
|----------|------------|----------|------|-------------|
| CDR00503 | 0          | 1        | VLGL | Bukit Cinta |
| CDR00503 | 1          | 2        | VLGL | Bukit Cinta |
| CDR00503 | 2          | 3        | VLGL | Bukit Cinta |
| CDR00503 | 3          | 4        | VLGL | Bukit Cinta |
| CDR00503 | 4          | 5        | VLGL | Bukit Cinta |
| CDR00503 | 5          | 6        | VLGL | Bukit Cinta |
| CDR00503 | 6          | 7        | VLGL | Bukit Cinta |
| CDR00503 | 7          | 8        | VLGL | Bukit Cinta |
| CDR00503 | 8          | 9        | VLGL | Bukit Cinta |
| CDR00503 | 9          | 10       | VLGL | Bukit Cinta |
| CDR00503 | 10         | 11       | VLGL | Bukit Cinta |
| CDR00503 | 11         | 12       | LGL  | Bukit Cinta |
| CDR00503 | 12         | 13       | LGL  | Bukit Cinta |
| CDR00503 | 13         | 14       | LGL  | Bukit Cinta |
| CDR00503 | 14         | 15       | LGL  | Bukit Cinta |
| CDR00503 | 15         | 16       | HGL  | Bukit Cinta |
| CDR00503 | 16         | 17       | LGS  | Bukit Cinta |
| CDR00503 | 17         | 18       | LGS  | Bukit Cinta |
| CDR00503 | 18         | 19       | HGS  | Bukit Cinta |

| Hole_id  | Depth_from | Depth_to | Zona | Location    |
|----------|------------|----------|------|-------------|
| CDR00504 | 0          | 1        | VLGL | Bukit Cinta |
| CDR00504 | 1          | 2        | VLGL | Bukit Cinta |
| CDR00504 | 2          | 3        | VLGL | Bukit Cinta |
| CDR00504 | 3          | 4        | VLGL | Bukit Cinta |
| CDR00504 | 4          | 5        | VLGL | Bukit Cinta |
| CDR00504 | 5          | 6        | VLGL | Bukit Cinta |
| CDR00504 | 6          | 7        | VLGL | Bukit Cinta |
| CDR00504 | 7          | 8        | VLGL | Bukit Cinta |
| CDR00504 | 8          | 9        | VLGL | Bukit Cinta |
| CDR00504 | 9          | 10       | VLGL | Bukit Cinta |
| CDR00504 | 10         | 11       | VLGL | Bukit Cinta |
| CDR00504 | 11         | 12       | VLGL | Bukit Cinta |
| CDR00504 | 12         | 13       | VLGL | Bukit Cinta |
| CDR00504 | 13         | 14       | VLGL | Bukit Cinta |

| CDR00504 | 14 | 15 | LGL   | Bukit Cinta |
|----------|----|----|-------|-------------|
| CDR00504 | 15 | 16 | LGL   | Bukit Cinta |
| CDR00504 | 16 | 17 | LGL   | Bukit Cinta |
| CDR00504 | 17 | 18 | LGL   | Bukit Cinta |
| CDR00504 | 18 | 19 | HGL   | Bukit Cinta |
| CDR00504 | 19 | 20 | LGS   | Bukit Cinta |
| CDR00504 | 20 | 21 | LGS   | Bukit Cinta |
| CDR00504 | 21 | 22 | WASTE | Bukit Cinta |
| CDR00504 | 22 | 23 | WASTE | Bukit Cinta |
| CDR00504 | 23 | 24 | WASTE | Bukit Cinta |
| CDR00504 | 24 | 25 | WASTE | Bukit Cinta |

| Hole_id  | Depth_from | Depth_to | Zona | Location    |
|----------|------------|----------|------|-------------|
| CDR00505 | 0          | 1        | VLGL | Bukit Cinta |
| CDR00505 | 1          | 2        | VLGL | Bukit Cinta |
| CDR00505 | 2          | 3        | VLGL | Bukit Cinta |
| CDR00505 | 3          | 4        | VLGL | Bukit Cinta |
| CDR00505 | 4          | 5        | VLGL | Bukit Cinta |
| CDR00505 | 5          | 6        | VLGL | Bukit Cinta |
| CDR00505 | 6          | 7        | VLGL | Bukit Cinta |
| CDR00505 | 7          | 8        | VLGL | Bukit Cinta |
| CDR00505 | 8          | 9        | VLGL | Bukit Cinta |
| CDR00505 | 9          | 10       | VLGL | Bukit Cinta |
| CDR00505 | 10         | 11       | VLGL | Bukit Cinta |
| CDR00505 | 11         | 12       | VLGL | Bukit Cinta |
| CDR00505 | 12         | 13       | VLGL | Bukit Cinta |
| CDR00505 | 13         | 14       | VLGL | Bukit Cinta |
| CDR00505 | 14         | 15       | LGL  | Bukit Cinta |
| CDR00505 | 15         | 16       | LGL  | Bukit Cinta |
| CDR00505 | 16         | 17       | LGL  | Bukit Cinta |
| CDR00505 | 17         | 18       | LGL  | Bukit Cinta |
| CDR00505 | 18         | 19       | LGL  | Bukit Cinta |
| CDR00505 | 19         | 20       | LGL  | Bukit Cinta |
| CDR00505 | 20         | 21       | LGL  | Bukit Cinta |
| CDR00505 | 21         | 22       | HGL  | Bukit Cinta |
| CDR00505 | 22         | 23       | HGL  | Bukit Cinta |
| CDR00505 | 23         | 24       | LGS  | Bukit Cinta |

| Hole_id  | Depth_from | Depth_to | Zona | Location    |
|----------|------------|----------|------|-------------|
| CDR00506 | 0          | 1        | VLGL | Bukit Cinta |
| CDR00506 | 1          | 2        | VLGL | Bukit Cinta |
| CDR00506 | 2          | 3        | VLGL | Bukit Cinta |
| CDR00506 | 3          | 4        | VLGL | Bukit Cinta |
| CDR00506 | 4          | 5        | VLGL | Bukit Cinta |
| CDR00506 | 5          | 6        | VLGL | Bukit Cinta |

#### 5. CDR00510

| Hole_id  | Depth_from | Depth_to | Zona | Location    |
|----------|------------|----------|------|-------------|
| CDR00510 | 1          | 2        | VLGL | Bukit Cinta |
| CDR00510 | 2          | 3        | VLGL | Bukit Cinta |
| CDR00510 | 3          | 4        | VLGL | Bukit Cinta |
| CDR00510 | 4          | 5        | VLGL | Bukit Cinta |
| CDR00510 | 5          | 6        | VLGL | Bukit Cinta |
| CDR00510 | 6          | 7        | VLGL | Bukit Cinta |
| CDR00510 | 7          | 8        | VLGL | Bukit Cinta |
| CDR00510 | 8          | 9        | VLGL | Bukit Cinta |
| CDR00510 | 9          | 10       | VLGL | Bukit Cinta |
| CDR00510 | 10         | 11       | LGL  | Bukit Cinta |
| CDR00510 | 11         | 12       | HGL  | Bukit Cinta |

| Hole_id  | Depth_from | Depth_to | Zona | Location    |
|----------|------------|----------|------|-------------|
| CDR00153 | 0          | 1        | VLGL | Bukit Cinta |
| CDR00153 | 1          | 2        | VLGL | Bukit Cinta |
| CDR00153 | 2          | 3        | VLGL | Bukit Cinta |
| CDR00153 | 3          | 4        | VLGL | Bukit Cinta |
| CDR00153 | 4          | 5        | VLGL | Bukit Cinta |
| CDR00153 | 5          | 6        | VLGL | Bukit Cinta |
| CDR00153 | 6          | 7        | VLGL | Bukit Cinta |
| CDR00153 | 7          | 8        | VLGL | Bukit Cinta |
| CDR00153 | 8          | 9        | VLGL | Bukit Cinta |
| CDR00153 | 9          | 10       | VLGL | Bukit Cinta |
| CDR00153 | 10         | 11       | VLGL | Bukit Cinta |
| CDR00153 | 11         | 12       | LGL  | Bukit Cinta |
| CDR00153 | 12         | 13       | LGL  | Bukit Cinta |
| CDR00153 | 13         | 14       | HGL  | Bukit Cinta |
| CDR00153 | 14         | 15       | LGS  | Bukit Cinta |

| CDR00153 | 15 | 16 | LGS   | Bukit Cinta |
|----------|----|----|-------|-------------|
| CDR00153 | 16 | 17 | WASTE | Bukit Cinta |

| Hole_id  | Depth_from | Depth_to | Zona | Location    |
|----------|------------|----------|------|-------------|
| CDR00511 | 0          | 1        | VLGL | Bukit Cinta |
| CDR00511 | 1          | 2        | VLGL | Bukit Cinta |
| CDR00511 | 2          | 3        | VLGL | Bukit Cinta |
| CDR00511 | 3          | 4        | VLGL | Bukit Cinta |
| CDR00511 | 4          | 5        | VLGL | Bukit Cinta |
| CDR00511 | 5          | 6        | VLGL | Bukit Cinta |
| CDR00511 | 6          | 7        | VLGL | Bukit Cinta |
| CDR00511 | 7          | 8        | LGS  | Bukit Cinta |
| CDR00511 | 8          | 9        | LGS  | Bukit Cinta |
| CDR00511 | 9          | 10       | LGS  | Bukit Cinta |
| CDR00511 | 10         | 11       | HGS  | Bukit Cinta |
| CDR00511 | 11         | 12       | HGS  | Bukit Cinta |
| CDR00511 | 12         | 13       | HGS  | Bukit Cinta |
| CDR00511 | 13         | 14       | HGS  | Bukit Cinta |
| CDR00511 | 14         | 15       | SHGS | Bukit Cinta |

#### 8. CDR0008

| Hole_id | Depth_from | Depth_to | Zona | Location    |
|---------|------------|----------|------|-------------|
| CDR0008 | 0          | 1        | VLGL | Bukit Cinta |
| CDR0008 | 1          | 2        | VLGL | Bukit Cinta |
| CDR0008 | 2          | 3        | VLGL | Bukit Cinta |
| CDR0008 | 3          | 4        | HGL  | Bukit Cinta |
| CDR0008 | 4          | 5        | LGS  | Bukit Cinta |
| CDR0008 | 5          | 6        | LGS  | Bukit Cinta |
| CDR0008 | 6          | 7        | SHGS | Bukit Cinta |

| Hole_id  | Depth_from | Depth_to | Zona | Location    |
|----------|------------|----------|------|-------------|
| CDR00518 | 0          | 1        | VLGL | Bukit Cinta |
| CDR00518 | 1          | 2        | VLGL | Bukit Cinta |
| CDR00518 | 2          | 3        | VLGL | Bukit Cinta |
| CDR00518 | 3          | 4        | VLGL | Bukit Cinta |
| CDR00518 | 4          | 5        | VLGL | Bukit Cinta |
| CDR00518 | 5          | 6        | VLGL | Bukit Cinta |
| CDR00518 | 6          | 7        | VLGL | Bukit Cinta |
| CDR00518 | 7          | 8        | VLGL | Bukit Cinta |

| CDR00518 | 8  | 9  | LGL   | Bukit Cinta |
|----------|----|----|-------|-------------|
| CDR00518 | 9  | 10 | LGS   | Bukit Cinta |
| CDR00518 | 10 | 11 | HGS   | Bukit Cinta |
| CDR00518 | 11 | 12 | SHGS  | Bukit Cinta |
| CDR00518 | 12 | 13 | WASTE | Bukit Cinta |

| Hole id  | Depth from | Depth to | Zona | Location    |
|----------|------------|----------|------|-------------|
| CDR00519 | 0          | 1        | VLGL | Bukit Cinta |
| CDR00519 | 1          | 2        | VLGL | Bukit Cinta |
| CDR00519 | 2          | 3        | VLGL | Bukit Cinta |
| CDR00519 | 3          | 4        | VLGL | Bukit Cinta |
| CDR00519 | 4          | 5        | VLGL | Bukit Cinta |
| CDR00519 | 5          | 6        | VLGL | Bukit Cinta |
| CDR00519 | 6          | 7        | VLGL | Bukit Cinta |
| CDR00519 | 7          | 8        | VLGL | Bukit Cinta |
| CDR00519 | 8          | 9        | VLGL | Bukit Cinta |
| CDR00519 | 9          | 10       | HGL  | Bukit Cinta |
| CDR00519 | 10         | 11       | HGL  | Bukit Cinta |
| CDR00519 | 11         | 12       | HGL  | Bukit Cinta |
| CDR00519 | 12         | 13       | LGS  | Bukit Cinta |
| CDR00519 | 13         | 14       | LGS  | Bukit Cinta |
| CDR00519 | 14         | 15       | LGS  | Bukit Cinta |
| CDR00519 | 15         | 16       | LGS  | Bukit Cinta |
| CDR00519 | 16         | 17       | LGS  | Bukit Cinta |
| CDR00519 | 17         | 18       | LGS  | Bukit Cinta |
| CDR00519 | 18         | 19       | LGS  | Bukit Cinta |
| CDR00519 | 19         | 20       | LGS  | Bukit Cinta |
| CDR00519 | 20         | 21       | LGS  | Bukit Cinta |
| CDR00519 | 21         | 22       | HGS  | Bukit Cinta |
| CDR00519 | 22         | 23       | HGS  | Bukit Cinta |
| CDR00519 | 23         | 24       | SHGS | Bukit Cinta |
| CDR00519 | 24         | 25       | SHGS | Bukit Cinta |

| Hole_id  | Depth_from | Depth_to | Zona | Location    |
|----------|------------|----------|------|-------------|
| CDR00520 | 0          | 1        | VLGL | Bukit Cinta |
| CDR00520 | 1          | 2        | VLGL | Bukit Cinta |
| CDR00520 | 2          | 3        | VLGL | Bukit Cinta |
| CDR00520 | 3          | 4        | VLGL | Bukit Cinta |
| CDR00520 | 4          | 5        | VLGL | Bukit Cinta |

| CDR00520 | 5  | 6  | VLGL  | Bukit Cinta |
|----------|----|----|-------|-------------|
| CDR00520 | 6  | 7  | VLGL  | Bukit Cinta |
| CDR00520 | 7  | 8  | VLGL  | Bukit Cinta |
| CDR00520 | 8  | 9  | VLGL  | Bukit Cinta |
| CDR00520 | 9  | 10 | LGL   | Bukit Cinta |
| CDR00520 | 10 | 11 | LGL   | Bukit Cinta |
| CDR00520 | 11 | 12 | LGL   | Bukit Cinta |
| CDR00520 | 12 | 13 | LGL   | Bukit Cinta |
| CDR00520 | 13 | 14 | HGL   | Bukit Cinta |
| CDR00520 | 14 | 15 | HGL   | Bukit Cinta |
| CDR00520 | 15 | 16 | LGS   | Bukit Cinta |
| CDR00520 | 16 | 17 | LGS   | Bukit Cinta |
| CDR00520 | 17 | 18 | LGS   | Bukit Cinta |
| CDR00520 | 18 | 19 | HGS   | Bukit Cinta |
| CDR00520 | 19 | 20 | SHGS  | Bukit Cinta |
| CDR00520 | 20 | 21 | SHGS  | Bukit Cinta |
| CDR00520 | 21 | 22 | SHGS  | Bukit Cinta |
| CDR00520 | 22 | 23 | SHGS  | Bukit Cinta |
| CDR00520 | 23 | 24 | SHGS  | Bukit Cinta |
| CDR00520 | 24 | 25 | WASTE | Bukit Cinta |

| Hole_id | Depth_from | Depth_to | Zona  | Location    |
|---------|------------|----------|-------|-------------|
| CDR524  | 0          | 1        | VLGL  | Bukit Cinta |
| CDR524  | 1          | 2        | VLGL  | Bukit Cinta |
| CDR524  | 2          | 3        | HGL   | Bukit Cinta |
| CDR524  | 3          | 4        | LGS   | Bukit Cinta |
| CDR524  | 4          | 5        | SHGS  | Bukit Cinta |
| CDR524  | 5          | 6        | WASTE | Bukit Cinta |

| Hole_id | Depth_from | Depth_to | Zona | Location    |
|---------|------------|----------|------|-------------|
| CDR472  | 0          | 1        | VLGL | Bukit Cinta |
| CDR472  | 1          | 2        | VLGL | Bukit Cinta |
| CDR472  | 2          | 3        | VLGL | Bukit Cinta |
| CDR472  | 3          | 4        | VLGL | Bukit Cinta |
| CDR472  | 4          | 5        | VLGL | Bukit Cinta |
| CDR472  | 5          | 6        | VLGL | Bukit Cinta |
| CDR472  | 6          | 7        | VLGL | Bukit Cinta |
| CDR472  | 7          | 8        | LGL  | Bukit Cinta |
| CDR472  | 8          | 9        | LGL  | Bukit Cinta |

| CDR472 | 9  | 10 | LGL | Bukit Cinta |
|--------|----|----|-----|-------------|
| CDR472 | 10 | 11 | LGL | Bukit Cinta |
| CDR472 | 11 | 12 | LGL | Bukit Cinta |
| CDR472 | 12 | 13 | LGL | Bukit Cinta |
| CDR472 | 13 | 14 | LGL | Bukit Cinta |
| CDR472 | 14 | 15 | LGL | Bukit Cinta |
| CDR472 | 15 | 16 | HGL | Bukit Cinta |
| CDR472 | 16 | 17 | HGL | Bukit Cinta |
| CDR472 | 17 | 18 | HGL | Bukit Cinta |
| CDR472 | 18 | 19 | HGL | Bukit Cinta |
| CDR472 | 19 | 20 | LGS | Bukit Cinta |
| CDR472 | 20 | 21 | LGS | Bukit Cinta |
| CDR472 | 21 | 22 | LGS | Bukit Cinta |
| CDR472 | 22 | 23 | LGS | Bukit Cinta |
| CDR472 | 23 | 24 | LGS | Bukit Cinta |
| CDR472 | 24 | 25 | HGS | Bukit Cinta |

| Hole_id  | Depth_from | Depth_to | Zona  | Location    |
|----------|------------|----------|-------|-------------|
| CDR00525 | 0          | 1        | VLGL  | Bukit Cinta |
| CDR00525 | 1          | 2        | VLGL  | Bukit Cinta |
| CDR00525 | 2          | 3        | VLGL  | Bukit Cinta |
| CDR00525 | 3          | 4        | VLGL  | Bukit Cinta |
| CDR00525 | 4          | 5        | VLGL  | Bukit Cinta |
| CDR00525 | 5          | 6        | VLGL  | Bukit Cinta |
| CDR00525 | 6          | 7        | LGL   | Bukit Cinta |
| CDR00525 | 7          | 8        | HGL   | Bukit Cinta |
| CDR00525 | 8          | 9        | LGS   | Bukit Cinta |
| CDR00525 | 9          | 10       | LGS   | Bukit Cinta |
| CDR00525 | 10         | 11       | LGS   | Bukit Cinta |
| CDR00525 | 11         | 12       | LGS   | Bukit Cinta |
| CDR00525 | 12         | 13       | HGS   | Bukit Cinta |
| CDR00525 | 13         | 14       | HGS   | Bukit Cinta |
| CDR00525 | 14         | 15       | HGS   | Bukit Cinta |
| CDR00525 | 15         | 16       | SHGS  | Bukit Cinta |
| CDR00525 | 16         | 17       | SHGS  | Bukit Cinta |
| CDR00525 | 17         | 18       | SHGS  | Bukit Cinta |
| CDR00525 | 18         | 19       | SHGS  | Bukit Cinta |
| CDR00525 | 19         | 20       | WASTE | Bukit Cinta |

| Hole_id  | Depth_from | Depth_to | Zona | Location    |
|----------|------------|----------|------|-------------|
| CDR00373 | 0          | 1        | VLGL | Bukit Cinta |
| CDR00373 | 1          | 2        | VLGL | Bukit Cinta |
| CDR00373 | 2          | 3        | VLGL | Bukit Cinta |
| CDR00373 | 3          | 4        | VLGL | Bukit Cinta |
| CDR00373 | 4          | 5        | VLGL | Bukit Cinta |
| CDR00373 | 5          | 6        | LGL  | Bukit Cinta |
| CDR00373 | 6          | 7        | LGL  | Bukit Cinta |
| CDR00373 | 7          | 8        | LGL  | Bukit Cinta |
| CDR00373 | 8          | 9        | LGS  | Bukit Cinta |
| CDR00373 | 9          | 10       | HGS  | Bukit Cinta |
| CDR00373 | 10         | 11       | HGS  | Bukit Cinta |
| CDR00373 | 11         | 12       | SHGS | Bukit Cinta |
| CDR00373 | 12         | 13       | SHGS | Bukit Cinta |
| CDR00373 | 13         | 14       | SHGS | Bukit Cinta |
| CDR00373 | 14         | 15       | SHGS | Bukit Cinta |
| CDR00373 | 15         | 16       | SHGS | Bukit Cinta |

| <b>T</b> ' | $\sim$     |
|------------|------------|
| 010011000  | <i>(</i> ) |
| таннытан   |            |
| Lamphan    | $\sim$     |
| 1          |            |

Tabulasi Basis Data Collar

| Hole_id  | Y       | Х      | Z       | Max_depth | Hole_path |
|----------|---------|--------|---------|-----------|-----------|
| CDR00503 | 62599.1 | 403959 | 455.543 | 19        | linear    |
| CDR00504 | 62602   | 404002 | 454.479 | 25        | linear    |
| CDR00505 | 62595.2 | 404051 | 447.441 | 24        | linear    |
| CDR00506 | 62602.3 | 404104 | 439.886 | 6         | linear    |
| CDR00510 | 62556.3 | 403951 | 442.979 | 12        | linear    |
| CDR00153 | 62555   | 404005 | 446.825 | 17        | linear    |
| CDR00511 | 62550.8 | 404052 | 444.383 | 15        | linear    |
| CDR0008  | 62552.1 | 404102 | 435.809 | 7         | linear    |
| CDR00518 | 62499.6 | 404008 | 436.086 | 13        | linear    |
| CDR00519 | 62499.2 | 404050 | 436.352 | 25        | linear    |
| CDR00520 | 62500   | 404098 | 431.233 | 25        | linear    |
| CDR524   | 62445.9 | 403966 | 420.935 | 6         | linear    |
| CDR472   | 62456   | 404013 | 430.994 | 25        | linear    |
| CDR00525 | 62454   | 404052 | 429.604 | 20        | linear    |
| CDR00373 | 62454   | 404101 | 425.389 | 16        | linear    |

# Lampiran D

# Tabulasi Basis Data Komposit

| Hole_Id  | Komposit Saprolite | Komposit Limonite |
|----------|--------------------|-------------------|
| CDR00503 | 2.006667           | 0.963571          |
| CDR00504 | 1.735              | 0.876471          |
| CDR00505 | 1.71               | 1.105             |
| CDR00506 | 0                  | 0.845             |
| CDR00510 | 0                  | 0.952857          |
| CDR00153 | 1.673333           | 0.906154          |
| CDR00511 | 2.165862           | 0.8               |
| CDR0008  | 1.986667           | 1.58              |
| CDR00518 | 2.28               | 0.75375           |
| CDR00519 | 1.97               | 1.183333          |
| CDR00520 | 2.285556           | 1.074545          |
| CDR524   | 2.21               | 0.815             |
| CDR472   | 1.83               | 1.192353          |
| CDR00525 | 2.267273           | 1.026             |
| CDR00373 | 2.63875            | 1.001667          |

#### Lampiran E

Langkah Penggunaan Software Surpac 6.3 Untuk Penaksiran Sumberdaya Nikel Laterit Menggunakan Metode IDC Dan NNP

 Membuat *database* yang akan digunakan sebagai patokan dalam pengolahan data, dimulai dari *database assay, database collar, database* litologi dan *database survey*. Pembuatan *database* ini menggunakan *software microsoft excel* 2019 yang *file* nya akan disimpan dalam *format* csv (*comma delimeted*). *Database* dibuat dari laporan dokumen yang diberikan perusahaan setelah selesai kegiatan eksplorasi dimana dalam dokumen tersebut berisikan data titik bor, koordinat titik bor, kadar material pada setiap 1 meter, spasi titik bor, total kedalaman masing-masing titik bor serta massa jenis material dan kemiringan lubang bor dimana *database* akan disimpan dalam 1 *folder*.

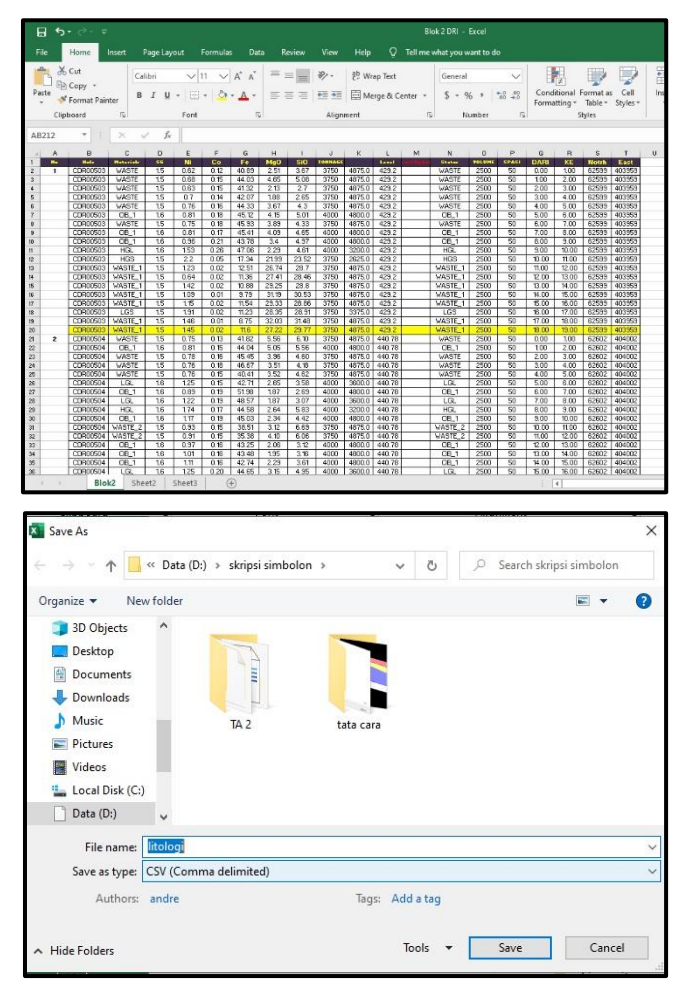

2. Pindahkan data-data yang akan digunakan dalam melakukan penaksiran seperti *database assay, database collar, database* litologi, *database survey, string* dan dtm topografi pada satu *folder*.

| Image: Image: Image |                                          |                       |             |                         |                                                                                         |
|----------------------------------------------------------------------------------------------------|------------------------------------------|-----------------------|-------------|-------------------------|-----------------------------------------------------------------------------------------|
| Pin to Quick Copy Paste Paste sho                                                                                                    | ntcut Move Copy De<br>to + to + Organize | k intername New folde | Thew item • | Properties<br>•<br>Open | <ul> <li>Select all</li> <li>Select non</li> <li>Invert sele</li> <li>Select</li> </ul> |
| $\leftarrow$ $\rightarrow$ $\checkmark$ $\uparrow$ $\square$ $\Rightarrow$ This PC $\Rightarrow$ Data                                                                                                    | a (D:) > data fix > Estimas              | i Sumberdaya          |             |                         |                                                                                         |
| 🗊 3D Objects 🖈 ^ Name                                                                                                    | ^                                        | Date mod              | ified Ty    | pe Si                   | ze                                                                                      |
| 📰 Pictures 💉 🖬 Assay                                                                                                    |                                          | 7/26/2021             | 7:57 PM Mi  | icrosoft Excel C        | 11 KB                                                                                   |
| Saprolit 🖬 collar                                                                                                    |                                          | 3/12/2021             | 2:11 PM Mi  | icrosoft Excel C        | 1 KB                                                                                    |
| 📙 skripsi simbolon 🛛 📋 iup60                                                                                                    | _kontur.dtm                              | 1/23/2021             | 6:56 PM DT  | M File                  | 6,219 KB                                                                                |
| TA 2 iup60                                                                                                    | 0_kontur.str                             | 1/23/2021             | 6:56 PM ST  | R File                  | 2,765 KB                                                                                |
| tata cara                                                                                                    | pi                                       | 2/4/2021 1            | 0:08 AM Mi  | icrosoft Excel C        | 9 KB                                                                                    |
| <ul> <li>OneDrive</li> </ul>                                                                                                    |                                          | 1/25/2021             | 2:05 PM Mi  | icrosoft Excel C        | 1 KB                                                                                    |
| 💻 This PC                                                                                                    |                                          |                       |             |                         |                                                                                         |
| 3D Objects                                                                                                    |                                          |                       |             |                         |                                                                                         |
| Desktop                                                                                                    |                                          |                       |             |                         |                                                                                         |

3. Buka perangkat lunak *surpac 6.3* lalu klik kanan pada folder yang telah berisikan basis data assay, collar, litologi, dan survey kemudian klik *set as work directory* supaya menjadikan folder tersebut sebagai lembar kerja dan menyimpan hasil-hasil kegiatan estimasi pada *file* tersebut.

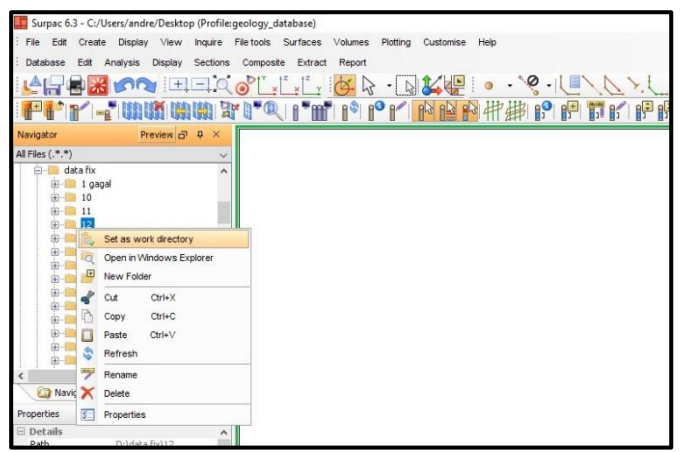

4. Kemudian klik database pada menu bar, lalu database » open/new

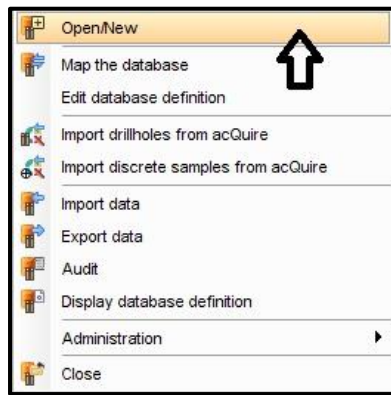

5. Selanjutnya masukkan nama database, kemudian klik apply lalu apply lagi.

| Select databas      | e        |                     | ×                     |
|---------------------|----------|---------------------|-----------------------|
| Database Name 12    |          |                     | ~                     |
|                     |          | Appl                | y 🛛 🔀 Cancel          |
| Choose databa       | ase type |                     | ×                     |
| Database Name       | 12       |                     |                       |
| Database Type       | access   | ~                   |                       |
| ODBC connect string |          |                     |                       |
|                     |          | TED Y X Z survey an | d sample co-ordinates |
| 0                   |          | 🛛 🗹 Appl            | y 🔀 Cancel            |

6. Akan muncul tabel kemudian klik kanan pada nomor 1 lalu pilih *add*, kemudian isi tabel dengan nama *assay* dan litologi,

| Table name     Table type     Time de       1     assay     interval       2     litologi     interval |         |
|----------------------------------------------------------------------------------------------------|---------|
| 1     assay     interval       2     litologi     interval                                             | pendent |
| 2 litologi interval                                                                                    |         |
|                                                                                                    |         |
|                                                                                                    |         |

7. Selanjut nya pada pada tabel *field assay* ketik ni dengan *type real*.

| 1     | Jerine all field: | s for all table | es     |       |         |         |            |         |           |            |                 |                                   |
|-------|-------------------|-----------------|--------|-------|---------|---------|------------|---------|-----------|------------|-----------------|-----------------------------------|
| colla | ar survey t       | ranslation      | styles | assay | litolog | ji      |            |         |           |            |                 |                                   |
| 1anda | atory Fields      |                 |        |       |         |         |            |         |           |            |                 |                                   |
|       | Field             | Туре            | •      | Nulls | Index   | Ler     | ngth I     | No. Dec | Low Bound | High Bound |                 |                                   |
| 1     | hole_id           | char            | acter  |       | none    | 12      | 1          | )       | -9999999  | 99999999   | ^               |                                   |
| 2     | samp_id           | char            | acter  |       | none    | 10      | 1          | )       | -9999999  | 99999999   |                 |                                   |
| 3     | depth_from        | real            |        |       | ] none  | 7       | 2          | 2       | 0         | 9999       |                 |                                   |
| 4     | y_from            | real            |        | L     | ] none  | 11      |            | 3       | -9999999  | 99999999   |                 |                                   |
| 5     | x_from            | real            |        |       | ] none  | 11      |            | 3       | -999999   | 9999999    |                 |                                   |
| 6     | la 6              |                 |        |       | 1       |         | ŀ          |         | 000000    |            | Ň               |                                   |
| ptior | nal Fields        | 1/221           |        |       |         |         | _          |         |           |            |                 |                                   |
|       | Field             | Туре            | 5      | Nulls | Length  | No. Dec | Case       |         | Low Bound | High Bound | Phys, Virt or E | Exp Reference field or Expression |
| 1     | ni                | real            | ~      |       | 10      | 2       | mixed      | 1       | 0         | 999        | physical        |                                   |
|       |                   | house and a     |        | _     |         |         | 1000000000 |         |           |            |                 |                                   |
|       |                   |                 |        |       |         |         |            |         |           |            |                 |                                   |
|       |                   |                 |        |       |         |         |            |         |           |            |                 |                                   |
|       |                   |                 |        |       |         |         |            |         |           |            |                 |                                   |
|       |                   |                 |        |       |         |         |            |         |           |            |                 |                                   |
| 2     |                   |                 |        |       |         |         |            |         |           |            |                 | 🚽 Apply 🛛 💥 Cance                 |

8. Pada tabel *field* litologi ketik zona dengan *type character*.

| oll | ar survey tran | slation styles | assay  | litolog | 1       |        |         |            |            |        |             |                                   |
|-----|----------------|----------------|--------|---------|---------|--------|---------|------------|------------|--------|-------------|-----------------------------------|
|     |                |                |        |         |         |        |         |            |            |        |             |                                   |
| Ind | Field          | Type           | Nulls  | Index   | i       | enath  | No. Dec | Low Bound  | High Bound |        |             |                                   |
|     | 1 Iolu         | Type           | radiis | INCO    |         | engen  | NO. DOC | cow boaria | nigh boand |        |             |                                   |
| 1   | hole_id        | character      |        | none    | 1       | 2      | 0       | -9999999   | 9999999    |        | ^           |                                   |
| 2   | samp_id        | character      |        | none    | 1       | .0     | 0       | -9999999   | 9999999    |        |             |                                   |
| 3   | depth_from     | real           |        | none    | 7       | ,      | 2       | 0          | 9999       |        |             |                                   |
| 4   | y_from         | real           |        | none    | 1       | 1      | 3       | -9999999   | 99999999   |        |             |                                   |
| 5   | x_from         | real           |        | none    | 1       | 1      | 3       | -9999999   | 9999999    |        |             |                                   |
| 6   | - 6            | had            |        |         | 4       |        | 2       | 000000     | 0000000    |        | ~           |                                   |
| tio | nal Fields     | - 1.           |        |         |         |        |         |            |            |        |             | and a second of the second of the |
|     | Field          | Туре           | Nulls  | Length  | No. Dec | : Case | e       | Low Bound  | High Bound | Phys,  | Virt or Exp | Reference field or Expression     |
| 1   | zona           | character      |        | 10      | 2       | mixe   | d       | 0          | 999        | physic | al          |                                   |
|     |                |                |        |         |         |        |         |            |            |        |             |                                   |
|     |                |                |        |         |         |        |         |            |            |        |             |                                   |
|     |                |                |        |         |         |        |         |            |            |        |             |                                   |
|     |                |                |        |         |         |        |         |            |            |        |             |                                   |
|     |                |                |        |         |         |        |         |            |            |        |             |                                   |

9. Lalu klik lagi menu database dan pilih importdata.

| File | Edit                                 | Creat     | te Displa   | ay ∨iew | Inquire  |  |
|------|--------------------------------------|-----------|-------------|---------|----------|--|
| Data | abase                                | Edit      | Analysis    | Display | Sections |  |
| P    | Open                                 | New       |             |         |          |  |
| -    | Map t                                | he data   | abase       |         |          |  |
|      | Edit d                               | atabas    | e definitio | n       |          |  |
| 16×  | Impor                                | t drillho | les from a  | cQuire  |          |  |
|      | Import discrete samples from acQuire |           |             |         |          |  |
| P    | Impor                                | t data    |             |         |          |  |
| 1    | Expor                                | t data    | 2           |         |          |  |
| 1    | Audit                                |           |             |         |          |  |
|      | Displa                               | ay data   | base defir  | nition  |          |  |
|      | Admir                                | nistratio | on          |         | •        |  |
| 1    | Close                                | 3         |             |         |          |  |

10. Kemudian akan muncul kolom *select fotmat file for load/unload*. Kemudian pada *format file name* dan nama *database* disamakan selanjutnya pilih *format* pelaporan *not* selanjutnya klik *apply* dan *apply* lagi.

| Select form      | at file for load / unload | ×      |
|------------------|---------------------------|--------|
| Database Name    | 12                        |        |
| Format File Name | 12                        | ~      |
| Report file name | 12                        | ~      |
| Format           | .not - Surpac Note File   | ~      |
| 0                | Apply                     | Cancel |

| Confirm Creation          | of New Format File    | ×        |
|---------------------------|-----------------------|----------|
| Press APPLY to create new | w format file: 12.dsc |          |
| 2                         | 🖌 Apply               | 🔀 Cancel |

11. Kemudian akan muncul tabel *select database to include in format*. Lalu hanya ceklis pada *include* dibagian assay, *collar*, litologi dan *survey*. Lalu klik *apply* dan *apply* lagi.

|   | Table Name  | Include | Format | Delimiter  | Space Fill | Text Qual. |  |
|---|-------------|---------|--------|------------|------------|------------|--|
| 1 | translation |         | FREE   | ,          |            | None       |  |
| 2 | collar      |         | FREE   | ,          |            | None       |  |
| 3 | survey      |         | FREE   | ,          |            | None       |  |
| 4 | assay       |         | FREE   | ,          |            | None       |  |
| 5 | litologi    |         | FREE   | <b>6</b> 3 |            | None       |  |
| 6 | styles      |         | FREE   |            |            | None       |  |

|    | Table Name | Field Name | Include      | Column | Length | Format |   |
|----|------------|------------|--------------|--------|--------|--------|---|
| 1  | collar     | hole_id    |              | 1      | 0      | FREE   | 1 |
| 2  |            | У          |              | 2      | 0      | FREE   |   |
| 3  |            | x          | $\checkmark$ | 3      | 0      | FREE   | 1 |
| 4  |            | z          |              | 4      | 0      | FREE   |   |
| 5  |            | max_depth  |              | 5      | 0      | FREE   |   |
| 6  |            | hole_path  |              | 6      | 0      | FREE   | 1 |
| 7  | survey     | hole_id    |              | 1      | 0      | FREE   |   |
| 8  |            | depth      |              | 2      | 0      | FREE   | 1 |
| 9  |            | У          |              | 0      | 0      | FREE   | 1 |
| 10 |            | x          |              | 0      | 0      | FREE   |   |

12. Kemudian akan muncul *load database tables from text file*, lalu klik pada *text file name kemudian akan muncul seperti pada gambar dibawah ini, lalu pilih file .csv* sesuai dengan *tabel name* klik *apply* nanti akan muncul hasil *report* dalam bentuk *note*.

| Per<br>laxir | form overlapping<br>mum errors allow | sample check 🔽<br>ed during load 50 |           |    |
|--------------|--------------------------------------|-------------------------------------|-----------|----|
| _            | Table Name                           | Text File Name                      | Load Type |    |
| 1            | collar                               | collar.csv                          | Insert    | 1- |
| 2            | survey                               | survey.csv                          | Insert    |    |
| 3            | assay                                | Assay.csv                           | Insert    |    |
| 4            | litologi                             | litologi.csv                        | Insert    |    |
|              |                                      |                                     |           |    |
|              |                                      |                                     |           | ~  |

| 2 12 - Notepad                                                        |                              | 69 | × |
|-----------------------------------------------------------------------|------------------------------|----|---|
| File Edit Format View Help                                            |                              |    |   |
| Database Management - Database Load Report Aug 05, 2021               |                              |    |   |
|                                                                       |                              |    |   |
|                                                                       |                              |    |   |
| ate : 05-Aug-21                                                       |                              |    |   |
| Jatabase : 12                                                         |                              |    |   |
| ormat_file : 12.05c                                                   |                              |    |   |
|                                                                       |                              |    |   |
|                                                                       |                              |    |   |
| ********                                                              |                              |    |   |
| oading Table : collar from file collar.csv                            |                              |    |   |
| uning Value Can Giald bala id anthring illeril langers abaarter       |                              |    |   |
| aning: value for field hole_id contains filegal four-case characters  |                              |    |   |
| arring, y is not numeric                                              |                              |    |   |
| arging: "z" is not numeric                                            |                              |    |   |
| arning: "max depth" is not numeric                                    |                              |    |   |
| arning: Value for field hole path not in allowed set                  |                              |    |   |
| ole_id,Y,X,Z,max_depth,hole_path                                      |                              |    |   |
|                                                                       |                              |    |   |
| 15 records were inserted.                                             |                              |    |   |
| e records were updated.                                               |                              |    |   |
| 1 Pecords were rejected.                                              |                              |    |   |
| ********                                                              |                              |    |   |
| oading Table : survey from file survey.csv                            |                              |    |   |
| **********                                                            |                              |    |   |
| arning: Value for field hole_id contains illegal lowercase characters |                              |    |   |
| arning: "depth" is not numeric                                        |                              |    |   |
| arning: "dip" is not numeric                                          |                              |    |   |
| arning: azimuth is not numeric                                        |                              |    |   |
| ole_id,max_depth,dip,azimuth,,                                        |                              |    |   |
| 15 records were inserted.                                             |                              |    |   |
| 0 records were updated.                                               |                              |    |   |
|                                                                       |                              |    |   |
|                                                                       | 1-1-5-11 000 00-1-5-0000 000 |    |   |

13. Klik database pada bagian bawah surpac 6.3, lalu klik drillhole display styles.

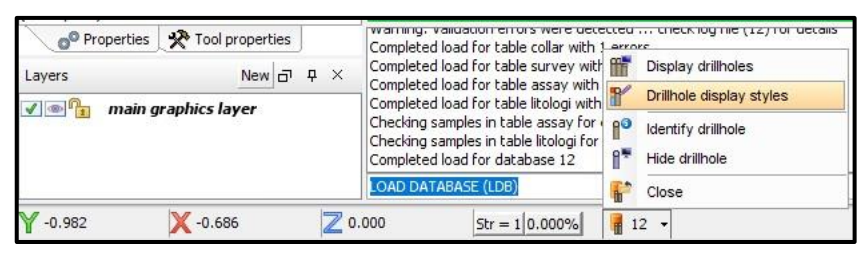

14. Kemudian akan muncul *tabel edit database display styles*, kemudian klik *folder assay*, lalu klik kanan pada ni selanjutnya pilih *get min – max range* kemudian atur *value* dan *to value* berdasarkan klasifikasi kadar yang ingin dimasukkan.

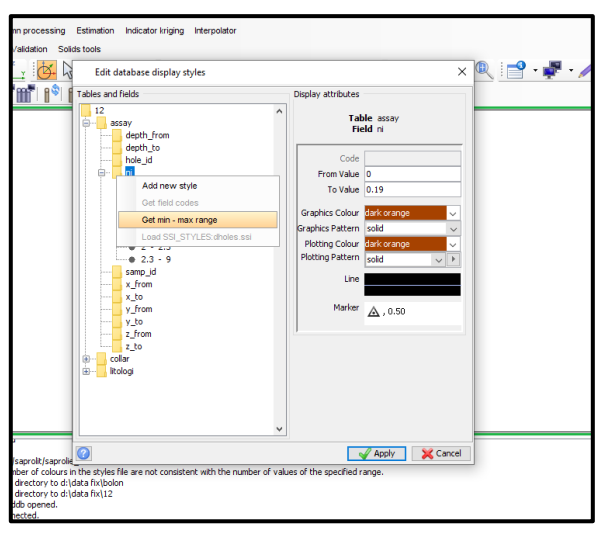

| Kadar %    | Klasifikasi                | Warna           |
|------------|----------------------------|-----------------|
| 0.6 - 1.19 | VLGL                       | DARK ORANGE     |
| 0-0.6      | WASTE                      | GRAY            |
| 1.2 - 1.49 | LOW GRADE LIMONITE         | ORANGE          |
| 1.5 - 1.59 | HIGH GRADE LIMONITE        | YELLOW          |
| 1.6 - 1.99 | LOW GRADE SAPROLITE        | GREENISH YELLOW |
| 2 - 2.29   | HIGH GRADE SAPROLITE       | GREEN           |
| 2.3 - 9    | SUPER HIGH GRADE SAPROLITE | BLUE            |

15. Selanjutnya klik *folder* litologi, lalu klik kanan pada zona dan klik kanan kemudian klik *get field codes* setelah itu dilanjutkan pemberian pewarnaan sesuai dengan pewarnaan pada batas zona litologi lalu klik *apply*.

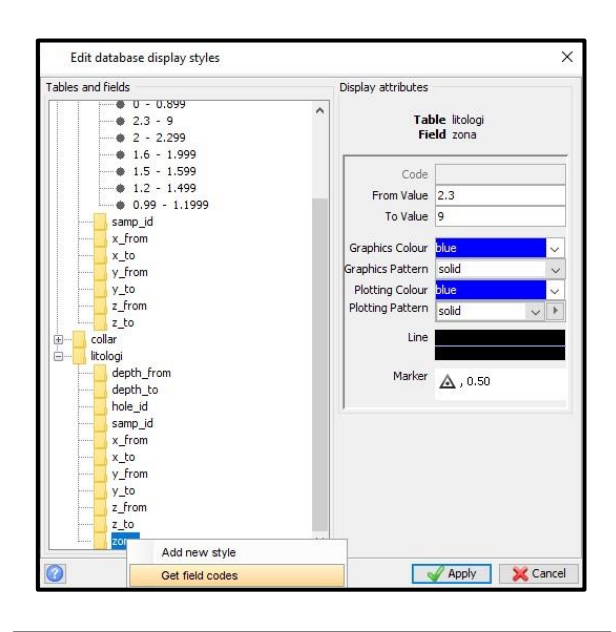

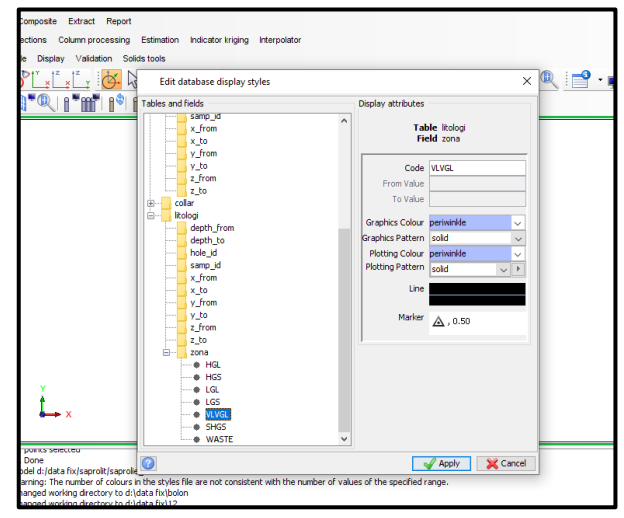

| Zona                       | Warna           |
|----------------------------|-----------------|
| VERY LOW GRADE LIMONITE    | DARK ORANGE     |
| WASTE                      | GRAY            |
| LOW GRADE LIMONITE         | ORANGE          |
| HIGH GRADE LIMONITE        | YELLOW          |
| LOW GRADE SAPROLITE        | GREENISH YELLOW |
| HIGH GRADE SAPROLITE       | GREEN           |
| SUPER HIGH GRADE SAPROLITE | BLUE            |

16. Lalu klik *database* pada bawah layar kemudian klik *display drillholes*.

| ×<br>×                                                                                          |           |                                                                  |  |
|-------------------------------------------------------------------------------------------------|-----------|------------------------------------------------------------------|--|
| Ising local licence                                                                             | <b>11</b> | Display drillholes                                               |  |
| Changed working directory to d:\dat<br>Definition file 12.ddb opened.<br>Database 12 connected. |           | Drillhole display styles<br>Identify drillhole<br>Hide drillhole |  |
| Str = 1 0.000%                                                                                  | 1         | Close                                                            |  |

17. Kemudian klik *Trace styles*, lalu pada *tabel* pilih litologi dan *field* pilih zona.

| Draw Hole         | s                     |            |           |            |        |        |               |                         |         | ×      |
|-------------------|-----------------------|------------|-----------|------------|--------|--------|---------------|-------------------------|---------|--------|
| Rescale view to s | show all              | holes in p | lan view? |            |        |        |               |                         |         |        |
|                   | Add                   | constraint | to holes? |            |        |        |               |                         |         |        |
| Trace styles      | Colla                 | r styles   | Geology   | y patterns | Labels | Graphs | Depth markers | Apparent dip indicator: | s       |        |
| Colour trac       | es by:                |            |           |            |        |        |               |                         |         |        |
|                   | Table                 | litologi   | ~         | 1          |        |        |               |                         |         |        |
|                   | Field                 | zonal      | ~         |            |        |        |               |                         |         |        |
| Default trace     | colour                | forest gr  | een       |            | ~      |        |               |                         |         |        |
| Default trace thi | ckness                | 1          |           |            |        |        |               |                         |         |        |
| Tick line         | weight                | 1          |           |            |        |        |               |                         |         |        |
| Cylinde           | r <mark>styl</mark> e | no cyline  | lers 🗸    |            |        |        |               |                         |         |        |
| Lengt             | th/Unit               | 1.000      |           |            |        |        |               |                         |         |        |
| Ma                | ximum                 | 50.0       |           |            |        |        |               |                         |         |        |
|                   |                       |            |           |            |        |        |               |                         |         |        |
|                   |                       |            |           |            |        |        |               |                         | 🖌 Apply | Cancel |

18. Selanjutnya klik *collar styles*, pada *field* pilih *hole\_id font* pilih *arial* dan ganti *label orientation* ke *centered*.

| Resca       | le view to s                                                         | how a<br>Add                             | ill holes in p<br>constraint    | lan view? 🗹<br>to holes? 🗹 |        |         |               |                         |                |
|-------------|----------------------------------------------------------------------|------------------------------------------|---------------------------------|----------------------------|--------|---------|---------------|-------------------------|----------------|
| Tra         | ce styles                                                            | Coll                                     | ar styles                       | Geology patterns           | Labels | Graph   | Depth markers | Apparent dip indicators |                |
| Displa<br>C | ay collar mai<br>Collar ma<br>ollar marker<br>abel orient<br>Label o | rkers<br>arker<br>size<br>ation<br>ffset | (+) v<br>0.5<br>centered<br>0.0 | v                          |        |         |               |                         |                |
|             | Field                                                                |                                          | Decimals                        | Font                       | Size   | Units F | osition       |                         |                |
| 1           | hole_id                                                              |                                          | 1                               | Arial                      | 1.000  | oru k   | ollar         | 1                       |                |
| 0           |                                                                      |                                          |                                 |                            |        |         |               |                         | Apply X Cancel |

19. Kemudian klik lagi *labels*, pada *tabel* pilih *assay*, pada *field* pilih ni, *font* ganti ke *arial* dan *size* ubah ke 0,4 lalu klik *apply*.

| esca   | le view to s | show all holes in p<br>Add constraint | olan view? 🔽<br>to holes? 🔽 |             |        |         |          |            |                           |        |      |   |
|--------|--------------|---------------------------------------|-----------------------------|-------------|--------|---------|----------|------------|---------------------------|--------|------|---|
| Tra    | ce styles    | Collar styles                         | Geology patte               | erns Labels | 5 Grap | hs Dept | h marker | s Apparei  | nt <mark>d</mark> ip indi | cators |      |   |
| ick le | ength 1.0    |                                       |                             |             |        |         |          |            |                           |        |      |   |
|        | Table        | Field                                 | Position                    | Alignment   | Offset | Combine | Decimals | Use styles | Colour                    | Font   | Size | L |
| 1      | assay        | ni                                    | right                       | left        | 1.0    |         | þ        |            |                           | Arial  | 0.4  | d |
|        |              |                                       | 12                          |             | 10     |         |          |            |                           |        |      |   |
|        | <            |                                       |                             |             |        |         |          |            |                           |        |      | > |

20. Kemudian sebaran titik bor akan muncul beserta dengan kadar ni setiap meter dan pewarnaanya.

| Surpac 6.3 - d:\data fix\12 (Profile:geology_d | latabase)                                                                     |                       |       |           |               | - 0 ×         |
|------------------------------------------------|-------------------------------------------------------------------------------|-----------------------|-------|-----------|---------------|---------------|
| File Edit Create Display View Inquire          | File tools Surfaces Volumes Plotting Cu                                       | stomise Help          |       |           |               |               |
| Database Edit Analysis Display Sections        | Composite Extract Report                                                      |                       |       |           |               |               |
|                                                |                                                                               | · · · · ·             | OXL1C | " unumunu | 🔍 📑 • 🕊 • 🥢 • | i 📫 🛟 🛞 i 🚥 🚥 |
| <b>Pf 1/ - * mm</b> mm 3                       | Y 🖣 🖓 I I "M"I I 🕯 I º I' 🔢                                                   | ₽₽<br>●●●<br>中掛 ₽ ₽ 5 |       | 1         |               |               |
| Navigator Preview 🗗 🖗 ×                        | 1                                                                             |                       | _     |           | -             |               |
| All Files (.*.*) 🗸                             |                                                                               | -                     |       |           |               |               |
| e data fix                                     |                                                                               |                       |       |           |               |               |
| ⊕ 1 gaga<br>⊕ 10                               |                                                                               |                       |       |           |               |               |
| · III · · · · · · · · · · · · · · · · ·        |                                                                               |                       |       |           |               |               |
|                                                |                                                                               |                       |       |           |               |               |
|                                                |                                                                               | -                     | -     |           |               |               |
| 12.mdb                                         |                                                                               |                       |       |           | -             |               |
| 12.00t                                         |                                                                               |                       |       |           |               |               |
| Assay.rej                                      |                                                                               |                       |       |           |               |               |
| bm_blok2.mdl                                   |                                                                               |                       |       |           |               |               |
| bottomi.dtm                                    |                                                                               |                       |       |           |               |               |
| bottom1.str 🗸                                  |                                                                               |                       |       |           |               |               |
| < > >                                          |                                                                               |                       |       |           | _             |               |
| Navigator E Legend                             |                                                                               |                       | ~     | -         | -10×          |               |
| Properties 🗗 🖓 🗙                               |                                                                               |                       |       |           |               |               |
|                                                |                                                                               |                       |       |           |               |               |
|                                                |                                                                               |                       |       |           |               |               |
|                                                |                                                                               |                       |       |           |               |               |
|                                                | • ×                                                                           |                       | -     |           |               |               |
| (Name)                                         |                                                                               | -                     |       |           |               |               |
| (Description)                                  |                                                                               |                       |       |           |               | 0             |
| Contraction of the second                      | Using local licence                                                           |                       |       |           |               |               |
| Layers New Dr 4 X                              | Changed working directory to d:\data fix\12<br>Definition file 12.ddb opened. |                       |       |           |               |               |
| Main graphics layer                            | Database 12 connected.                                                        |                       |       |           |               |               |
|                                                |                                                                               |                       |       |           |               |               |
|                                                | DISPLAY DRILLHOLES (DH)                                                       |                       |       |           |               |               |
| ¥ 62557,198 ¥ 403952,287 7 43                  | 30.768 Str = 10.000%   12 •                                                   |                       |       |           |               |               |
|                                                |                                                                               |                       |       |           |               |               |

\

21. Selanjutnya membuat *solid modeling* dari pada setiap zona, pertama-tama *extract* lalu klik *sampel data*.

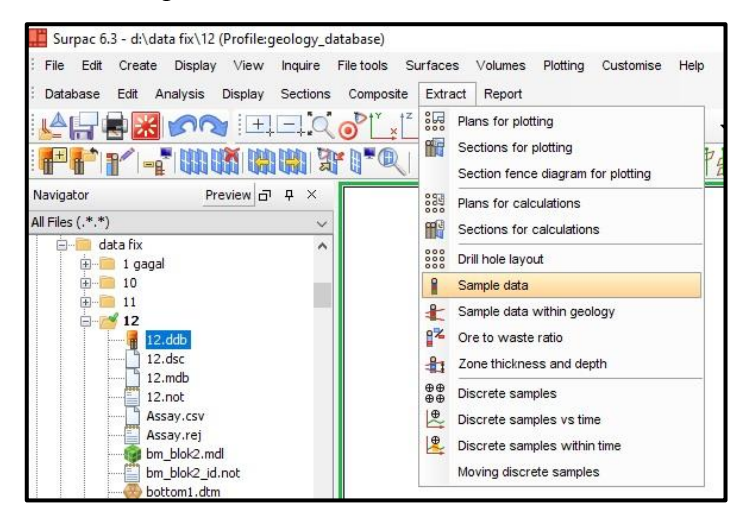

22. Lalu akan muncul *tabel extract sampel data* pada *location* beri penamaan sesuai *solid modeling* yang akan kita buat untuk *id number* 1, *string* 1 lalu pada *sampel coordinate point* pilih *midel* dan klik *apply*.

|     | 12121111111111111111111111111111111111 |                 |             |            |         |     |
|-----|----------------------------------------|-----------------|-------------|------------|---------|-----|
|     |                                        |                 |             |            |         |     |
|     |                                        |                 |             |            |         |     |
|     | Extract sample data                    |                 |             |            |         | ×   |
|     | Define the string file to cre          | ste             |             |            |         |     |
|     | Location<br>ID number                  | limonite_sectio | n           |            |         | ~   |
|     | String                                 | 1               |             |            |         |     |
|     | Extract negative samples               |                 |             |            |         |     |
|     | Sample coordinate point                | ) bottom 🔘 d    | collar 💿 mi | ddle 🔿 top |         |     |
|     | 0                                      |                 |             | 🖌 🖌 Apply  | / 🔀 Can | cel |
|     |                                        |                 |             |            |         |     |
|     |                                        |                 |             |            |         |     |
| > X |                                        |                 |             |            |         |     |
|     |                                        |                 |             |            |         |     |
|     |                                        |                 |             |            |         |     |
|     |                                        |                 |             |            |         |     |

23. Akan muncul lagi tabel *select the assay tabel to process* pada *tabel name* pilih *assay*, lalu klik *apply*.

| Select     | the assay table to process   | × |
|------------|------------------------------|---|
| Table name | assay                        | ~ |
|            | assay                        |   |
|            | collar<br>litologi<br>styles |   |
|            | survey<br>translation        |   |

24. Selanjutnya klik *display* pilih *point* lalu *attribute*, lalu tekan *apply* untuk menampilak titik yang akan dibuat *solid modeling*.

| File Edit Create Di           | splay Viev                                                                                          | w inquire  |                                                     |                                                                                                    | £.   |           |               | odotonnoo | 1 ICI |
|-------------------------------|----------------------------------------------------------------------------------------------------|------------|-----------------------------------------------------|----------------------------------------------------------------------------------------------------|------|-----------|---------------|-----------|-------|
| Database Edit Ar              | Strings                                                                                             |            |                                                     | •                                                                                                    | Rep  | port      |               |           |       |
| i la 🖵 🚔 🔛 📙                  | Point                                                                                               |            |                                                     | •                                                                                                    | *    | Markers   |               |           | 1 0   |
|                               | Display p                                                                                           | properties |                                                     | •                                                                                                    | +12  | Numbers   | s             |           | N.I   |
|                               | String pr                                                                                           | operties   |                                                     |                                                                                                    | + 01 | Attribute | es            |           | 13 4  |
|                               |                                                                                                    |            |                                                     |                                                                                                    |      |           |               |           |       |
|                               |                                                                                                    |            |                                                     |                                                                                                    |      |           |               |           |       |
|                               |                                                                                                    |            |                                                     |                                                                                                    |      |           |               |           |       |
|                               | 14 H H I                                                                                            |            |                                                     |                                                                                                    |      |           |               |           |       |
|                               | ▝▋Ħ₿▌▛                                                                                              |            | 2 2 3                                               |                                                                                                    |      |           |               |           |       |
|                               | थ∰₽₽₽                                                                                               |            | 7° 17° 13° 11                                       |                                                                                                    |      |           |               |           |       |
| ▓▐▝▓▌▓▌▛▐▖ <mark>▎▌▓▌▓</mark> | ▝▋Ħ₽₽₽₽                                                                                             |            | , <b>1</b> , 1, 1, 1, 1, 1, 1, 1, 1, 1, 1, 1, 1, 1, |                                                                                                    |      |           |               |           |       |
|                               | ▝▋Ħ▌₽                                                                                               |            | 7 <b>0</b> 2 <b>0</b> 3 <b>00</b> 3 1               |                                                                                                    |      |           |               |           |       |
|                               | ≦¶##₽<br>503                                                                                        |            | , <b>11</b>                                         |                                                                                                    |      |           |               |           |       |
| CDROO                         | ™∰ <b>₽</b>                                                                                         |            | , <b>1</b> , 1, 1, 1, 1, 1, 1, 1, 1, 1, 1, 1, 1, 1, | + <b>[]</b> 3⊞+ <b>[</b> ]3] []] <sup>1</sup>                                                                                                    |      |           |               |           |       |
| CDR00                         | ™∰ <b>™</b><br>503<br>1.62                                                                          |            | , 12. 12. <b>11</b> 91                              | + <b>[]</b> 3), <b>[]</b> 3), <b>[]3)</b> , <b>[]3)</b> , <b>[]</b> |      |           |               |           |       |
| CDROO                         | ≝¶### <b>₩</b><br>503<br>1.62                                                                       |            | , 12 (1 <b>. 11</b> )                               | + <b>₩</b> 3@+₩31<br>₩                                                                                                    |      |           |               |           |       |
| CDR00                         | 503<br>1.62<br>1.63                                                                                 |            | , <b>1</b> 2 <b>1</b> 3 (1                          |                                                                                                    |      |           |               |           |       |
| CDR00                         | 503<br>1.62<br>1.63<br>1.70                                                                         |            |                                                     |                                                                                                    |      |           |               |           |       |
| CDR00                         | 503<br>1.62<br>1.63<br>1.70                                                                         |            | 9°°°°°°°°°°°°°°°°°°°°°°°°°°°°°°°°°°°°°              |                                                                                                    |      |           |               |           |       |
| CDR00                         | 503<br>1.62<br>1.63<br>1.70<br>1.76<br>1.76                                                         |            | ,                                                   |                                                                                                    |      |           |               |           |       |
|                               | 503<br>1.62<br>1.65<br>1.70<br>1.76<br>1.76<br>1.76                                                 |            | ,                                                   |                                                                                                    |      |           |               |           |       |
|                               | 503<br>162<br>1.63<br>1.76<br>1.76<br>1.75<br>1.81                                                  |            | ,                                                   |                                                                                                    |      |           |               |           |       |
|                               | 0 3<br>1.62<br>1.63<br>1.70<br>1.75<br>1.81<br>1.75<br>1.81                                         |            | ,                                                   |                                                                                                    |      |           | $\rightarrow$ |           |       |
|                               | 503<br>1,62<br>1,62<br>1,63<br>1,76<br>1,76<br>1,76<br>1,81<br>1,81<br>1,81<br>1,81<br>1,81<br>1,81 |            | ,                                                   |                                                                                                    |      |           |               |           |       |

Selanjutnya klik *section*, lalu pilih *define* pada tabel *define slicing planes width* atur *section definition method* ke *graphically select section line*, untuk *distance forward of plane 25* dan untuk *distance backward of plane 25* lalu *apply*. Kemudian tarik garis mulai dari CDR00503 – CDR00506 yang mau dibuat *solid modeling*, terus lakukan sampai pada baris terakhir.

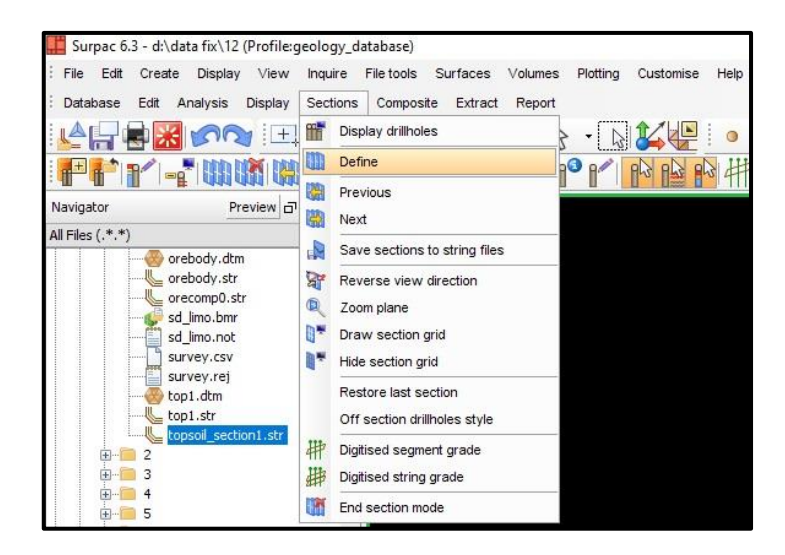

| Define slicing                          | planes                       | width                                               |                      |   |      | ×        |
|-----------------------------------------|------------------------------|-----------------------------------------------------|----------------------|---|------|----------|
| Zoom to section plan                    | e to sho<br>Show s<br>Intera | w all drillholes<br>section planes<br>active Methoo | s? 🔽<br>s? 🔲<br>d? 🗌 |   |      |          |
| Section Method                          | Off Se                       | ction Holes                                         | ;                    |   |      |          |
| Section definition r                    | method                       | Graphically                                         | select section line  |   | ~    |          |
| Distance forward o                      | f plane                      | 25                                                  |                      |   |      |          |
| Distance backward o                     | f plane                      | 25                                                  |                      |   |      |          |
| Sec                                     | tion by                      | Interval                                            | Range                |   |      |          |
| Step d                                  | istance                      |                                                     |                      |   |      |          |
| Section                                 | range                        | 0                                                   |                      |   |      |          |
| Confirm selected end<br>Confirm section | dpoints<br>details           |                                                     |                      |   |      |          |
| 0                                       |                              |                                                     |                      | A | pply | 🔀 Cancel |

25. Selanjutnya buat string dengan cara klik icon "enter / change digitizer point attribute" lalu ganti string # ke-2 lalu klik apply, selanjut nya klik icon "snap mode" pilih plane kemudian ketik "D" lalu enter. Kembali klik icon "snap mode" pilih point kemudian klik titik batas akhir zona top soil lalu klik icon "snap mode" pilih plane tarik garis lurus sejauh 25 meter, dimana jarak nya bisa dilihat melalu icon ruller pada tampilan bawah. Selanjutnya sesuaikan tebal solid modeling dengan titik awal yang dibuat string, ganti lagi snap mode plane ke point untuk menandai titik selanjutnya, lalu tutup string dengan menekan icon "close the current segment being section" lalu akhiri pembuatan string pada baris pertama dengan klik icon "save the active layer to a string or dtm layer". Keluar dari pembuatan section pertama klik section kemudian klik end section mode.

| 📕 Surpa  | c 6.3 - d:\     | data fix\12 ( | Profile:geology | _database)     |            |         |          |           |      |                      |                                                  |
|----------|-----------------|---------------|-----------------|----------------|------------|---------|----------|-----------|------|----------------------|--------------------------------------------------|
| : File E | dit Creat       | e Display     | View Inquire    | File tools     | Surfaces   | Volumes | Plotting | Customise | Help | л                    |                                                  |
| Databas  | se Edit         | Analysis      | Display Sectio  | ns Composi     | te Extract | Report  |          |           |      | V                    |                                                  |
|          | 1               |               |                 | 20°Ľ×          | × ×        | Ø. B    | • 🗟      |           | •    | · M · [] / / / / / / | s, indig (d) (d) (d) (d) (d) (d) (d) (d) (d) (d) |
|          | *  <b>]</b> * - |               |                 | <b>X 1 - O</b> |            | 1 88 8  | ° [″]    |           | 引井   |                      |                                                  |

| Digi                | tiser stri | ing attributes | ×                                       |
|---------------------|------------|----------------|-----------------------------------------|
| String #            | 2          |                |                                         |
| Z                   | 0          |                |                                         |
| Desc                |            |                |                                         |
| Use     Use     Use | Desc of    | selected point | Project selections to the current plane |
| 0                   |            |                | Apply X Cancel                          |

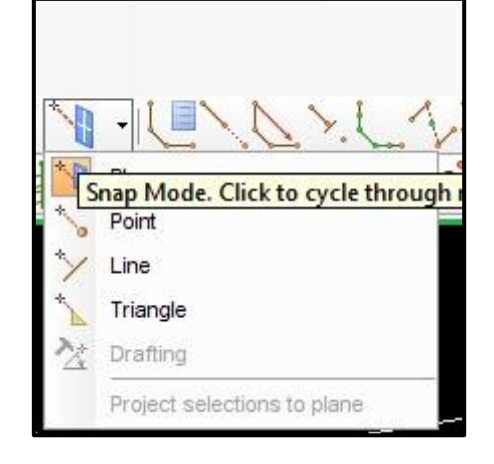

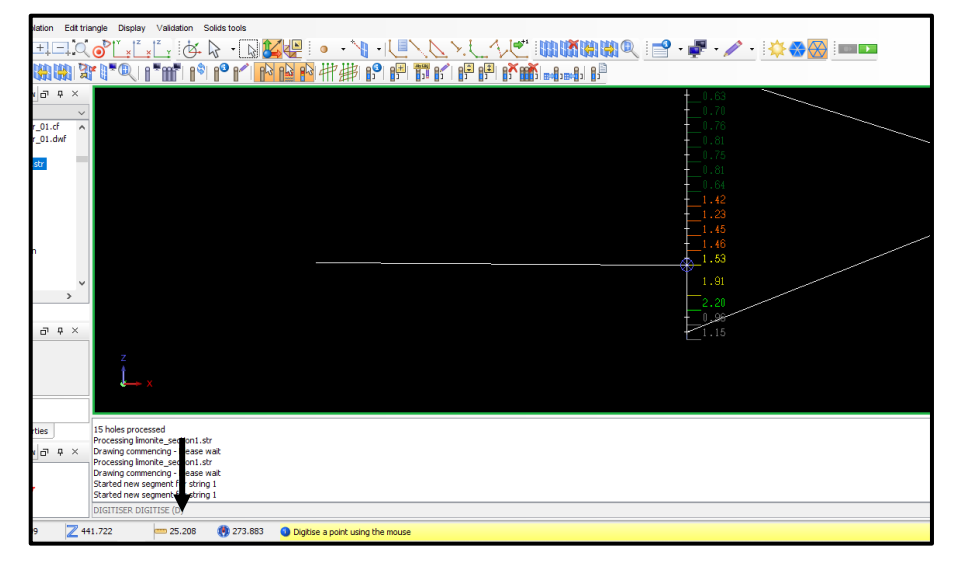

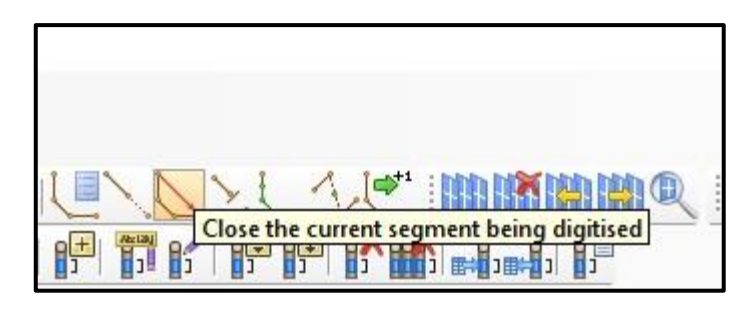

| Sur    | pac 6. | 3 - <mark>d:\</mark> dat | a fix\12 ( | Profile:  | jeology_d  | atabase)   |            |         |
|--------|--------|--------------------------|------------|-----------|------------|------------|------------|---------|
| : File | Edit   | Create                   | Display    | View      | Inquire    | File tools | Surfaces   | Volumes |
| Data   | base   | Edit A                   | nalysis    | Display   | Sections   | Composi    | te Extract | Report  |
|        | Sa     | ve the ac                | tive layer | to a stri | ing or DTI |            |            |         |

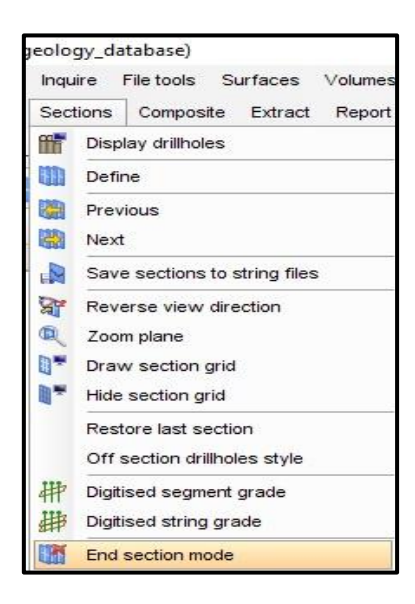

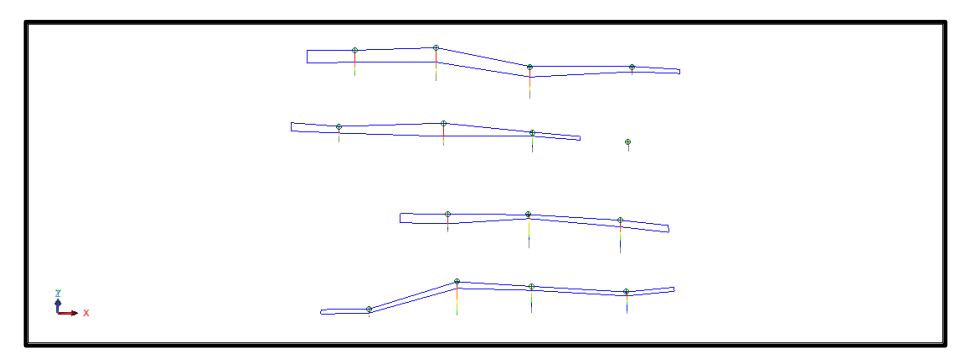

26. Selanjutnya pembuatan .*dtm solid modeling*, pertama-tama aktifkan *menu solids* dengan cara klik kanan ruang kosong pada bagian atas lalu pilih *menus* lalu pilih *solid*.

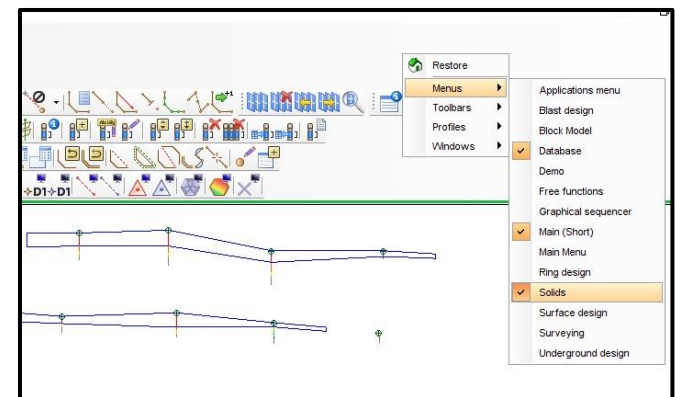

27. Selanjutnya klik *menu triangulate*, lalu *klik between segment*. Lalu masukan nilai *object* untuk pewarnan sesuai *solid modeling*, untuk *very low grade limonite* masukkan nilai *object* 1 untuk *trisolation 1*.

| 8 | Su       | rpac 6. | 3 - d:\da  | ta fix\12 | (Profile:g    | eology_d   | atabase   | )       |
|---|----------|---------|------------|-----------|---------------|------------|-----------|---------|
| 1 | File     | Edit    | Create     | Display   | View          | Inquire    | File tool | ls Su   |
| 1 | Data     | base    | Edit A     | nalysis   | Display       | Sections   | Comp      | osite   |
| : | Triar    | ngulate | Edit ob    | ject Edi  | t trisolation | e Edit tri | angle I   | Display |
| 1 | P        | Betwe   | en segm    | ients     |               |            | PI        | × Z     |
| - | -        | Inside  | a segme    | nt        |               |            |           |         |
| 1 | <b>P</b> | Segme   | ent to a p | oint      |               |            | UI V      |         |
| 1 | 1        | Many    | segment    | s         |               |            |           |         |
| : | F        | Using   | control s  | trings    |               |            |           |         |
| • | 5        |         |            |           |               |            | - 1       | 20      |

| Define      | e the tris | olation to be created X |
|-------------|------------|-------------------------|
| Function    | TRIANG     | ULATE AUTOMATIC         |
| Layer name  | top_soi    | _inside.str             |
| Object      | 1          |                         |
| Trisolation | 1          |                         |
|             |            | Apply 🔀 Cancel          |

28. Selanjutnya klik *string* pada baris pertama sampai pada baris terakhir, setelah itu tekan tombol *escape* pada *keyboard* kemudian klik lagi *triangulate* pilih *inside segment* untuk menutup ruang kosong pada .dtm string yang belum dibuat *solid modeling* lalu atur nilai *object* 1 *trisolation* 1 lalu klik *apply*.

|                                | · · · · · · · · · · · · · · · · · · · |
|--------------------------------|---------------------------------------|
|                                |                                       |
|                                |                                       |
|                                |                                       |
|                                |                                       |
|                                |                                       |
| Database Edit                  | Analysis Display Sections             |
| Triangulate Edit of            | bject Edit trisolation Edit trian     |
| 🥵 Between seg                  | ments                                 |
| Inside a segm                  | ent i                                 |
| Segment to a                   | point .                               |
| Many segmer                    | nts                                   |
| 🚰 Using control                | strings                               |
| 🔛 By manually s                | selecting points                      |
| One triangle                   |                                       |
|                                |                                       |
| Define the trisolation to be   | created ×                             |
| Function TRIANGULATE AUTOM     | ATIC                                  |
| Layer name top_soil_inside.str |                                       |
| Object                         |                                       |
| Trisolation 1                  |                                       |

sebelum

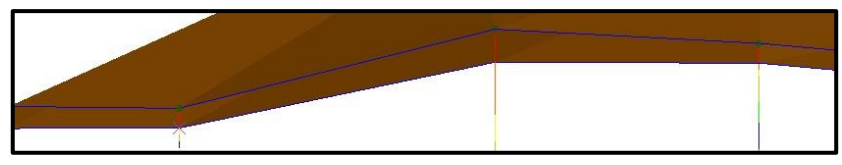

sesudah

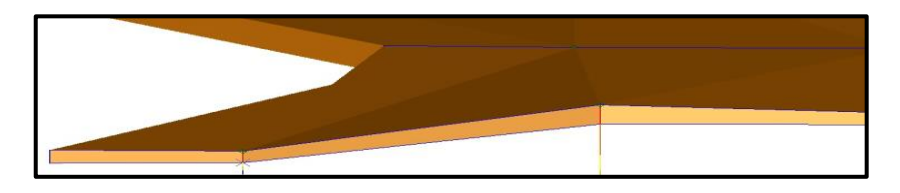
29. Kemudian simpan dtm *solid modeling* dengan cara klik *icon "save the active layer to a string or dtm layer"* lalu klik *apply*.

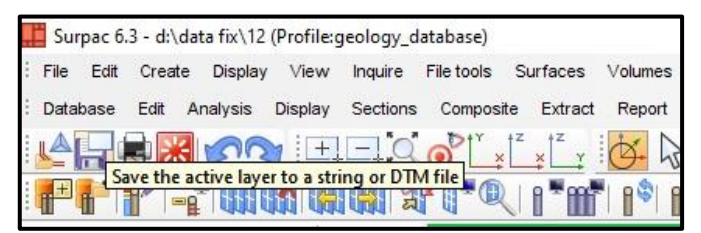

30. Ulangi langkah-langkah mulai dari nomor 21 sampai dengan nomor 30 untuk membuat *solid modeling* sesuai dengan zona yang mau dibuat. Perbedaan hanya ada pada kadar ni yang mau dimasukkan dan nilai *object* sesuai dengan pewarnaan nya.

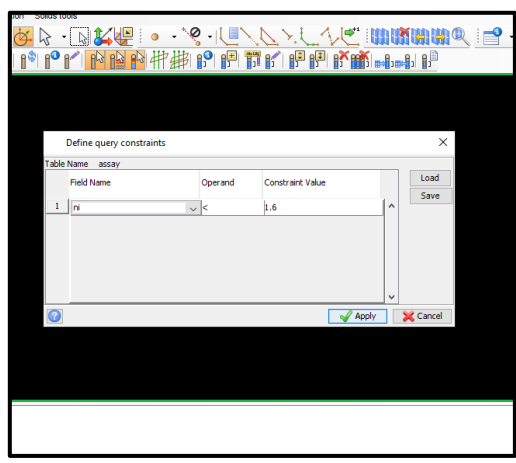

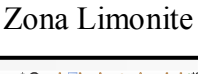

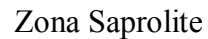

| Field Name | Operand | Constraint Value |    | Load |
|------------|---------|------------------|----|------|
| • 1.       | 1       | 1                | 1. | Save |
| 1          |         |                  |    |      |
|            |         |                  |    |      |
|            |         |                  |    |      |
|            |         |                  |    |      |
|            |         |                  |    |      |
|            |         |                  |    |      |
|            |         |                  |    |      |

#### Zona Bedrock

| able | Name sampel |         |                  |   |      |
|------|-------------|---------|------------------|---|------|
|      | Field Name  | Operand | Constraint Value |   | Load |
|      | 1.2         | 2123    | 12.2             |   | Save |
| 1    | n           | >=      | 0.9              | ^ |      |
| 2    | ni          | <       | 1.2              |   |      |
|      |             |         |                  |   |      |
|      |             |         |                  |   |      |

31. Selanjutnya pembuatan *blockmodel*. Klik *blockmodel* » *blockmodel* » *new/open*.

| File | Edit Create Display Vie      |
|------|------------------------------|
| Data | ibase Edit Analysis Displa   |
| Bloc | k model Attributes Constrair |
| 1    | New / Open                   |
| 6    | Display                      |
| P    | Save                         |
| 1    | Save as                      |
| Ť    | Delete                       |
|      | Merge                        |
| -    | Reblock                      |

32. Kemudian ketik nama *file blockmodel* yang akan dibuat pada *model name*, lalu klik *apply*.

| Select model                                    |               |       | ×        |
|-------------------------------------------------|---------------|-------|----------|
| Model name                                      | blockmodel_12 |       | ~        |
| Load with constraints<br>Constrained model name |               |       |          |
|                                                 | 1             | Apply | 💢 Cancel |

33. Selanjutnya ceklis pada get *extents from string file?*, untuk membuat dimensi *blockmodel* berdasarkan data *string komposit*. Kemudian klik *location* dan *open data string composite*.

| Creating new block model definition                                                | ×                                                                                                    |
|------------------------------------------------------------------------------------|----------------------------------------------------------------------------------------------------|
| Model name blockmodel_12.mdl                                                       | 📺 🔍 🖃 • 🖉 • 🖉 • 🧑 📇 📖 📖                                                                                                    |
| Description                                                                        |                                                                                                    |
| Define model using (@) ManjMax coords<br>Origin coords/extents<br>Extents Rotation | Open a File X<br>Lookin: 12<br>betoml.str                                                                                                    |
| Get extents from string file ?<br>Extents string<br>Location<br>ID<br>X<br>0       | archedy.str<br>archedy.str<br>arche |
| Z 0<br>Sub blocking None                                                           | File name:         orecomp0.str         Open           Files of type:         Surpac files (.str)         Cancel                                                                                                    |
|                                                                                    |                                                                                                    |
| Maintain audit trail                                                               |                                                                                                    |

34. Kemudian mengatur dimensi dari *blockmodel* yang akan dibuat dengan panjang 25, lebar 25 dan tabal 1 sedang kan untuk sub *blockmodel* 12,5 lebar 12,5 dan tebal 1 meter lalu klik *apply*.

|       | Creatin                                | ng new b                                     | olock mo               | del d     | efinition                        |    |               | × |
|-------|----------------------------------------|----------------------------------------------|------------------------|-----------|----------------------------------|----|---------------|---|
| Mode  | el name                                | blockmod                                     | del_12.md              | I         |                                  |    |               |   |
| Desc  | ription                                |                                              |                        |           |                                  |    | Ĵ             |   |
| Defir | ne model                               | using (                                      | ● Min/Ma<br>) Origin d | x coc     | rds<br>s/extents                 |    |               |   |
| Ext   | tents                                  | Rotatio                                      | n                      |           |                                  |    |               |   |
| Coc   | Get ex<br>ordinate<br>Minimur<br>62445 | extents froi<br>extents<br>n coordin<br>.918 | m string fil<br>iates  | le ?<br>Y | Maximum coordinates<br>62601.978 | Us | er block size |   |
| ×     | 40395                                  | 0.647                                        |                        | ×         | 404102.360                       | ×  | 25            |   |
| z     | 408.49                                 | 94                                           |                        | z         | 446.043                          | Z  | 1             |   |
| Sub I | blocking                               | Variable                                     |                        |           | ~                                |    |               |   |
| Minin | num bloc                               | k size y                                     | 12.5                   |           | ~                                |    |               |   |
|       |                                        | ×                                            | 12.5                   |           | ~                                |    |               |   |
|       |                                        | z                                            | 1                      |           | $\sim$                           |    |               |   |
| N     | Maintai                                | n audit tr                                   | al                     |           |                                  |    |               |   |
| -     |                                        |                                              |                        |           |                                  |    |               |   |

35. Akan muncul model confirmation, lalu klik create model.

|                                                                                                    | rmation                                    | 1                                              |                      |                                    |                  |                                                | ×                                                              |
|----------------------------------------------------------------------------------------------------|--------------------------------------------|------------------------------------------------|----------------------|------------------------------------|------------------|------------------------------------------------|----------------------------------------------------------------|
| Model name block                                                                                                 | model                                      | 12.mdl                                         |                      |                                    |                  |                                                |                                                                |
| Description                                                                                                    |                                            |                                                |                      |                                    |                  |                                                | `                                                              |
|                                                                                                    |                                            |                                                |                      |                                    |                  | 8                                              | •                                                              |
|                                                                                                    |                                            |                                                |                      |                                    |                  |                                                |                                                                |
| This model extends                                                                                               | from                                       | 62445.918<br>403950.647<br>408.494             | to Y<br>to X<br>to Z | 62620.918<br>404125.647<br>446.494 | The b            | lock model extents h<br>its fail on a boundary | ave been adjusted so that the<br>of a block of user block size |
|                                                                                                    |                                            |                                                |                      |                                    |                  |                                                |                                                                |
|                                                                                                    |                                            |                                                |                      |                                    |                  |                                                |                                                                |
|                                                                                                    |                                            |                                                |                      |                                    |                  |                                                |                                                                |
|                                                                                                    |                                            |                                                |                      |                                    |                  |                                                |                                                                |
|                                                                                                    |                                            |                                                |                      |                                    |                  |                                                |                                                                |
| Block Model Geome                                                                                                | try —                                      |                                                |                      |                                    |                  |                                                |                                                                |
| Block Model Geome<br>User block Size                                                                             | stry<br>Y                                  | 25                                             | ×                    | 25                                 | z                | 1                                              |                                                                |
| Block Model Geome<br>User block Size<br>Min. block Size                                                          | stry<br>Y<br>Y                             | 25                                             | x                    | 25                                 | 2                | 1                                              |                                                                |
| Block Model Geome<br>User block Size<br>Min. block Size<br>Rotation E                                            | stry<br>Y<br>Y<br>Searing                  | 25<br>12.5<br>0                                | X<br>X<br>Dip        | 25<br>12.5<br>0                    | Z<br>Z<br>Plunge | 1                                              |                                                                |
| Block Model Geome<br>User block Size<br>Min. block Size<br>Rotation E                                            | stry<br>Y<br>Y<br>Bearing                  | 25<br>12.5<br>0                                | X<br>X<br>Dip        | 25<br>12.5<br>0                    | Z<br>Z<br>Plunge | 1<br>1<br>0                                    |                                                                |
| Block Model Geome<br>User block Size<br>Min. block Size<br>Rotation E<br>Possible extents ad                     | try<br>Y<br>Searing<br>Justmen             | 25<br>12.5<br>0                                | X<br>X<br>Dip        | 25<br>12.5<br>0                    | Z<br>Z<br>Plunge | 1<br>1<br>0                                    |                                                                |
| Block Model Geome<br>User block Size<br>Rotation E<br>Possible extents ad<br>62620.918,404125                    | y<br>Y<br>Searing<br>Justmen               | 25<br>12.5<br>0<br>ts :<br>66.494 - 602 blocks | X<br>X<br>Dip        | 25<br>12.5<br>0                    | Z<br>Z<br>Plunge | 1<br>1<br>0                                    |                                                                |
| Block Model Geome<br>User block Size<br>Min. block Size<br>Rotation E<br>Possible extents ad<br>62620.918,404125 | try<br>Y<br>Bearing<br>Justmen<br>5.647,44 | 25<br>12.5<br>0<br>ts :<br>16.494 - 602 blocks | X<br>X<br>Dip        | 25<br>12.5<br>0                    | Z<br>Z<br>Plunge | 1<br>1<br>0                                    |                                                                |

- 36. Klik *attribute* » *new* untuk membuat *attribute* apa yang akan dimasukkan dalam estimasi.
  - Surpac 6.3 d:\data fix\12 (Profile:geology\_database) File Edit Create Display View Inquire File tools ase Edit Analysis Display Sections Composit odel Attributes Constraints Display Sections New Edit / Rename de 💰 Delete Vavigato Clear / Reset to background value All Files ( Al Reorder Attributes data 2 View attributes for one block +---G Edit attributes for one block ÷---÷... Maths Basic statistics
- 37. Tambahkan *attribute* yang akan dimasukkan seperti gambar dibawah ini, untuk *type* buat dalam *real* dan *decimal* buat 2 lalu klik *apply*.

|   | Add attributes |      |          |                  |                          | ×              | < |
|---|----------------|------|----------|------------------|--------------------------|----------------|---|
|   | Attribute Name | Туре | Decimals | Background Value | Description / Expression |                |   |
| 1 | ni             | real | þ        | 1                |                          | 1              | ~ |
| 2 | sg             | real | 2        |                  | 2                        |                |   |
|   |                |      |          |                  |                          |                | ~ |
| 0 |                |      |          |                  |                          | Apply 🔀 Cancel | Ī |

38. Selanjutnya untuk membuat *blockmodel* sesuai dengan zona litologi dengan cara klik *constraint* lalu pilih *new constraints file*.

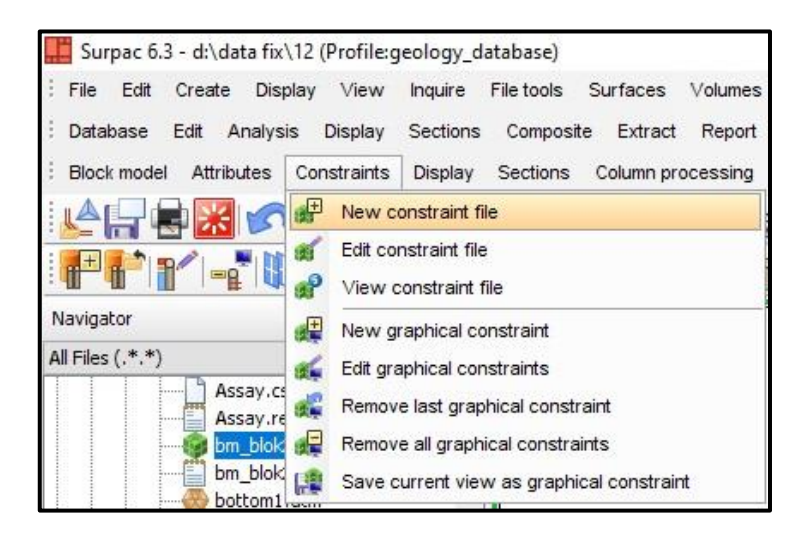

39. Selanjutya ganti *conctraint type* ke *dtm* lalu yang pertama dimasukkan *dtm top* klik *open* hilangkan centang *above* lalu klik *add*. Setelah itu masukkan *dtm* 

*orebody* klik *open* dan untuk *orebody* centang *above* (untuk pembuatan *constraint* bisa disesuaikan dengan zona yang akan mau di estimasi) lalu buat nama *constraint* yang akan dimasukkan pada *save constraint to* lalu klik *apply*.

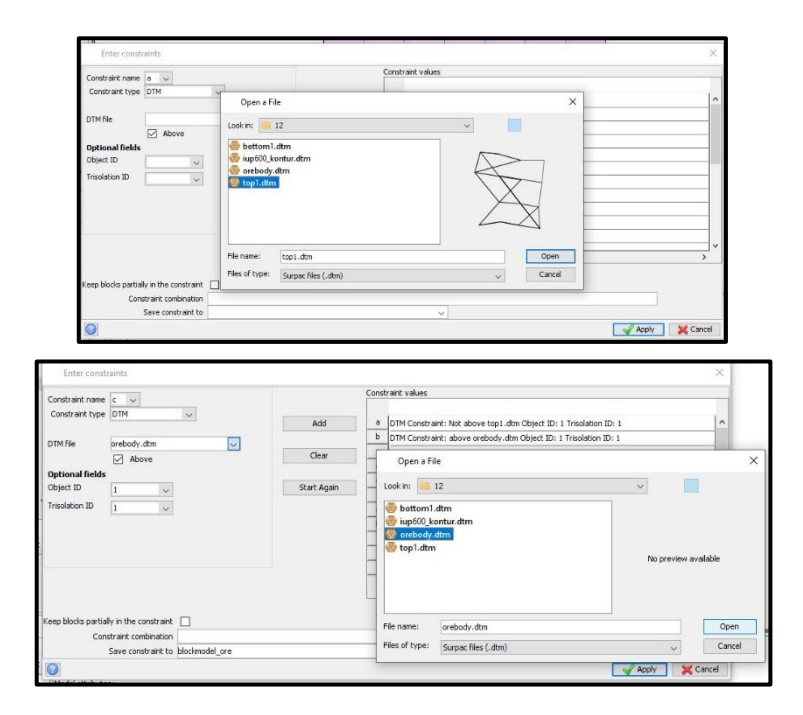

40. Untuk menampilkan *constraint* yang baru dibuat bisa dilakukan dengan cara klik *file constraint* yang telah dibuat lalu tarik kehalaman kerja maka *constraint* akan tampil.

| Surpac 6.3 - d:\data fix\12 (Profile:geology_database)                           |                                            |
|----------------------------------------------------------------------------------|--------------------------------------------|
| File Edit Create Display View Inquire File tools Surfaces Volumes Plotting       | Customise Help                             |
| Database Edit Analysis Display Sections Composite Extract Report                 |                                            |
| Block model Attributes Constraints Display Sections Column processing Estimation | Indicator Irriging Interpolator            |
|                                                                                  |                                            |
|                                                                                  |                                            |
| PF                                                                               | ●●● ## P F F F F F F F F F F F F F F F F F |
| Navigator Preview 27 + X                                                         |                                            |
|                                                                                  |                                            |
| Al Hes (.*.*)                                                                    |                                            |
| 12.dsc ^                                                                         |                                            |
| 12.mdb                                                                           |                                            |
| 12.700                                                                           |                                            |
| Access and                                                                       |                                            |
| Assay.rej                                                                        |                                            |
| hm blok2 id out                                                                  |                                            |
|                                                                                  |                                            |
| bottomi.str                                                                      |                                            |
| - Collar.csv                                                                     |                                            |
| collar.rej                                                                       |                                            |
|                                                                                  |                                            |
| - Lup600 kontur.str                                                              |                                            |
| Imo top1.str                                                                     |                                            |
|                                                                                  |                                            |
|                                                                                  |                                            |
| Navigator E Legend                                                               |                                            |
| Properties d' 4 ×                                                                |                                            |
| 🖻 Details 🔥 🔺                                                                    |                                            |
| Path D:\data fix\12\blockm                                                       |                                            |
| Filename blockmodel_ore.con                                                      |                                            |
| Extension con                                                                    |                                            |
| Size 589 V                                                                       |                                            |
| (Name)                                                                           |                                            |

41. Selanjutnta untuk melakukan pewarnaan klik *blockmodel*, lalu pilih *colour by attribute*.

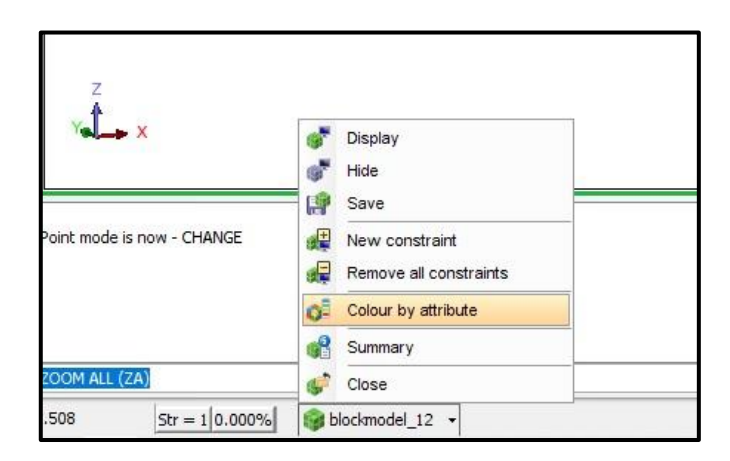

42. Pada *block colours* atur *range for colour selection* sesuai dengan batas kadar yang ingin dilakukan pewarnaan. Pewarnaan pada zona *limonite* dimulai dari *dark orange* ke *yellow*, sedangkan pada zona *saprolite* dimulai dari *greenish yellow* ke *blue* lalu klik *apply*.

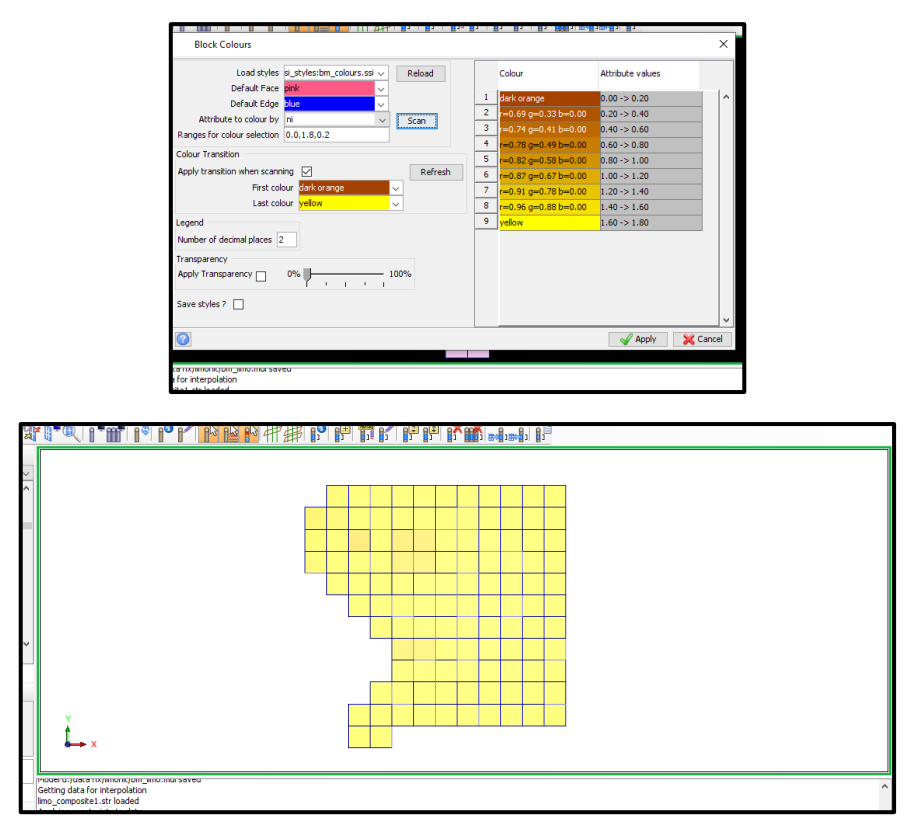

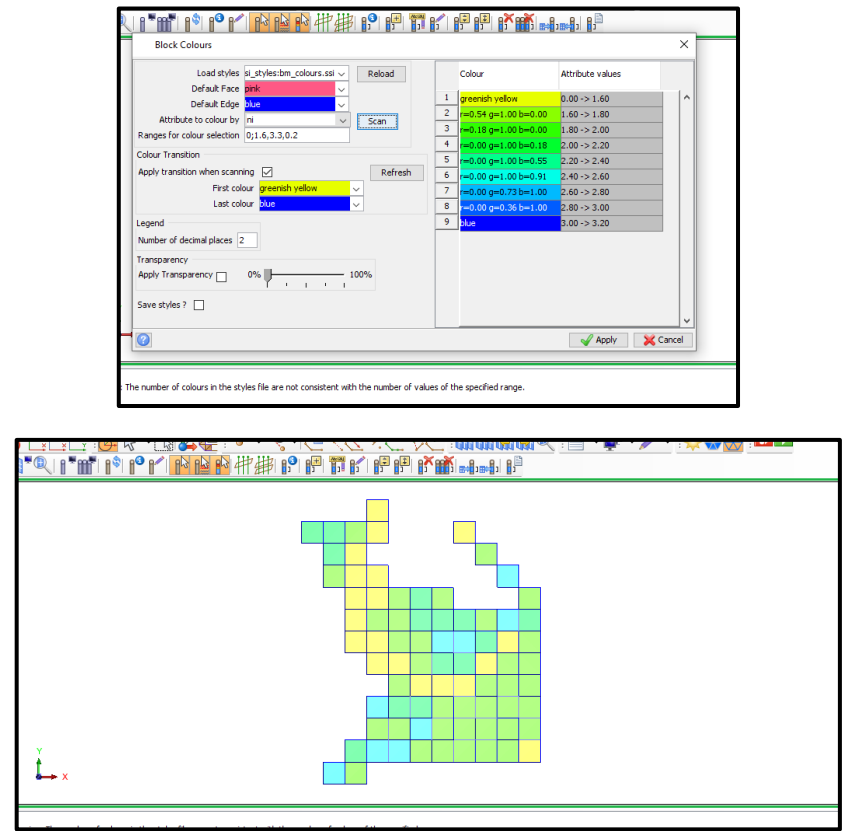

Selanjutnya untuk melihat kadar pada setiap titik bor untuk perhitungan RMSE, yang pertama klik *snap mode*, pilih *snap point* lalu klik *create new point using the mouse* lalu klik titik koordinat yang ingin di lihat kadar ni untuk mendigitasi atur ulang *snap mode*, *dan pilih drafting* lalu mulai digitasi titik koordinat.

| No. CO | -11/07.6.                 |
|--------|---------------------------|
| +0     | No Snap                   |
| *      | Point                     |
| *      | Snap to the nearest point |
| *      | Triangle                  |
| 24     | Drafting                  |

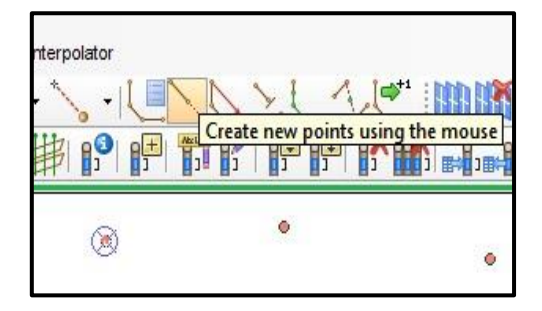

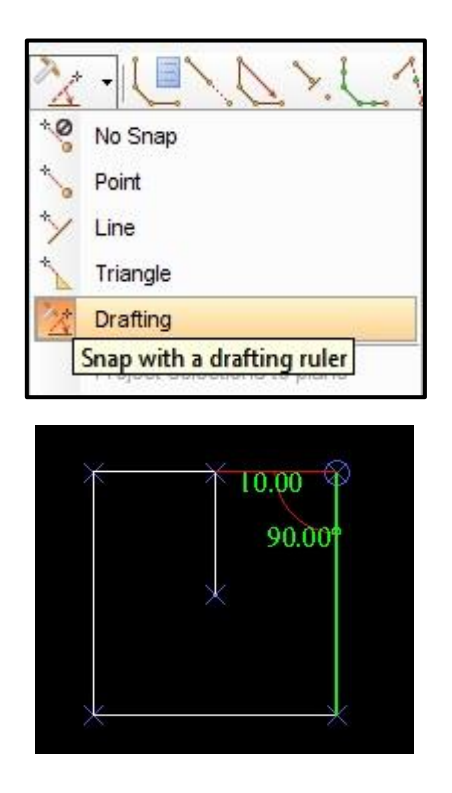

43. Setelah membuat *string* yang telah didigitasi selanjutnya save *string* tersebut dengan cara klik *save the active layer to string or dtm file*. Lalu beri nama sesuai dengan kode lubang bor yang didigitasi dan tekan *apply*.

| Save File                         |       |                         | 000         | ×                                                                                            |
|-----------------------------------|-------|-------------------------|-------------|----------------------------------------------------------------------------------------------|
| Layer N                           | Vame  | main grap<br>diaitasi s | hics layer  |                                                                                              |
| Output Format                     | Туре  | Surpac S                | tring Files | ×                                                                                            |
| Exte                              | nsion | .str                    | ~           |                                                                                              |
| Options<br>Purpose<br>File format | ● te  | ext<br>inary            |             | DTM/3DM Options<br>Force solid validation on save 💟<br>Force rigid backwards compatibility 💟 |
| String Range<br>Save styles       |       | CTVIEC                  | ndes esi    |                                                                                              |
|                                   | - psi | DITLES(SI               | yies.ssi    | Apply X Cancel                                                                               |

44. Untuk membuat *solid dtm*, dengan cara klik *surfaces* lalu pilih *create dtm from layer*.

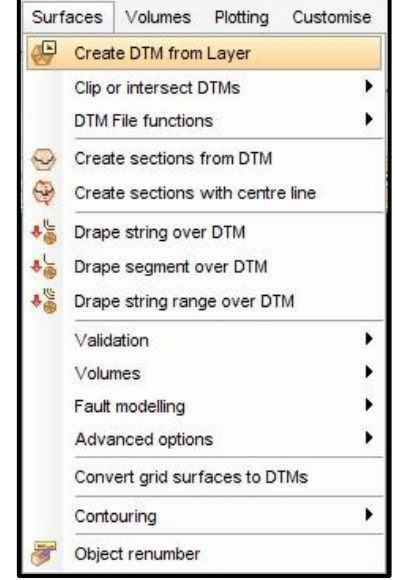

45. Pada *create a dtm layer* atur *object id* dengan no1 lalu klik *apply*, dan simpan *solid modeling* dengan klik *save the active layer to string or dtm file* lalu klik *apply*.

| Object ID      | 0                              |  |
|----------------|--------------------------------|--|
| Object name    |                                |  |
| Creating a DTN | 1 using breakline test         |  |
| Perform        | brea <mark>k line tes</mark> t |  |
|                | ate additional points          |  |
|                | Las Las                        |  |

46. Untuk menampilkan kadar ni pada setiap titik bor dilakukan dengan cara, klik *constraint* lalu pilih *edit grapichal constraints*.

| File Edit Create<br>Database <mark>Edit An</mark> | Display ∨iew<br>alysis Display | Inquire<br>Sections                            | File tools<br>Composit        | Surfaces<br>te Extract | Volumes<br>Report |
|---------------------------------------------------|--------------------------------|------------------------------------------------|-------------------------------|------------------------|-------------------|
| Block model Attribut                              | es Constraints                 | Display                                        | Sections                      | Column pr              | ocessing          |
| Navigator                                         | New c                          | onstraint fi<br>Instraint file<br>Constraint f | ile<br>e<br>file<br>onstraint |                        |                   |
| All Files (.*.*)                                  | 🔣 Edit gra                     | aphical cor                                    | nstraints                     |                        |                   |
| sapr                                              | olite 🎉 Remov                  | ve last grap                                   | hical constr                  | aint                   |                   |
| sapr                                              | olite 🙀 Remov                  | ve all graph                                   | iical constra                 | ints                   |                   |
|                                                   | otor 🚑 Save o                  | current viev                                   | w as graphi                   | cal constrair          | nt                |

47. Selanjutnya klik ubah *constrain type* ked tm lalu masukkan *file solid* lubang bor yang sudah dibuat, untuk bagian *top* hapus centang *above*. Selanjutnya masukkan *file orebody* zona yang akan dilihat kadar ni untuk *above* dicentang lalu klik *apply*, lakukan langkah-langkah dari nomor 44 – 49 pada setiap titik bor.

| TM V V V V V V V V V V V V V V V V V V V                                                                                                    | without a share of the control of the form will clear all of the form.         | Add<br>Clear<br>Start Agan<br>Start Agan                                   | a<br>b<br>c<br>d<br>f<br>f<br>f<br>h<br>i<br>j<br>k<br>l<br>I<br>ND) to    | the st values<br>DMP Constructs: Not above sagradou _s80008.dbm CBytel (Dr. 1 Trustation (Dr. 1<br>DMP Constructs: above sagnality_section_new.dbm CBytel (Dr. 2 Tristation (Dr. 1<br>DMP Constructs: above sagnality_section_new.dbm CBytel (Dr. 2 Tristation (Dr. 1<br>DMP Constructs: above sagnality_section_new.dbm CBytel (Dr. 2 Tristation (Dr. 1<br>C C C C C C C C C C C C C C C C C C C                                                                                                     |
|----------------------------------------------------------------------------------------------------|--------------------------------------------------------------------------------|----------------------------------------------------------------------------|----------------------------------------------------------------------------|----------------------------------------------------------------------------------------------------|
| section, rem, dm     aprolet, pection, rem, dm     aprolet, pection, rem, dm     z     worked, all summer appleing to     de concrease) after appleing to     de concrease) after appleing to     at concrease) after appleing to     m the constraint to                                                                                                    | >>>>>>>>>>>>>>>>>>>>>>>>>>>>>>>>>>>>>>                                         | Add<br>Clear<br>Start Agan<br>Start Agan                                   | a<br>b<br>c<br>d<br>f<br>f<br>h<br>i<br>j<br>k<br>l<br>I<br>this           | DIM Constraint: Not allows seprote _16000. dm (Oper ID) 1 Trinslation ID: 1 DIM Constraint: allows seprote _sectors_new.dm Object ID: 2 Trinslation ID: 1 DIM Constraint: allows seprote _sectors_new.dm Object ID: 2 Trinslation ID: 1                                                                                                    |
| aprole_section_rene_dm<br>aprole_section_rene_dm<br>Above<br>2<br>2<br>4<br>4<br>4<br>4<br>4<br>4<br>4<br>4<br>4<br>4                                                                                                    | vitatats all be con                                                            | Add<br>Clear<br>Start Again<br>Start Again<br>binned (joined using Al      | a<br>b<br>c<br>d<br>e<br>f<br>f<br>h<br>i<br>j<br>k<br>l<br>I<br>f<br>this | DPT constraint: Hot was servicecd0000.dm (depet ID: 1 Treadeon ID: 1<br>DPT constraint: shows search_section_mex.dm (depet ID: 2 Treadeon ID: 1<br>DPT constraint: shows search_section_mex.dm (depet ID: 2 Treadeon ID: 1<br>Constraint: shows search_section_mex.dm (depet ID: 2 Treadeon ID: 1<br>Constraint: shows search_section_mex.dm (depet ID: 2 Treadeon ID: 1<br>Constraint: shows search_section_mex.dm (depet ID: 2 Treadeon ID: 1<br>Constraint: shows search_section_mex.dm (depet ID: 2 Treadeon ID: 1<br>Constraint: shows search_section_mex.dm (depet ID: 2 Treadeon ID: 1<br>Constraint: shows search_section_mex.dm (depet ID: 2 Treadeon ID: 1<br>Constraint: shows search_section_mex.dm (depet ID: 2 Treadeon ID: 1<br>Constraint: shows search_section_mex.dm (depet ID: 2 Treadeon ID: 1<br>Constraint: shows search_section_mex.dm (depet ID: 2 Treadeon ID: 1<br>Constraint: shows search_section_mex.dm (depet ID: 2 Treadeon ID: 1<br>Constraint: shows search_mex.dm (depet ID: 2 Treadeon ID: 1<br>Constraint: shows search_mex.dm (depet ID: 2 Treadeon ID: 1<br>Constraint: |
| aprole_pection_renu dom<br>applied, all current graphical of<br>all constraints) after applying to<br>all constraints) after applying to<br>all constraints of the applying to<br>all constraints of the applying to<br>the constraints to<br>the constraints to<br>the constraints to                                                                                                    | onstraints will be com<br>his form will clear all o<br>r applying this form.   | Clear<br>Start Again<br>birred (joined using Al<br>graphical constraints.) | b<br>c<br>d<br>e<br>f<br>f<br>h<br>i<br>i<br>k<br>l<br>I<br>t this         | OTH Constraint: skove spiralit_section_new.dem Object ID: 2 Treadeton ID: 1                                                                                                    |
| Apple Annuel Annuel Ann | anstraints will be com                                                         | Clear<br>Start Again<br>Start Again<br>binned (joined using Al             | c d e f f g h i j k l l ND) to                                             | Contraction of the second second s                                                                                                  |
| appled, all current graphical of<br>appled, all current graphical or<br>all constraint) after applying to<br>all constraint of the constraint of<br>in the constraint to<br>mate combrank to                                                                                                    | pristraints will be com<br>his form will clear all o<br>ir applying this form. | Start Agan                                                                 | d<br>e<br>f<br>h<br>i<br>j<br>k<br>l<br>l<br>ND) to<br>t<br>i<br>t this    | <                                                                                                    |
| 2 v v v v v v v v v v v v v v v v v v v                                                                                                    | snitraints will be com<br>his form will clear all or<br>e applying this form.  | Start Agen                                                                 | e<br>f<br>l<br>h<br>i<br>k<br>l<br>l<br>t this                             | Gunner of the served plane use BM GRAPHICS CONSTRAIN     Served plane use BM GRAPHICS CONSTRAIN                                                                                                    |
| 2 w<br>appled, al current graphical of<br>cal constrant) after applicing to<br>sat constraint expression after<br>in the constraint of<br>after constraint on<br>we constraint to                                                                                                    | pristraints will be com<br>his form will dear all g<br>er applying this form.  | bined (joined using Al                                                     | f<br>g<br>h<br>i<br>j<br>k<br>l                                            | <ul> <li>c</li> <li>operations constraints partout</li> <li>a not devined parameters constraints partout</li> <li>a not devined parameters and GRAPHICS CONSTRAIN</li> </ul>                                                                                                    |
| appled, al current graphical c<br>cal constraint) after applying<br>cal constraint excession after<br>in the constraint c<br>raint combination<br>we constraint to                                                                                                    | snistraints will be com<br>his form will clear all g<br>r applying this form.  | birned (joined using Al                                                    | g<br>h<br>i<br>k<br>l<br>ND) to<br>If this                                 | Served place use BM GRAPHICS CONSTRAIN REMOVE<br>is not desired places use BM GRAPHICS CONSTRAIN                                                                                                    |
| applied, all current graphical o<br>call constraint yafform applying b<br>call constraints curreation affe<br>in the constraint<br>rant combination<br>we constraint to                                                                                                    | onstraints will be com<br>his form will dear all g<br>ir applying this form.   | bined (joined using Al                                                     | h<br>i<br>j<br>k<br>l<br>ND) to<br>If this                                 | egelfer - Lang BH GRAPHICS CONSTRAIN REPORT<br>a not deend please sus BH GRAPHICS CONSTRAIN                                                                                                    |
| appied, al current graphical ic<br>cal constraint) after applying t<br>ast constraint expression after<br>in the constraint<br>arrit combination<br>ave constraint to                                                                                                    | onstraints will be cont<br>his form will clear all g<br>r applying this form.  | bined (joined using Al<br>graphical constraints.)                          | i<br>j<br>k<br>l<br>I<br>If this                                           | Gardenecs constraint ennote     in not desired planes use BM GRAPHICS CONSTRAIN                                                                                                    |
| appled, all current graphical c<br>cal constraint) after applying t<br>last constraint expression after<br>in the constraint<br>rant combination<br>ave constraint to                                                                                                    | onstraints will be com<br>his form will clear all o<br>ri applying this form.  | ibined (joined using Al<br>graphical constraints.)                         | j<br>k<br>l<br>ND) to<br>If this                                           | control of the second second sec                                                                                                    |
| applied, all current graphical o<br>cal constraint) after applying to<br>sist constraint expression after<br>in the constraint<br>arist combination<br>aree constraint to                                                                                                    | onstraints will be com<br>his form will clear all g<br>er applying this form.  | bined (joined using Al<br>graphical constraints.)                          | k<br>I<br>ND) to<br>If this                                                | Garanics constrain parox     and developments     Bit Garanics constrain parox     a not development use Bit Garanics Collision                                                                                                    |
| applied, all current graphical c<br>cal constraint) after applying t<br>sat constraint expression after<br>in the constraint<br>raint combination<br>ave constraint to                                                                                                    | onstraints will be com<br>his form will clear all g<br>er applying this form.  | bined (joined using A)<br>graphical constraints.)                          | I<br>ND) to<br>If this                                                     | Control of Control of                                                                                                |
| applied, all current graphical c<br>cal constraint) after applying t<br>last constraint expression after<br>in the constraint<br>raint combination<br>ave constraint to                                                                                                    | onstraints will be com<br>his form will clear all g<br>er applying this form.  | ibined (joined using Al<br>graphical constraints.)                         | ND) to                                                                     | <ul> <li>Using BH (GRAPHICS CONSTRUE) 82HOVE<br/>is not detend please use BH (GRAPHICS CONSTRUE)</li> </ul>                                                                                                    |
| applied, all current graphical co<br>call constraint) after applying t<br>last constraint expression after<br>in the constraint in<br>raint combination<br>ave constraint to                                                                                                    | onstraints will be com<br>this form will clear all g<br>er applying this form. | ibined (joined using A<br>graphical constraints.)                          | ND) to<br>If this                                                          | ogether. Using IM GRAPHOS CONSTRAIN ROMONE<br>is not desired please use BM GRAPHOS CONSTRAIN                                                                                                    |
|                                                                                                    |                                                                                |                                                                            |                                                                            | and Apply 🔀                                                                                                    |
| -16/6/<br>-16/6/<br>-                                                                                                    |                                                                                |                                                                            |                                                                            | ₩₩ <b>@ :=? • ₹ • ⁄ •</b> : <b>◊ &amp; ⊗</b> :<br>P                                                                                                    |
|                                                                                                    |                                                                                |                                                                            |                                                                            | •                                                                                                    |
|                                                                                                    |                                                                                |                                                                            |                                                                            |                                                                                                    |

48. Selanjutnya memasukkan nilai densitas dengan cara klik *estimation* lalu pilih *assign value*.

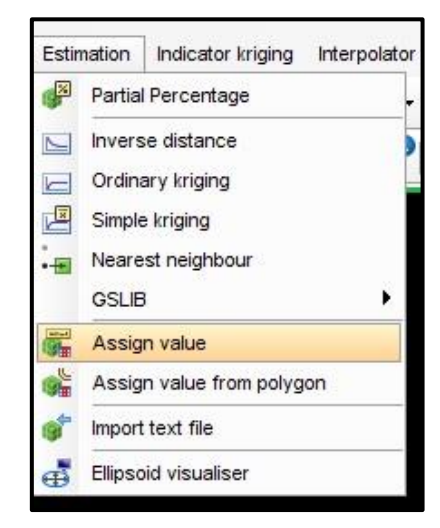

49. Selanjutnya memasukkan nilai densitas dengan cara pada *attribute name* pilih sg dan untuk *value* disesuikan dengan zona yang akan diestimasi. Zona *saprolite* nilai sg 1.6 dan untuk zona *limonite* nilai sg 1.5 kemudian klik *apply*.

| Attribute Name            | Value |   |
|---------------------------|-------|---|
| 1 sg                      | ↓ 1.5 | ^ |
|                           |       |   |
| Constrain interpolation 🔽 |       |   |

50. Selanjutnya *import file constraint* dengan cara klik *constraint file* dan *constraint* kemudian *open*, lalu klik *add* dan terakhir klik *apply*.

|                                                                                                    |                |                             | Constrain                                                                               | it values                                               |          |   |         |                         |
|----------------------------------------------------------------------------------------------------|----------------|-----------------------------|-----------------------------------------------------------------------------------------|---------------------------------------------------------|----------|---|---------|-------------------------|
| istraint name b 🗸                                                                                                    |                |                             | Constraint                                                                              |                                                         |          |   |         |                         |
| nstraint type CONSTRAINT                                                                                                    | 0              | 1-                          |                                                                                         |                                                         |          | × |         |                         |
|                                                                                                    | Openar         | inc.                        |                                                                                         |                                                         |          | ^ |         |                         |
| nstraints file BM_SAPRO_NEW.CON                                                                                                    | Look in:       | Saprolit                    |                                                                                         | ~                                                       |          |   |         |                         |
| noce M                                                                                                    | and bm_sapr    | o_new.con                   |                                                                                         | Management                                              | analabla |   |         |                         |
|                                                                                                    |                |                             |                                                                                         | INC DEGREEN                                             | avalable |   |         |                         |
|                                                                                                    | File name:     | bm_sapro_new.con            |                                                                                         |                                                         | Open     |   |         |                         |
|                                                                                                    | Files of type: | Files (.con)                |                                                                                         | ~                                                       | Cancel   |   |         |                         |
|                                                                                                    |                |                             |                                                                                         |                                                         |          |   | 🖌 Apply | 💥 Ca                    |
| Enter constraints                                                                                                    |                |                             | Constrain                                                                               | t values                                                |          |   | Apply   | X Ca                    |
| Enter constraints                                                                                                    |                |                             | Constrain                                                                               | t values                                                |          |   | Apply   | <b>X</b> Ca             |
| Enter constraints<br>Constraint name b v<br>Constraint type CONSTRAINT                                                                                               | ×              | Add                         | Constrain<br>a Co                                                                       | t values                                                | NEW.CON  |   | Apply   | X Ca                    |
| Enter constraints<br>Constraint name b v<br>Constraint type CONSTRAINT<br>Constraints file BM SAPRO NEW CO                                                           | N              | Add                         | Constrain<br>a Co<br>b                                                                  | t values<br>nstraint File: inside BM_SAPRO              | NEW.CON  |   | Apply   | > Ca                    |
| Enter constraints<br>Constraint name b CONSTRAINT<br>Constraint type CONSTRAINT<br>Constraints file Biol_SAPRO_JIEW.COD<br>Inside C                                  | N V            | Add                         | Constrain<br>a Co<br>b<br>c                                                             | e values<br>ristraint File: inside BM_SAPRO,            | .NEW.CON |   | Apply   | > Ca                    |
| Enter constraints<br>Constraint name<br>Constraint type<br>CONSTRAINT<br>Constraints file [bw_SAPRO_JIEW.CO<br>Inside                                                | v<br>N v       | Add<br>Clear                | Constrain<br>a Co<br>b<br>c                                                             | R values<br>nstraint File: inside BM_SAPRO.             | NEW.CON  |   | Apply   | > <mark>&gt; </mark> (a |
| Enter constraints<br>Constraint name b v<br>Constraint hype CONSTRAINT<br>Constraints file (IM-SAPRO_JEW.CO<br>Inside v                                              | ▼<br>N ▼]      | Add<br>Clear<br>Start Again | Constrain<br>a Co<br>b<br>c<br>d<br>f                                                   | r values                                                | NEW.CON  |   | Apply   | XCa                     |
| Enter constraints<br>Constraint sname b v<br>Constraint type CONSTRAINT<br>Constraints file <u>Bin_Saveo_stew CO</u><br>Inside v                                     | v<br>N v]      | Add<br>Clear<br>Start Again | Constrain<br>a Co<br>b<br>c<br>d<br>d<br>e<br>f                                         | ,<br>è values<br>mstraint Pile: inside BM_SAPRO,        | NEW.CON  |   | Apply   | > <b>X</b> Ca           |
| Enter condiziants<br>Constraint name b<br>Constraint page (CONSTRAINT<br>Constraints file (m_same ) yew co<br>binde                                                  | •<br>N •       | Add<br>Clear<br>Start Agan  | Constrain<br>a Co<br>b<br>c<br>d<br>e<br>f<br>f<br>g<br>h                               | R values<br>nistraint Pile: inside BM_SAPRO,            | New.con  |   | Apply   | >                       |
| Enter constraints<br>Constraint name b v<br>Constraint hype CONSTRAINT<br>Constraints file (IMILSAPIC) JEW COL<br>Jande V                                            | v<br>N v       | Add<br>Clear<br>Start Agan  | Constrain<br>a Co<br>b<br>c<br>d<br>e<br>f<br>f<br>g<br>h<br>h<br>i                     | é values<br>é values<br>nstraint Pile: inside BM_SAPRO, | NEW.CON  |   | Apply   | >                       |
| Enter constraints<br>Constraint name b<br>constraint have (COGTIANIT<br>Constraints file (In-SARRO JEW CO<br>braide )                                                | ∨<br>N ∨]      | Add<br>Clear<br>Start Agan  | Constrain<br>a Co<br>b<br>c<br>d<br>e<br>f<br>h<br>i<br>j                               | t values                                                | JIEW.CON |   | Apply   | > X Ca                  |
| Enter constraints<br>Constraint name b<br>Constraint spe (CONSTRAINT<br>Constraint spe (CONSTRAINT<br>Constraints file (pm Suppo Jecwi CO<br>Jimsde )                | N V            | Add<br>Clear<br>Start Agan  | Constrain<br>s Co<br>b<br>c<br>d<br>e<br>f<br>h<br>h<br>i<br>i<br>j<br>k                | k values<br>nutrank Pile: Inside BM_SAPRO,              | JRW-CON  |   | 🖉 Apply | > × Ca                  |
| Enter conditiants<br>Constraint name (b) C<br>Constraint type (CONSTRAINT<br>Constraints file (IPL-SAPRO JECW CO<br>Invide C                                         | v<br>N v       | Add<br>Clear<br>Start Agan  | Constrain<br>a Co<br>b<br>c<br>d<br>f<br>f<br>g<br>h<br>i<br>j<br>k<br>l<br><           | k values                                                | JIEW-CON |   | 🖉 Apply | > Ca                    |
| Enter condiziants<br>Constraint name b S<br>Constraint have (CONSTRAINT<br>Constraints file (Inc. SARRO JEW CO<br>Inside C                                           | v<br>N v       | Add<br>Clear<br>Start Agan  | Constrain<br>a Co<br>b<br>c<br>d<br>e<br>f<br>n<br>i<br>j<br>k<br>l<br><                | é values<br>notrant Pile: Inside EM_SAPRO,              | JIEW.CON |   | 🖉 Apply | × Ca                    |
| Enter constraints<br>Constraint name<br>Constraint type CONSTRAINT<br>Constraints file (ms_ARPO_JEW CO<br>Inside<br>Inside<br>Keep blods partially in the constraint | v<br>N v       | Add<br>Gear<br>Start Agan   | Constrain<br>a Co<br>b<br>c<br>d<br>d<br>e<br>f<br>h<br>h<br>i<br>j<br>k<br>i<br>i<br>c | é values<br>notrant File: inside tec_SAPRO,             | JRW-CON  |   | Apply 4 | × Ca                    |
| Enter constraints<br>Constraint name b<br>Constraint name b<br>Constraint spee (COCITABUT<br>Constraints file (IM-SAPEO_JEW CO<br>Divide )                           | ▼<br>N ▼       | Add<br>Clear<br>Start Agan  | Constrain<br>a Co<br>b<br>c<br>d<br>e<br>f<br>f<br>g<br>h<br>i<br>i<br>j<br>k<br>l<br>< | et values                                               | JEW.CON  |   | Apply   | >                       |

1. Kemudian klik yes pada verify creation of file.

| Verify creation of      | file                            | ×         |
|-------------------------|---------------------------------|-----------|
| You are about           | t to overwrite the file:        |           |
| d:/data fix/s           | aprolit/saprolie_bm.mdl         |           |
| Select YES to overwrite | the file or NO to cancel this o | peration. |
| D                       | Ves                             | 🔀 No      |

2. Selanjutnya mulai untuk mengestimasi sumberdaya nikel laterit dengan menggunakan metode *inverse distance cube* pertama klik *estimation* kemudian pilih *inverse distance*.

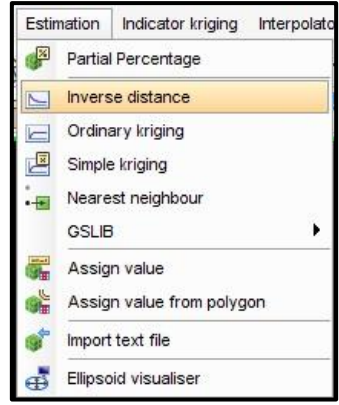

3. Pada *data source specification* masukkan *file string* dengan cara klik *location* kemudian pilih *file* zona litologi yang telah di *composite* dan klik *open*.

| 50                 | Data source specification                                                           | Hos Has I       | Open a Fi      | le                                                                          |                                                                                              | ta sinsk |       | ×      |
|--------------------|-------------------------------------------------------------------------------------|-----------------|----------------|-----------------------------------------------------------------------------|----------------------------------------------------------------------------------------------|----------|-------|--------|
| Data<br>STRI<br>Li | source type O BLOCK<br>STRING<br>NG FILE<br>scation<br>Irange 0                     | MODEL<br>FILE   | Look in:       | Saprolit<br>ontur.str<br>section1.str<br>section_new.str<br>comp11.str      | aprotop_cdr00505.str<br>aprotop_cdr00511.str<br>aprotop_cdr00513.str<br>aprotop_cdr00520.str | ~        |       |        |
| song<br>Save       | Constrain data<br>constrained sample points?<br>Output location<br>Output id number | 1               | Saprotop       | str<br>_cd0008.str<br>_cdr00503.str<br>_cdr00504.str<br>_saprolite_comp11.s | tr                                                                                           |          |       | Open   |
| 1                  | Attribute to Fill                                                                   | Description Fie | Files of type: | Surpac files (.str)                                                         |                                                                                              | i.       | ~     | Cancel |
|                    | ¢                                                                                   |                 |                |                                                                             |                                                                                              |          |       |        |
| 0                  |                                                                                     |                 |                |                                                                             |                                                                                              |          | Apply | Cancel |

4. Selanjutnya masukkan *attribute to fill* ni kemudian klik *apply*.

|        | Data source sp         | ecifications               | £                 |                |                                    |                                     | ×  |
|--------|------------------------|----------------------------|-------------------|----------------|------------------------------------|-------------------------------------|----|
| Data   | source type            |                            | IODEL<br>FILE     |                |                                    |                                     |    |
| STR    | NGFILE                 | 0                          |                   |                |                                    |                                     |    |
| L      | ocation saprolite      | e_comp                     | -                 |                |                                    |                                     |    |
| Ie     | trange 11              |                            |                   |                |                                    |                                     |    |
| 2 rine | range 1                |                            |                   |                |                                    |                                     |    |
| Save   | Con<br>constrained sam | strain data<br>ple points? |                   |                |                                    |                                     |    |
|        | Dutput                 | t id number                | 1                 |                |                                    |                                     |    |
|        | Attribute to Fil       |                            | Description Field | Attribute Name | Anisotropic dist to nearest sample | Average anisotropic dist to samples |    |
| 1      | n                      | 10                         | 1                 |                |                                    |                                     | ^  |
|        |                        |                            |                   |                |                                    |                                     | ~  |
|        |                        |                            |                   |                |                                    | 2                                   | 20 |

5. Pada search parameters atur minimum number of samples to select 2 untuk maximum number of samples to select 20. Untuk maximum search radius 100 dan untuk maximum vertical search radius 2. Untuk bearing 0 dip 0 dan plunge 0 pada anisotropy ratios untuk major / semi major 1 dan untuk major / minor 1 lalu klik apply.

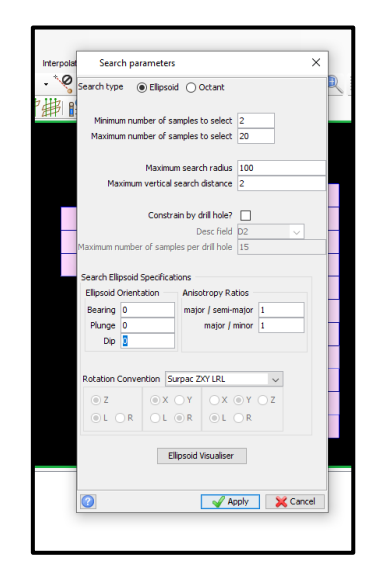

6. Selanjutnya pada *inverse distance parameters* atur *inverse distance power* ke nomor 3 lalu atur *number of descretsitation points* x:3 y:3 dan z:3 lalu klik *apply* lalu tekan *apply* sekali lagi.

| Inverse distance parame         | ×                       |          |
|---------------------------------|-------------------------|----------|
| Inverse Distance Power          | 3                       |          |
| Number of descretisation points | X: <b>3</b> Y: 3 Z: 3   |          |
| Include debug output?           |                         | L.       |
| Constrain interpolation?        |                         |          |
| Report file name                | saprolie_bm_id          | ~        |
| Format                          | .not - Surpac Note File | ~        |
| 0                               | Apply                   | 🔀 Cancel |

7. Selanjutnya untuk *report* hasil perhitungan dengan cara klik *blockmodel* lalu pilih *report*.

| Bloc | k model  | Attributes    | Constraints |
|------|----------|---------------|-------------|
| 1    | New / C  | Open          |             |
|      | Display  |               |             |
| 1    | Save     |               |             |
| 1    | Save as  | 5             |             |
| Ť    | Delete   |               |             |
|      | Merge    |               |             |
| -    | Reblock  | c .           |             |
|      | Import   |               | •           |
|      | Export   |               | •           |
| 足    | Record   | ing Audit     |             |
| Ě    | Flush A  | udit Trail    |             |
| P    | Display  | Model Audit   | Trail       |
| 03   | Mine blo | ocks graphica | ally        |
| 2    | Summa    | ry            |             |
| 6    | Report   |               |             |
| 1    | Close    |               |             |

8. Pada *blockmodel report format file* atur nama berkas untuk hasil *report* dengan cara ketik nama *file report* pada kolom *format file name* dan sama kan dengan kolom *output report file name* kemudian atur *output report file format* ke *note*.

| Format File Name          | id3 sapro                 | ~     |       |
|---------------------------|---------------------------|-------|-------|
| Output Report File Name   | id3_sapro                 | ~     |       |
| Output Report File Format | .not - Surpac Note File   | ~     |       |
| Report Type               | Standard Report           |       |       |
|                           | O Multiple Percent Report |       |       |
| Indicator Kriged Model    |                           |       |       |
| Modify Format             |                           |       |       |
| Constrain ?               |                           |       |       |
|                           |                           |       |       |
|                           |                           |       |       |
| (a)                       |                           |       |       |
| 0                         |                           | Apply | 🔀 Can |

9. Pada blockmodel report atur report volume and tonnes to 2 decimal places, untuk report attributes masukkan ni. Pada density adjustment klik attribute dan pilih sg pada grouping attributes masukkan pilih ni dan pada numeric range masukkan batas kadar sesuai litologi zona saprolite dari yang low grade sampai super high grade lalu klik apply.

|       | Block model report          |                |         |             |                  |                |               | ×        |
|-------|-----------------------------|----------------|---------|-------------|------------------|----------------|---------------|----------|
| Repo  | rt description              |                |         |             |                  |                |               |          |
|       |                             |                |         |             |                  |                |               | 0        |
|       | Format headers?             |                |         |             |                  |                |               |          |
|       | Remove lines with zero vol  | lume?          |         |             |                  |                |               |          |
| Repo  | ort volume and tonnes to    | 2 decimal plac | es v    |             |                  |                |               |          |
|       | Report attributes           | Display?       | Low cut | Upper cut   | Weight by        | Report         | Expression    |          |
| a     | n                           |                | 1       | 1           | Mass             | Average        |               | -        |
|       |                             |                |         |             |                  |                |               |          |
|       |                             |                |         |             |                  |                |               | *        |
| Volur | me adjustment               |                |         | Density adj | ustment          |                |               |          |
|       | Use volume adjustment?      |                |         | None        |                  |                |               |          |
|       | Accoduce                    |                | v       | Value       | ke sg            | v              |               |          |
| Geor  | metric grouping             |                |         | O value     |                  |                |               |          |
| Grou  | up geometrically None       |                | ~       | Grou        | uping attribute  |                | Numeric range |          |
|       |                             |                |         | 1 1         |                  |                | 1.6:2:2.3:9   | 1.       |
|       |                             |                |         |             |                  |                | 1             |          |
|       |                             |                |         |             |                  |                |               |          |
|       |                             |                |         |             |                  |                |               |          |
|       |                             |                |         |             |                  |                |               |          |
|       |                             |                |         |             |                  |                |               |          |
|       |                             |                |         | 🗌 Fil al    | cells for the gr | oup attribute? |               |          |
|       |                             |                |         | Pivot       | compatible?      |                |               |          |
|       | Use partial percentages?    |                |         |             |                  |                |               |          |
| Prec  | cision                      | 3              | ~       |             |                  |                |               |          |
| Attri | bute to store partial perce | ntage values   |         |             |                  |                |               |          |
| 0     |                             |                |         |             |                  |                | Apply         | X Cancel |

10. Selanjutnya masukkan *constraint* dengan cara klik *constraints file* kemudian pilih *file* dan klik *open*, dilanjutkan dengan klik *add* dan klik *apply* dan hasil *report* akan keluar.

| Enter constraints                       |                                                                       |                               |                                          | ×              |
|-----------------------------------------|-----------------------------------------------------------------------|-------------------------------|------------------------------------------|----------------|
| Constraint name                         |                                                                       | Constr                        | aint values                              |                |
| Constraint type CONSTRAINT              |                                                                       |                               |                                          |                |
| Conditional Conditional I               | Add                                                                   | a                             | Constraint File: inside BM_SAPRO_NEW.CON | ^              |
| Constraints file EM SAPRO NEW COL       | N                                                                     | b                             |                                          |                |
| Inside 🖂                                | Clear                                                                 | c                             |                                          |                |
|                                         |                                                                       | d                             |                                          |                |
|                                         | Start Agair                                                           | n e                           |                                          |                |
|                                         |                                                                       | F                             |                                          |                |
|                                         |                                                                       | 9                             |                                          |                |
|                                         |                                                                       | n                             |                                          |                |
|                                         |                                                                       | -                             |                                          |                |
|                                         |                                                                       | 1                             |                                          |                |
|                                         |                                                                       | -                             |                                          | ~              |
|                                         |                                                                       |                               | <                                        | >              |
|                                         |                                                                       |                               |                                          |                |
| Keep blocks partially in the constraint |                                                                       |                               |                                          |                |
| Constraint combination                  |                                                                       |                               |                                          |                |
| Save constraint to                      |                                                                       |                               | ×                                        |                |
| 0                                       |                                                                       |                               |                                          | Apply 🔀 Cancel |
|                                         | Constraints used<br>a. INSIDE CONSTRAINT B<br>Keep blocks partially i | Blc<br>M_SAPRO_N<br>n the con | ck model report<br>EW<br>straint : False |                |
|                                         | Ni Volume                                                             | Tonnes                        | Ni                                       |                |
|                                         | 1.6 -> 2.0 39531.25 6                                                 | 3250.00                       | 1.85                                     |                |
|                                         | 2.0 -> 2.3 23437.50 3                                                 | 7500.00                       | 2.15                                     |                |
|                                         | 2.5 -> 9.0 12012.50 2                                                 | 00.00                         | 2.55                                     |                |
|                                         | Grand Total 75781.25 12                                               | 1250.00                       | 2.06                                     |                |
|                                         |                                                                       |                               |                                          |                |

11. Kemudian dilanjutkan dengan metode *nearest neighbourhood point*. Pertama klik *estimation* lalu pilih *nearest neigbour*.

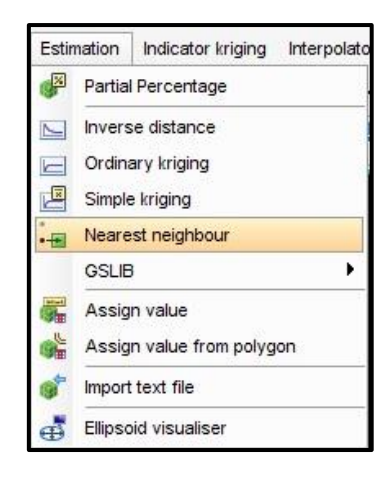

12. Pada *data source specification* pada *location* masukkan *file string composite* zona yang akan diestimasi kemudian klik *open*.

| Data source type OBLOCK MODEL<br>STRING FILE<br>STRING FILE                                                                     | L Open a Fi                                                                                          | le<br>Saprolit                                                                                                    | ×    |
|----------------------------------------------------------------------------------------------------|----------------------------------------------------------------------------------------------------|----------------------------------------------------------------------------------------------------|------|
| Location saprolite_comp<br>Id range 11<br>String range 2<br>Constrained sample points?<br>Output location<br>Output id number 1 | U iup600_k<br>saprolit_s<br>saprolit_s<br>saprolit_s<br>saprotop<br>saprotop<br>saprotop<br>saprotop | ontur.str saprotop_cdr00505.str<br>ecction.ltr saprotop_cdr00511.str<br>comp114d saprotop_cdr00513.str<br>comp114d saprotop_cdr00520.str<br>str<br>cdr00504.str<br>cdr00504.str | Z    |
| Attribute to Fill Desc                                                                                                    | cription Field File name:                                                                            | saprolite_comp11.str                                                                                                    | Open |
|                                                                                                    |                                                                                                    | 2004ac (uas (201)                                                                                                    |      |

13. Kemudian masukkan attribute fill ni dan description field 1 lalu klik apply.

| Dat        | a source specifications             |                        |                |                            | ×        |
|------------|-------------------------------------|------------------------|----------------|----------------------------|----------|
| Data sou   | Irce type O BLOCK N<br>STRING       | 10DEL<br>FILE          |                |                            |          |
| Locati     | on saprolite comp                   | ~                      |                |                            |          |
| Id ran     | ge 11                               |                        |                |                            |          |
| String ran | ge 1                                |                        |                |                            |          |
| Att        | Output location<br>Output id number | 1<br>Description Field | Attribute Name | Anisotropic dist to neares |          |
| 1 ni       | ~                                   | 1                      |                |                            | ~        |
| <          |                                     | -                      |                | >                          | ~        |
|            |                                     |                        |                |                            |          |
| 0          |                                     |                        |                | Apply                      | 🔀 Cancel |

14. Pada nearest neighbor search parameters atur search radius 100 dan maximum vertical search radius 2. Pada ellipsoid orientation dip 0, bearing 0, dan plunge 0 untuk anisotropy ratios major / semi-major 1 dan untuk major / minor 1 kemudian klik apply lalu yes sekali lagi.

| rpolator                                | _ |
|-----------------------------------------|---|
|                                         |   |
| Nevrent neighbour cearch parameterr     | 0 |
| A Realest neighbour search parameters   |   |
|                                         |   |
| Maximum search radius 100               |   |
| Maximum vertical search distance 2      |   |
| Search Ellipsoid Specifications         |   |
| Ellipsoid Orientation Anisotropy Ratios |   |
| Bearing 0 major / semi-major 1          |   |
| Plunge 0 major / minor 1                |   |
| Dip 0                                   |   |
|                                         |   |
| Rotation Convention Surpac ZXY LRL v    |   |
|                                         |   |
|                                         |   |
|                                         |   |
| Constrain interpolation?                |   |
| Report file name                        |   |
| Format .not - Surpac Note File 🗸 🗸      |   |
|                                         |   |
| Elipsoid Visualiser                     |   |
|                                         |   |
| Apply X Cancel                          |   |
|                                         |   |

15. Selanjutnya untuk *report* hasil perhitungan dengan cara klik *blockmodel* lalu pilih *report*.

| Bloc     | k model  | Attributes    | Constraints |
|----------|----------|---------------|-------------|
| 1        | New / C  | Dpen          |             |
| <b>.</b> | Display  |               |             |
| 1        | Save     |               |             |
| 1        | Save as  | 5             |             |
| Ť        | Delete   |               |             |
|          | Merge    |               |             |
| -        | Reblock  | c .           |             |
|          | Import   |               | •           |
|          | Export   |               | •           |
| 是        | Record   | ing Audit     |             |
| Ě        | Flush A  | udit Trail    |             |
| P        | Display  | Model Audit   | Trail       |
|          | Mine blo | ocks graphica | ally        |
| 2        | Summa    | ry            |             |
| <b>(</b> | Report   |               |             |
| 1        | Close    |               |             |

16. Pada *blockmodel report format file* atur nama berkas untuk hasil *report* dengan cara ketik nama *file report* pada kolom *format file name* dan sama kan dengan kolom *output report file name* kemudian atur *output report file format* ke *note*.

| Format File Name          | nnp_sapro                 | ~ |       |
|---------------------------|---------------------------|---|-------|
| Output Report File Name   | nnp_sapro                 | ~ |       |
| Output Report File Format | .not - Surpac Note File   | ~ |       |
| Report Type               | Standard Report           |   |       |
|                           | O Multiple Percent Report |   |       |
| Indicator Kriged Model    |                           |   |       |
| Modify Format             |                           |   |       |
| Constrain ?               |                           |   |       |
|                           |                           |   |       |
|                           |                           |   |       |
|                           |                           |   | 0.0 - |

17. Pada *blockmodel report* atur *report volume and tonnes to 2 decimal places,* untuk *report attributes* masukkan ni. Pada *density adjustment* klik *attribute* dan pilih sg pada *grouping attributes* masukkan pilih ni dan pada *numeric range* masukkan batas kadar sesuai litologi zona *saprolite* dari yang *low grade* sampai *super high grade* lalu klik *apply*.

|      | Block model report                             |                 |         |              |                  |                |               | ×        |
|------|------------------------------------------------|-----------------|---------|--------------|------------------|----------------|---------------|----------|
| Repo | rt description                                 |                 |         |              |                  |                |               | ^        |
|      |                                                |                 |         |              |                  |                |               | ~        |
|      | Format headers?<br>Remove lines with zero voli | ume?            |         |              |                  |                |               |          |
| Repo | ort volume and tonnes to                       | 2 decimal place | es 🗸    |              |                  |                |               |          |
|      | Report attributes                              | Display?        | Low cut | Upper cut    | Weight by        | Report         | Expression    |          |
| 8    | ni                                             |                 |         |              | Mass             | Average        |               | ^        |
|      |                                                |                 |         |              |                  |                |               |          |
|      |                                                |                 |         |              |                  |                |               | ~        |
| Volu | me adjustment                                  |                 |         | Density adju | ustment          |                |               |          |
| ш    | Use volume adjustment?                         |                 | 1000    | Attribut     |                  | 100            |               |          |
|      | Accribuce ni                                   |                 | ~       | O Value      | e sy             | ~              |               |          |
| Geor | metric grouping                                |                 |         | 0            |                  |                |               |          |
| Grou | up geometrically None                          |                 | ~       | Grou         | ping attributes  |                | Numeric range |          |
|      |                                                |                 |         | I la         |                  |                | 1 6-2-2 3-0   | 10       |
|      |                                                |                 |         |              |                  |                |               |          |
|      |                                                |                 |         |              |                  |                |               |          |
|      |                                                |                 |         |              |                  |                |               | ~        |
|      |                                                |                 |         | 🗌 Fill all   | cells for the gr | oup attribute? |               |          |
|      |                                                |                 |         | Pivot        | compatible?      |                |               |          |
|      | Use partial percentages?                       |                 |         |              |                  |                |               |          |
| Prec | cision                                         | 3               | ~       |              |                  |                |               |          |
| MCON | iouce co score partial percer                  | nage values     |         |              |                  |                |               |          |
| 0    |                                                |                 |         |              |                  |                | Apply         | 🔀 Cancel |

18. Selanjutnya masukkan *constraint* dengan cara klik *constraints file* kemudian pilih *file* dan klik *open*, dilanjutkan dengan klik *add* dan klik *apply* dan hasil *report* akan keluar.

| onstraint name b        | ~                                                                                  |                                                        | Constraint values                                       |                                    |         |   |       |   |
|-------------------------|------------------------------------------------------------------------------------|--------------------------------------------------------|---------------------------------------------------------|------------------------------------|---------|---|-------|---|
| CON                     | NSTRAINT 🗸                                                                         |                                                        | 1                                                       |                                    | 10000   |   |       |   |
|                         |                                                                                    | Add                                                    | a Constraint Fi                                         | le: inside BM_SAPRO                | NEW.CON |   |       |   |
| onstraints file BM_SA   | APRO_NEW.CON ~                                                                     |                                                        | 0                                                       |                                    |         |   |       | _ |
| Inside 🗹                |                                                                                    | Clear                                                  | d                                                       |                                    |         |   |       | - |
|                         |                                                                                    |                                                        | e                                                       |                                    |         |   |       | - |
|                         |                                                                                    | Start Again                                            | F                                                       |                                    |         |   |       | - |
|                         |                                                                                    |                                                        | g                                                       |                                    |         |   |       |   |
|                         |                                                                                    |                                                        | h                                                       |                                    |         |   |       |   |
|                         |                                                                                    |                                                        | i                                                       |                                    |         |   |       |   |
|                         |                                                                                    |                                                        | 1                                                       |                                    |         |   |       | _ |
|                         |                                                                                    |                                                        | K                                                       |                                    |         |   |       | - |
|                         |                                                                                    |                                                        | <                                                       |                                    |         |   |       |   |
| p blocks partially in t | the constraint                                                                     |                                                        |                                                         |                                    |         |   |       |   |
| Constrain               | t combination                                                                      |                                                        |                                                         |                                    |         |   |       |   |
| Save                    | e constraint to                                                                    |                                                        | ~                                                       |                                    |         |   |       |   |
|                         |                                                                                    |                                                        |                                                         |                                    |         |   | Apply | × |
|                         |                                                                                    |                                                        |                                                         |                                    |         |   |       |   |
|                         |                                                                                    |                                                        |                                                         |                                    |         |   | 7     |   |
|                         | nnp - Notepa                                                                       | ud.                                                    |                                                         |                                    |         |   | -     |   |
|                         |                                                                                    |                                                        |                                                         | _                                  |         | × |       |   |
|                         | File Edit Form                                                                     | nat View Helm                                          |                                                         | _                                  |         | × |       |   |
|                         | File Edit Form                                                                     | nat View Help                                          | )                                                       |                                    |         | × |       |   |
|                         | File Edit Form                                                                     | nat View Help                                          | )                                                       |                                    |         | × |       |   |
|                         | File Edit Form                                                                     | nat View Help                                          | •                                                       | _                                  |         | × |       |   |
|                         | File Edit Form                                                                     | nat View Help                                          | )                                                       |                                    |         | × |       |   |
|                         | File Edit Form                                                                     | nat View Help<br>Volume                                | Tonnes                                                  | Ni                                 |         | × |       |   |
|                         | File Edit Form                                                                     | nat View Help<br>Volume                                | Tonnes                                                  | Ni                                 |         | × |       |   |
|                         | File Edit Form                                                                     | Nat View Help<br>Volume<br>40156.25                    | Tonnes                                                  | Ni                                 |         | × |       |   |
|                         | File Edit Form<br>N1<br>1.6 -> 2.0<br>2.0 > 2.2                                    | volume<br>40156.25                                     | Tonnes                                                  | Ni<br>1.80                         |         | × |       |   |
|                         | File Edit Form<br>1.6 -> 2.0<br>2.0 -> 2.3                                         | Volume<br>40156.25<br>12968.75                         | Tonnes<br>64250.00<br>20750.00                          | Ni<br>1.80<br>2.14                 |         | × |       |   |
|                         | File Edit Form<br>1.6 -> 2.0<br>2.0 -> 2.3<br>2.3 -> 9.0                           | Volume<br>40156.25<br>12968.75<br>22656.25             | Tonnes<br>64250.00<br>20750.00<br>36250.00              | Ni<br>1.80<br>2.14<br>2.58         |         | × |       |   |
|                         | File Edit Form<br>1.6 -> 2.0<br>2.0 -> 2.3<br>2.3 -> 9.0                           | Volume<br>40156.25<br>12968.75<br>22656.25             | Tonnes<br>64250.00<br>20750.00<br>36250.00              | Ni<br>1.80<br>2.14<br>2.58         |         | × |       |   |
|                         | File Edit Form<br>1.6 -> 2.0<br>2.0 -> 2.3<br>2.3 -> 9.0<br>Grand Total            | Volume<br>40156.25<br>12968.75<br>22656.25<br>75781.25 | Tonnes<br>64250.00<br>20750.00<br>36250.00<br>121250.00 | Ni<br>1.80<br>2.14<br>2.58<br>2.09 |         | × |       |   |
|                         | File Edit Form<br>N1<br>1.6 -> 2.0<br>2.0 -> 2.3<br>2.3 -> 9.0<br>Grand Total      | Volume<br>40156.25<br>12968.75<br>22656.25<br>75781.25 | Tonnes<br>64250.00<br>20750.00<br>36250.00<br>121250.00 | Ni<br>1.80<br>2.14<br>2.58<br>2.09 |         | × |       |   |
|                         | File Edit Form<br>1.6 -> 2.0<br>2.0 -> 2.3<br>2.3 -> 9.0<br>Grand Total            | Volume<br>40156.25<br>12968.75<br>22656.25<br>75781.25 | Tonnes<br>64250.00<br>20750.00<br>36250.00<br>121250.00 | Ni<br>1.80<br>2.14<br>2.58<br>2.09 |         | × |       |   |
|                         | File Edit Form<br>1.6 -> 2.0<br>2.0 -> 2.3<br>2.3 -> 9.0<br>Grand Total            | Volume<br>40156.25<br>12968.75<br>22656.25<br>75781.25 | Tonnes<br>64250.00<br>20750.00<br>36250.00<br>121250.00 | Ni<br>1.80<br>2.14<br>2.58<br>2.09 |         | × |       |   |
|                         | File Edit Form<br>N1<br>1.6 -> 2.0<br>2.0 -> 2.3<br>2.3 -> 9.0<br>Grand Total<br>< | Volume<br>40156.25<br>12968.75<br>22656.25<br>75781.25 | Tonnes<br>64250.00<br>20750.00<br>36250.00<br>121250.00 | Ni<br>1.80<br>2.14<br>2.58<br>2.09 |         | × |       |   |

# Lampiran F

#### Tabulasi Data Kadar Limonit RMSE Titik Bor

# ➤ CDR00503

| IDC Limonit |       |       |  |  |  |
|-------------|-------|-------|--|--|--|
| TEBAL       | KADAR | GT    |  |  |  |
| 1           | 1.25  | 1.25  |  |  |  |
| 1           | 1.4   | 1.4   |  |  |  |
| 1           | 1.35  | 1.35  |  |  |  |
| 1           | 1.26  | 1.26  |  |  |  |
| 1           | 0.9   | 0.9   |  |  |  |
| 1           | 0.9   | 0.9   |  |  |  |
| 1           | 1.01  | 1.01  |  |  |  |
| 1           | 1.17  | 1.17  |  |  |  |
| 1           | 1.43  | 1.43  |  |  |  |
| 1           | 1.57  | 1.57  |  |  |  |
| 10          |       | 12.24 |  |  |  |
|             | 1.224 |       |  |  |  |

| Kadar Komposit |          |       |  |  |  |
|----------------|----------|-------|--|--|--|
| TEBAL          | KADAR    | GT    |  |  |  |
| 1              | 0.62     | 0.62  |  |  |  |
| 1              | 0.68     | 0.68  |  |  |  |
| 1              | 0.63     | 0.63  |  |  |  |
| 1              | 0.7      | 0.7   |  |  |  |
| 1              | 0.76     | 0.76  |  |  |  |
| 1              | 0.81     | 0.81  |  |  |  |
| 1              | 0.75     | 0.75  |  |  |  |
| 1              | 0.81     | 0.81  |  |  |  |
| 1              | 0.64     | 0.64  |  |  |  |
| 1              | 1.42     | 1.42  |  |  |  |
| 1              | 1.23     | 1.23  |  |  |  |
| 1              | 1.45     | 1.45  |  |  |  |
| 1              | 1.46     | 1.46  |  |  |  |
| 1              | 1.53     | 1.53  |  |  |  |
| 14             |          | 13.49 |  |  |  |
|                | 0.963571 |       |  |  |  |

| NNP Limonit |       |       |  |  |  |
|-------------|-------|-------|--|--|--|
| TEBAL       | KADAR | GT    |  |  |  |
| 1           | 1.45  | 1.45  |  |  |  |
| 1           | 1.46  | 1.46  |  |  |  |
| 1           | 1.53  | 1.53  |  |  |  |
| 1           | 1.53  | 1.53  |  |  |  |
| 1           | 0.7   | 0.7   |  |  |  |
| 1           | 0.77  | 0.77  |  |  |  |
| 1           | 0.89  | 0.89  |  |  |  |
| 1           | 1.29  | 1.29  |  |  |  |
| 1           | 1.57  | 1.57  |  |  |  |
| 1           | 1.57  | 1.57  |  |  |  |
| 10          |       | 12.76 |  |  |  |
|             | 1.276 |       |  |  |  |

# ➤ CDR00504

| L     | Limonit IDC |       |  |  |  |  |
|-------|-------------|-------|--|--|--|--|
| TEBAL | KADAR       | GT    |  |  |  |  |
| 1     | 1.2         | 1.2   |  |  |  |  |
| 1     | 1.24        | 1.24  |  |  |  |  |
| 1     | 1.24        | 1.24  |  |  |  |  |
| 1     | 1.28        | 1.28  |  |  |  |  |
| 1     | 1.41        | 1.41  |  |  |  |  |
| 1     | 1.47        | 1.47  |  |  |  |  |
| 1     | 1.29        | 1.29  |  |  |  |  |
| 1     | 1.32        | 1.32  |  |  |  |  |
| 1     | 1.32        | 1.32  |  |  |  |  |
| 1     | 1.42        | 1.42  |  |  |  |  |
| 1     | 1.52        | 1.52  |  |  |  |  |
| 1     | 1.57        | 1.57  |  |  |  |  |
| 1     | 1.59        | 1.59  |  |  |  |  |
| 13    |             | 17.87 |  |  |  |  |
|       | 1.374615    |       |  |  |  |  |

| Limonit NNP |          |       |  |  |  |
|-------------|----------|-------|--|--|--|
| TEBAL       | KADAR    | GT    |  |  |  |
| 1           | 1.22     | 1.22  |  |  |  |
| 1           | 1.25     | 1.25  |  |  |  |
| 1           | 1.33     | 1.33  |  |  |  |
| 1           | 1.25     | 1.25  |  |  |  |
| 1           | 1.35     | 1.35  |  |  |  |
| 1           | 1.51     | 1.51  |  |  |  |
| 1           | 1.37     | 1.37  |  |  |  |
| 1           | 1.28     | 1.28  |  |  |  |
| 1           | 1.56     | 1.56  |  |  |  |
| 1           | 1.56     | 1.56  |  |  |  |
| 1           | 1.49     | 1.49  |  |  |  |
| 1           | 1.55     | 1.55  |  |  |  |
| 1           | 1.59     | 1.59  |  |  |  |
| 13          |          | 18.31 |  |  |  |
|             | 1.408462 |       |  |  |  |

| Limonit Komposit |          |      |  |  |
|------------------|----------|------|--|--|
| TEBAL            | KADAR    | GT   |  |  |
| 1                | 0.75     | 0.75 |  |  |
| 1                | 0.81     | 0.81 |  |  |
| 1                | 0.78     | 0.78 |  |  |
| 1                | 0.76     | 0.76 |  |  |
| 1                | 0.76     | 0.76 |  |  |
| 1                | 0.89     | 0.89 |  |  |
| 1                | 0.82     | 0.82 |  |  |
| 1                | 0.43     | 0.43 |  |  |
| 1                | 0.37     | 0.37 |  |  |
| 1                | 0.33     | 0.33 |  |  |
| 1                | 0.29     | 0.29 |  |  |
| 1                | 1.22     | 1.22 |  |  |
| 1                | 1.25     | 1.25 |  |  |
| 1                | 1.33     | 1.33 |  |  |
| 1                | 1.25     | 1.25 |  |  |
| 1                | 1.35     | 1.35 |  |  |
| 1                | 1.51     | 1.51 |  |  |
| 17               |          | 14.9 |  |  |
|                  | 0.876471 |      |  |  |

| Li    | imonit IDC |       |  |  |  |
|-------|------------|-------|--|--|--|
| TEBAL | KADAR      | GT    |  |  |  |
| 1     | 1.21       | 1.21  |  |  |  |
| 1     | 1.21       | 1.21  |  |  |  |
| 1     | 1.25       | 1.25  |  |  |  |
| 1     | 1.29       | 1.29  |  |  |  |
| 1     | 1.32       | 1.32  |  |  |  |
| 1     | 1.42       | 1.42  |  |  |  |
| 1     | 1.52       | 1.52  |  |  |  |
| 1     | 1.57       | 1.57  |  |  |  |
| 1     | 1.59       | 1.59  |  |  |  |
| 9     |            | 12.38 |  |  |  |
|       | 1.375556   |       |  |  |  |

| Limonit Komposit |       |       |  |  |
|------------------|-------|-------|--|--|
| TEBAL            | KADAR | GT    |  |  |
| 1                | 0.78  | 0.78  |  |  |
| 1                | 0.69  | 0.69  |  |  |
| 1                | 0.68  | 0.68  |  |  |
| 1                | 0.86  | 0.86  |  |  |
| 1                | 0.83  | 0.83  |  |  |
| 1                | 0.68  | 0.68  |  |  |
| 1                | 0.85  | 0.85  |  |  |
| 1                | 1.24  | 1.24  |  |  |
| 1                | 1.21  | 1.21  |  |  |
| 1                | 1.25  | 1.25  |  |  |
| 1                | 1.33  | 1.33  |  |  |
| 1                | 1.3   | 1.3   |  |  |
| 1                | 1.35  | 1.35  |  |  |
| 1                | 1.49  | 1.49  |  |  |
| 1                | 1.55  | 1.55  |  |  |
| 1                | 1.59  | 1.59  |  |  |
| 16               |       | 17.68 |  |  |
|                  | 1.105 |       |  |  |

| Limonit NNP |          |       |  |  |
|-------------|----------|-------|--|--|
| TEBAL       | KADAR    | GT    |  |  |
| 1           | 1.24     | 1.24  |  |  |
| 1           | 1.21     | 1.21  |  |  |
| 1           | 1.25     | 1.25  |  |  |
| 1           | 1.33     | 1.33  |  |  |
| 1           | 1.3      | 1.3   |  |  |
| 1           | 1.35     | 1.35  |  |  |
| 1           | 1.49     | 1.49  |  |  |
| 1           | 1.55     | 1.55  |  |  |
| 1           | 1.59     | 1.59  |  |  |
| 9           |          | 12.31 |  |  |
|             | 1 367778 |       |  |  |

| ID    | C Limonit |      | NNP Limonit |       |      |
|-------|-----------|------|-------------|-------|------|
| TEBAL | KADAR     | GT   | TEBAL       | KADAR | GT   |
| 1     | 0.77      | 0.77 | 1           | 0.67  | 0.67 |
| 1     | 0.76      | 0.76 | 1           | 0.85  | 0.85 |
| 1     | 0.82      | 0.82 | 1           | 0.65  | 0.65 |
| 1     | 0.82      | 0.82 | 1           | 0.77  | 0.77 |
| 1     | 0.88      | 0.88 | 1           | 0.77  | 0.77 |
| 1     | 0.88      | 0.88 | 1           | 1.58  | 1.58 |
| 1     | 0.86      | 0.86 | 1           | 0.83  | 0.83 |
| 1     | 1.11      | 1.11 | 1           | 0.68  | 0.68 |
| 8     |           | 6.9  | 8           |       | 6.8  |
|       | 0.8625    |      |             | 0.85  |      |

| Kadar Komposit |              |      |  |  |
|----------------|--------------|------|--|--|
| TEBAL          | KADAR        | GT   |  |  |
| 1              | 0.67         | 0.67 |  |  |
| 1              | 0.85         | 0.85 |  |  |
| 1              | 0.65         | 0.65 |  |  |
| 1              | 0.77<br>0.95 | 0.77 |  |  |
| 1              |              | 0.95 |  |  |
| 1              | 1.18         | 1.18 |  |  |
| 6              |              | 5.07 |  |  |
|                | 0.845        |      |  |  |

| Kadar Komposit |          |      |  |  |  |  |  |
|----------------|----------|------|--|--|--|--|--|
| TEBAL          | KADAR    | GT   |  |  |  |  |  |
| 1              | 0.67     | 0.67 |  |  |  |  |  |
| 1              | 0.78     | 0.78 |  |  |  |  |  |
| 1              | 0.7      | 0.7  |  |  |  |  |  |
| 1              | 0.77     | 0.77 |  |  |  |  |  |
| 1              | 0.89     | 0.89 |  |  |  |  |  |
| 1              | 1.29     | 1.29 |  |  |  |  |  |
| 1              | 1.57     | 1.57 |  |  |  |  |  |
| 7              |          | 6.67 |  |  |  |  |  |
|                | 0.952857 |      |  |  |  |  |  |

| Kadar IDC |       |      |  |  |  |
|-----------|-------|------|--|--|--|
| TEBAL     | GT    |      |  |  |  |
| 1         | 1.08  | 1.08 |  |  |  |
| 1         | 1.41  | 1.41 |  |  |  |
| 1         | 1.54  | 1.54 |  |  |  |
| 1         | 1.42  | 1.42 |  |  |  |
| 1         | 1.56  | 1.56 |  |  |  |
| 5         |       | 7.01 |  |  |  |
|           | 1.402 |      |  |  |  |

| Kadar NNP |       |      |  |  |
|-----------|-------|------|--|--|
| TEBAL     | KADAR | GT   |  |  |
| 1         | 1.29  | 1.29 |  |  |
| 1         | 1.57  | 1.57 |  |  |
| 1         | 1.57  | 1.57 |  |  |
| 1         | 1.56  | 1.56 |  |  |
| 1         | 1.56  | 1.56 |  |  |
| 5         |       | 7.55 |  |  |
|           | 1.51  |      |  |  |

| Kadar IDC |          | NNP Limonit |       |       |       |
|-----------|----------|-------------|-------|-------|-------|
| TEBAL     | KADAR    | GT          | TEBAL | KADAR | GT    |
| 1         | 0.63     | 0.63        | 1     | 0.82  | 0.82  |
| 1         | 0.38     | 0.38        | 1     | 0.38  | 0.38  |
| 1         | 0.5      | 0.5         | 1     | 0.62  | 0.62  |
| 1         | 0.64     | 0.64        | 1     | 0.68  | 0.68  |
| 1         | 0.73     | 0.73        | 1     | 0.76  | 0.76  |
| 1         | 0.81     | 0.81        | 1     | 0.84  | 0.84  |
| 1         | 0.85     | 0.85        | 1     | 0.83  | 0.83  |
| 1         | 0.86     | 0.86        | 1     | 0.86  | 0.86  |
| 1         | 0.85     | 0.85        | 1     | 0.82  | 0.82  |
| 1         | 0.87     | 0.87        | 1     | 0.89  | 0.89  |
| 1         | 0.9      | 0.9         | 1     | 0.89  | 0.89  |
| 1         | 1.13     | 1.13        | 1     | 1.37  | 1.37  |
| 1         | 1.32     | 1.32        | 1     | 1.28  | 1.28  |
| 1         | 1.42     | 1.42        | 1     | 1.56  | 1.56  |
| 1         | 1.56     | 1.56        | 1     | 1.56  | 1.56  |
| 15        |          | 13.45       | 15    |       | 14.16 |
|           | 0.896667 |             |       | 0.944 |       |

| Kadar Komposit |          |       |  |  |
|----------------|----------|-------|--|--|
| TEBAL          | KADAR    | GT    |  |  |
| 1              | 0.38     | 0.38  |  |  |
| 1              | 0.62     | 0.62  |  |  |
| 1              | 0.68     | 0.68  |  |  |
| 1              | 0.76     | 0.76  |  |  |
| 1              | 0.84     | 0.84  |  |  |
| 1              | 0.83     | 0.83  |  |  |
| 1              | 0.86     | 0.86  |  |  |
| 1              | 0.82     | 0.82  |  |  |
| 1              | 0.89     | 0.89  |  |  |
| 1              | 0.89     | 0.89  |  |  |
| 1              | 1.37     | 1.37  |  |  |
| 1              | 1.28     | 1.28  |  |  |
| 1              | 1.56     | 1.56  |  |  |
| 13             |          | 11.78 |  |  |
|                | 0.906154 |       |  |  |

| k     | Kadar IDC |       | Kadar NNP |         |       |  |
|-------|-----------|-------|-----------|---------|-------|--|
| TEBAL | KADAR     | GT    | TEBAL     | KADAR   | GT    |  |
| 1     | 0.79      | 0.79  | 1         | 0.81    | 0.81  |  |
| 1     | 0.8       | 0.8   | 1         | 0.78    | 0.78  |  |
| 1     | 0.8       | 0.8   | 1         | 0.81    | 0.81  |  |
| 1     | 0.76      | 0.76  | 1         | 0.86    | 0.86  |  |
| 1     | 1.04      | 1.04  | 1         | 1.5     | 1.5   |  |
| 1     | 1.23      | 1.23  | 1         | 1.5     | 1.5   |  |
| 1     | 1.23      | 1.23  | 1         | 1.5     | 1.5   |  |
| 1     | 1.29      | 1.29  | 1         | 0.75    | 0.75  |  |
| 1     | 1.4       | 1.4   | 1         | 0.75    | 0.75  |  |
| 1     | 1.41      | 1.41  | 1         | 0.81    | 0.81  |  |
| 1     | 1.42      | 1.42  | 1         | 0.84    | 0.84  |  |
| 1     | 1.52      | 1.52  | 1         | 1.59    | 1.59  |  |
| 1     | 1.57      | 1.57  | 1         | 1.59    | 1.59  |  |
| 1     | 1.59      | 1.59  | 1         | 1.52    | 1.52  |  |
| 1     | 0.78      | 0.78  | 1         | 0.75    | 0.75  |  |
| 1     | 0.8       | 0.8   | 1         | 0.81    | 0.81  |  |
| 1     | 0.8       | 0.8   | 1         | 0.78    | 0.78  |  |
| 1     | 1.06      | 1.06  | 1         | 0.83    | 0.83  |  |
| 1     | 1.33      | 1.33  | 1         | 1.29    | 1.29  |  |
| 1     | 1.34      | 1.34  | 1         | 1.37    | 1.37  |  |
| 1     | 1.29      | 1.29  | 1         | 1.31    | 1.31  |  |
| 1     | 1.41      | 1.41  | 1         | 1.27    | 1.27  |  |
| 1     | 1.54      | 1.54  | 1         | 1.56    | 1.56  |  |
| 1     | 1.51      | 1.51  | 1         | 1.51    | 1.51  |  |
| 24    |           | 28.71 | 24        |         | 27.09 |  |
|       | 1.19625   |       |           | 1.12875 |       |  |

| Kadar Komposit |       |      |  |  |  |
|----------------|-------|------|--|--|--|
| TEBAL          | KADAR | GT   |  |  |  |
| 1              | 0.81  | 0.81 |  |  |  |
| 1              | 0.78  | 0.78 |  |  |  |
| 1              | 0.81  | 0.81 |  |  |  |
| 3              |       | 2.4  |  |  |  |
|                | 0.8   |      |  |  |  |

### ➤ CDR0008

| K     | adar IDC |      | K     | adar NNP |      |
|-------|----------|------|-------|----------|------|
| TEBAL | KADAR    | GT   | TEBAL | KADAR    | GT   |
| 1     | 0.76     | 0.76 | 1     | 0.67     | 0.67 |
| 1     | 0.75     | 0.75 | 1     | 0.85     | 0.85 |
| 1     | 0.71     | 0.71 | 1     | 0.65     | 0.65 |
| 1     | 1.58     | 1.58 | 1     | 0.77     | 0.77 |
| 1     | 1.58     | 1.58 | 1     | 1.58     | 1.58 |
| 1     | 1.5      | 1.5  | 1     | 1.58     | 1.58 |
| 1     | 1.5      | 1.5  | 1     | 1.5      | 1.5  |
| 7     |          | 8.38 | 7     |          | 7.6  |
|       | 1.197143 |      |       | 1.085714 |      |

| Kadar Komposit |       |      |  |  |  |
|----------------|-------|------|--|--|--|
| TEBAL          | KADAR | GT   |  |  |  |
| 1              | 1.58  | 1.58 |  |  |  |
| 1              |       | 1.58 |  |  |  |
|                | 1.58  |      |  |  |  |

| Kadar IDC |          | K    | adar NNP |          |      |
|-----------|----------|------|----------|----------|------|
| TEBAL     | KADAR    | GT   | TEBAL    | KADAR    | GT   |
| 1         | 0.46     | 0.46 | 1        | 0.39     | 0.39 |
| 1         | 0.57     | 0.57 | 1        | 0.39     | 0.39 |
| 1         | 0.76     | 0.76 | 1        | 0.67     | 0.67 |
| 1         | 0.78     | 0.78 | 1        | 0.78     | 0.78 |
| 1         | 0.77     | 0.77 | 1        | 0.69     | 0.69 |
| 1         | 0.83     | 0.83 | 1        | 0.74     | 0.74 |
| 1         | 0.97     | 0.97 | 1        | 0.81     | 0.81 |
| 1         | 1.34     | 1.34 | 1        | 0.61     | 0.61 |
| 1         | 0.65     | 0.65 | 1        | 1.34     | 1.34 |
| 1         | 0.91     | 0.91 | 1        | 0.68     | 0.68 |
| 1         | 1.17     | 1.17 | 1        | 0.63     | 0.63 |
| 11        |          | 9.21 | 1        | 1.38     | 1.38 |
|           | 0.837273 |      | 12       |          | 9.11 |
|           |          |      |          | 0.759167 |      |

| Kadar Komposit |         |      |  |  |
|----------------|---------|------|--|--|
| TEBAL          | KADAR   | GT   |  |  |
| 1              | 0.39    | 0.39 |  |  |
| 1              | 0.67    | 0.67 |  |  |
| 1              | 0.78    | 0.78 |  |  |
| 1              | 0.69    | 0.69 |  |  |
| 1              | 0.74    | 0.74 |  |  |
| 1              | 0.81    | 0.81 |  |  |
| 1              | 0.61    | 0.61 |  |  |
| 1              | 1.34    | 1.34 |  |  |
| 8              |         | 6.03 |  |  |
|                | 0.75375 |      |  |  |

| K     | ladar IDC |      | K     | Kadar NNP |       |
|-------|-----------|------|-------|-----------|-------|
| TEBAL | KADAR     | GT   | TEBAL | KADAR     | GT    |
| 1     | 1.39      | 1.39 | 1     | 1.59      | 1.59  |
| 1     | 1.32      | 1.32 | 1     | 1.59      | 1.59  |
| 1     | 1.14      | 1.14 | 1     | 1.52      | 1.52  |
| 1     | 0.8       | 0.8  | 1     | 0.75      | 0.75  |
| 1     | 0.85      | 0.85 | 1     | 0.81      | 0.81  |
| 1     | 0.66      | 0.66 | 1     | 0.55      | 0.55  |
| 1     | 0.95      | 0.95 | 1     | 1.45      | 1.45  |
| 1     | 1.32      | 1.32 | 1     | 1.57      | 1.57  |
| 1     | 1.44      | 1.44 | 1     | 1.57      | 1.57  |
| 1     | 1.38      | 1.38 | 1     | 1.37      | 1.37  |
| 1     | 1.39      | 1.39 | 1     | 1.4       | 1.4   |
| 1     | 1.33      | 1.33 | 1     | 1.4       | 1.4   |
| 1     | 1.36      | 1.36 | 1     | 1.2       | 1.2   |
| 1     | 1.3       | 1.3  | 1     | 1.48      | 1.48  |
| 1     | 1.42      | 1.42 | 1     | 1.23      | 1.23  |
| 1     | 1.43      | 1.43 | 1     | 1.54      | 1.54  |
| 1     | 1.53      | 1.53 | 1     | 1.53      | 1.53  |
| 1     | 1.54      | 1.54 | 1     | 1.52      | 1.52  |
| 1     | 1.55      | 1.55 | 1     | 1.57      | 1.57  |
| 19    |           | 24.1 | 19    |           | 25.64 |
|       | 1.268421  |      |       | 1.349474  |       |
|       |           |      |       |           |       |

| -              |          |      |  |  |  |
|----------------|----------|------|--|--|--|
| Kadar Komposit |          |      |  |  |  |
| TEBAL          | KADAR    | GT   |  |  |  |
| 1              | 0.75     | 0.75 |  |  |  |
| 1              | 0.81     | 0.81 |  |  |  |
| 1              | 0.84     | 0.84 |  |  |  |
| 1              | 1.59     | 1.59 |  |  |  |
| 1              | 1.59     | 1.59 |  |  |  |
| 1              | 1.52     | 1.52 |  |  |  |
| 6              |          | 7.1  |  |  |  |
|                | 1.183333 |      |  |  |  |

| K     | ladar IDC |      | K     | adar NNP |      |
|-------|-----------|------|-------|----------|------|
| TEBAL | KADAR     | GT   | TEBAL | KADAR    | GT   |
| 1     | 1.2       | 1.2  | 1     | 1.29     | 1.29 |
| 1     | 1.16      | 1.16 | 1     | 1.37     | 1.37 |
| 1     | 1.11      | 1.11 | 1     | 1.31     | 1.31 |
| 1     | 1.26      | 1.26 | 1     | 1.27     | 1.27 |
| 1     | 1.44      | 1.44 | 1     | 1.56     | 1.56 |
| 1     | 1.4       | 1.4  | 1     | 1.51     | 1.51 |
| 1     | 1.26      | 1.26 | 1     | 1.26     | 1.26 |
| 7     |           | 8.83 | 7     |          | 9.57 |
|       | 1.261429  |      |       | 1.367143 |      |

| Kadar Komposit |          |       |  |  |  |
|----------------|----------|-------|--|--|--|
| TEBAL          | KADAR    | GT    |  |  |  |
| 1              | 0.34     | 0.34  |  |  |  |
| 1              | 0.75     | 0.75  |  |  |  |
| 1              | 0.81     | 0.81  |  |  |  |
| 1              | 0.78     | 0.78  |  |  |  |
| 1              | 0.83     | 0.83  |  |  |  |
| 1              | 1.29     | 1.29  |  |  |  |
| 1              | 1.37     | 1.37  |  |  |  |
| 1              | 1.31     | 1.31  |  |  |  |
| 1              | 1.27     | 1.27  |  |  |  |
| 1              | 1.56     | 1.56  |  |  |  |
| 1              | 1.51     | 1.51  |  |  |  |
| 11             |          | 11.82 |  |  |  |
|                | 1.074545 |       |  |  |  |

| 17    | 1 100    |      |           |         |       |
|-------|----------|------|-----------|---------|-------|
| K     | adar IDC |      | Kadar NNP |         |       |
| TEBAL | KADAR    | GT   | TEBAL     | KADAR   | GT    |
| 1     | 1.37     | 1.37 | 1         | 1.37    | 1.37  |
| 1     | 1.38     | 1.38 | 1         | 1.37    | 1.37  |
| 1     | 1.39     | 1.39 | 1         | 1.4     | 1.4   |
| 1     | 1.33     | 1.33 | 1         | 1.4     | 1.4   |
| 1     | 1.16     | 1.16 | 1         | 1.2     | 1.2   |
| 1     | 1.04     | 1.04 | 1         | 1.48    | 1.48  |
| 1     | 1.03     | 1.03 | 1         | 1.23    | 1.23  |
| 1     | 1.23     | 1.23 | 1         | 1.54    | 1.54  |
| 8     |          | 9.93 | 8         |         | 10.99 |
|       | 1.24125  |      |           | 1.37375 |       |

| Kadar Komposit |             |      |  |  |  |
|----------------|-------------|------|--|--|--|
| TEBAL          | TEBAL KADAR |      |  |  |  |
| 1              | 0.73        | 0.73 |  |  |  |
| 1              | 0.64        | 0.64 |  |  |  |
| 1              | 0.38        | 0.38 |  |  |  |
| 1              | 1.51        | 1.51 |  |  |  |
| 4              |             | 3.26 |  |  |  |
|                | 0.815       |      |  |  |  |

# ➤ CDR472

| Kadar IDC |          |       |  |  |  |
|-----------|----------|-------|--|--|--|
| TEBAL     | KADAR    | GT    |  |  |  |
| 1         | 1.14     | 1.14  |  |  |  |
| 1         | 1.37     | 1.37  |  |  |  |
| 1         | 1.38     | 1.38  |  |  |  |
| 1         | 1.39     | 1.39  |  |  |  |
| 1         | 1.33     | 1.33  |  |  |  |
| 1         | 1.36     | 1.36  |  |  |  |
| 1         | 1.3      | 1.3   |  |  |  |
| 1         | 1.41     | 1.41  |  |  |  |
| 1         | 1.43     | 1.43  |  |  |  |
| 1         | 1.53     | 1.53  |  |  |  |
| 1         | 1.54     | 1.54  |  |  |  |
| 1         | 1.55     | 1.55  |  |  |  |
| 12        |          | 16.73 |  |  |  |
|           | 1.394167 |       |  |  |  |

| Kadar NNP |          |       |
|-----------|----------|-------|
| TEBAL     | KADAR    | GT    |
| 1         | 1.38     | 1.38  |
| 1         | 1.37     | 1.37  |
| 1         | 1.37     | 1.37  |
| 1         | 1.4      | 1.4   |
| 1         | 1.4      | 1.4   |
| 1         | 1.2      | 1.2   |
| 1         | 1.48     | 1.48  |
| 1         | 1.23     | 1.23  |
| 1         | 1.54     | 1.54  |
| 9         |          | 12.37 |
|           | 1.374444 |       |

| Kadar Komposit |          |       |
|----------------|----------|-------|
| TEBAL          | KADAR    | GT    |
| 1              | 0.69     | 0.69  |
| 1              | 0.66     | 0.66  |
| 1              | 0.62     | 0.62  |
| 1              | 0.68     | 0.68  |
| 1              | 0.63     | 0.63  |
| 1              | 1.38     | 1.38  |
| 1              | 1.37     | 1.37  |
| 1              | 1.37     | 1.37  |
| 1              | 1.4      | 1.4   |
| 1              | 1.4      | 1.4   |
| 1              | 1.2      | 1.2   |
| 1              | 1.48     | 1.48  |
| 1              | 1.23     | 1.23  |
| 1              | 1.54     | 1.54  |
| 1              | 1.53     | 1.53  |
| 1              | 1.52     | 1.52  |
| 1              | 1.57     | 1.57  |
| 17             |          | 20.27 |
|                | 1.192353 |       |

| Kadar IDC |          |      |
|-----------|----------|------|
| TEBAL     | KADAR    | GT   |
| 1         | 0.79     | 0.79 |
| 1         | 0.71     | 0.71 |
| 1         | 0.74     | 0.74 |
| 1         | 0.67     | 0.67 |
| 1         | 0.96     | 0.96 |
| 1         | 1.38     | 1.38 |
| 1         | 1.48     | 1.48 |
| 7         |          | 6.73 |
|           | 0.961429 |      |

| Kadar NNP |          |      |
|-----------|----------|------|
| TEBAL     | KADAR    | GT   |
| 1         | 1.52     | 1.52 |
| 1         | 0.75     | 0.75 |
| 1         | 0.81     | 0.81 |
| 1         | 0.55     | 0.55 |
| 1         | 1.45     | 1.45 |
| 1         | 1.57     | 1.57 |
| 1         | 1.57     | 1.57 |
| 7         |          | 8.22 |
|           | 1.174286 |      |

| Kadar Komposit |       |      |
|----------------|-------|------|
| TEBAL          | KADAR | GT   |
| 1              | 0.75  | 0.75 |
| 1              | 0.81  | 0.81 |
| 1              | 0.55  | 0.55 |
| 1              | 1.45  | 1.45 |
| 1              | 1.57  | 1.57 |
| 5              |       | 5.13 |
|                | 1.026 |      |

# ➤ CDR00373

| Kadar IDC |          |      |
|-----------|----------|------|
| TEBAL     | KADAR    | GT   |
| 1         | 1.02     | 1.02 |
| 1         | 0.95     | 0.95 |
| 1         | 0.89     | 0.89 |
| 1         | 0.78     | 0.78 |
| 1         | 1.28     | 1.28 |
| 1         | 1.27     | 1.27 |
| 6         |          | 6.19 |
|           | 1.031667 |      |

| Kadar NNP |          |      |
|-----------|----------|------|
| TEBAL     | KADAR    | GT   |
| 1         | 1.45     | 1.45 |
| 1         | 0.76     | 0.76 |
| 1         | 0.76     | 0.76 |
| 1         | 0.84     | 0.84 |
| 1         | 0.63     | 0.63 |
| 1         | 1.27     | 1.27 |
| 1         | 1.25     | 1.25 |
| 7         |          | 6.96 |
|           | 0.994286 |      |

| Kadar Komposit |          |      |
|----------------|----------|------|
| TEBAL          | KADAR    | GT   |
| 1              | 0.76     | 0.76 |
| 1              | 0.84     | 0.84 |
| 1              | 0.63     | 0.63 |
| 1              | 1.27     | 1.27 |
| 1              | 1.25     | 1.25 |
| 1              | 1.26     | 1.26 |
| 6              |          | 6.01 |
|                | 1.001667 |      |

# Lampiran G

# Tabulasi Data Kadar Saprolit RMSE Titik Bor

### ➤ CDR00503

| Saprolit Komposit |          |      |
|-------------------|----------|------|
| TEBAL             | KADAR    | GT   |
| 1                 | 1.91     | 1.91 |
| 1                 | 1.91     | 1.91 |
| 1                 | 2.2      | 2.2  |
| 3                 |          | 6.02 |
|                   | 2.006667 |      |

| Saprolit IDC |          |      |
|--------------|----------|------|
| TEBAL        | KADAR    | GT   |
| 1            | 2.05     | 2.05 |
| 1            | 2.2      | 2.2  |
| 1            | 1.73     | 1.73 |
| 3            |          | 5.98 |
|              | 1.993333 |      |

| NNP Saprolit |       |      |
|--------------|-------|------|
| TEBAL        | KADAR | GT   |
| 1            | 1.91  | 1.91 |
| 1            | 2.2   | 2.2  |
| 1            | 1.5   | 1.5  |
| 1            | 1.73  | 1.73 |
| 4            |       | 7.34 |
|              | 1.835 |      |

| TEBAL | KADAR | GT   |
|-------|-------|------|
| 1     | 1.73  | 1.73 |
| 1     | 1.74  | 1.74 |
| 2     |       | 3.47 |
|       | 1.735 |      |

| Saprolit IDC |       |      |  |
|--------------|-------|------|--|
|              |       |      |  |
| TEBAL        | KADAR | GT   |  |
| 1            | 1.73  | 1.73 |  |
| 1            | 1.74  | 1.74 |  |
| 2            |       | 3.47 |  |
|              | 1 735 |      |  |

| Saprolit NNP |       |      |  |
|--------------|-------|------|--|
| TEBAL        | KADAR | GT   |  |
| 1            | 1.73  | 1.73 |  |
| 1            | 1.74  | 1.74 |  |
| 2            |       | 3.47 |  |
|              | 1.735 |      |  |
| Saprolit Komposit |      |      |  |
|-------------------|------|------|--|
| TEBAL KADAR G     |      |      |  |
| 1                 | 1.71 | 1.71 |  |
|                   |      |      |  |
|                   | 1.71 |      |  |

| Saprolit IDC   |      |      |  |
|----------------|------|------|--|
| TEBAL KADAR GT |      |      |  |
| 1              | 2.32 | 2.32 |  |
|                |      |      |  |
|                | 2.32 |      |  |

| Saprolit NNP   |      |      |  |
|----------------|------|------|--|
| TEBAL KADAR GT |      |      |  |
| 1              | 2.32 | 2.32 |  |
|                |      |      |  |
|                | 2.32 |      |  |

| Kadar IDC |      |      |  |
|-----------|------|------|--|
| TEBAL     | GT   |      |  |
| 1         | 1.63 | 1.63 |  |
| 1         | 1.83 | 1.83 |  |
| 2         |      | 3.46 |  |
|           | 1.73 |      |  |

| Kadar Komposit |          |      |  |
|----------------|----------|------|--|
| TEBAL KADAR GT |          |      |  |
| 1              | 1.56     | 1.56 |  |
| 1              | 1.63     | 1.63 |  |
| 1              | 1.83     | 1.83 |  |
| 3              |          | 5.02 |  |
|                | 1.673333 |      |  |

| Kadar NNP |      |      |  |
|-----------|------|------|--|
| TEBAL     | GT   |      |  |
| 1         | 1.63 | 1.63 |  |
| 1         | 1.83 | 1.83 |  |
| 2         |      | 3.46 |  |
|           | 1.73 |      |  |

| K     | Kadar NNP |       | H     | Kadar IDC |       |
|-------|-----------|-------|-------|-----------|-------|
| TEBAL | KADAR     | GT    | TEBAL | KADAR     | GT    |
| 1     | 1.61      | 1.61  | 1     | 1.61      | 1.61  |
| 1     | 1.61      | 1.61  | 1     | 1.66      | 1.66  |
| 1     | 1.72      | 1.72  | 1     | 1.77      | 1.77  |
| 1     | 1.97      | 1.97  | 1     | 1.87      | 1.87  |
| 1     | 2.18      | 2.18  | 1     | 2.04      | 2.04  |
| 1     | 2.29      | 2.29  | 1     | 2.16      | 2.16  |
| 1     | 2.19      | 2.19  | 1     | 2.19      | 2.19  |
| 1     | 2.13      | 2.13  | 1     | 2.24      | 2.24  |
| 1     | 2.44      | 2.44  | 1     | 2.23      | 2.23  |
| 1     | 2.44      | 2.44  | 1     | 2.26      | 2.26  |
| 1     | 2.44      | 2.44  | 1     | 2.37      | 2.37  |
| 1     | 1.71      | 1.71  | 1     | 1.82      | 1.82  |
| 1     | 1.71      | 1.71  | 1     | 1.97      | 1.97  |
| 1     | 1.71      | 1.71  | 1     | 2.01      | 2.01  |
| 1     | 1.71      | 1.71  | 1     | 2         | 2     |
| 1     | 1.93      | 1.93  | 1     | 1.86      | 1.86  |
| 1     | 1.92      | 1.92  | 1     | 1.98      | 1.98  |
| 1     | 1.62      | 1.62  | 1     | 2.02      | 2.02  |
| 1     | 1.86      | 1.86  | 1     | 2.08      | 2.08  |
| 1     | 1.97      | 1.97  | 1     | 2.14      | 2.14  |
| 1     | 1.99      | 1.99  | 1     | 2.16      | 2.16  |
| 1     | 2.1       | 2.1   | 1     | 2.23      | 2.23  |
| 1     | 2.05      | 2.05  | 1     | 2.33      | 2.33  |
| 1     | 2.39      | 2.39  | 1     | 2.4       | 2.4   |
| 1     | 2.5       | 2.5   | 1     | 2.55      | 2.55  |
| 1     | 2.5       | 2.5   | 1     | 2.65      | 2.65  |
| 1     | 2.5       | 2.5   | 1     | 2.65      | 2.65  |
| 1     | 2.66      | 2.66  | 1     | 2.8       | 2.8   |
| 1     | 2.36      | 2.36  | 1     | 2.76      | 2.76  |
| 29    |           | 60.21 | 29    |           | 62.81 |
|       | 2.076207  |       |       | 2.165862  |       |

| Kadar Komposit |          |       |  |
|----------------|----------|-------|--|
| TEBAL          | KADAR    | GT    |  |
| 1              | 1.72     | 1.72  |  |
| 1              | 1.97     | 1.97  |  |
| 1              | 2.18     | 2.18  |  |
| 1              | 2.29     | 2.29  |  |
| 1              | 2.19     | 2.19  |  |
| 1              | 2.13     | 2.13  |  |
| 1              | 2.44     | 2.44  |  |
| 7              |          | 14.92 |  |
|                | 2.131429 |       |  |

# > CDR008

| Kadar Komposit |             |      |  |
|----------------|-------------|------|--|
| TEBAL          | TEBAL KADAR |      |  |
| 1              | 1.76        | 1.76 |  |
| 1              | 1.88        | 1.88 |  |
| 1              | 2.32        | 2.32 |  |
| 3              |             | 5.96 |  |
|                | 1.986667    |      |  |

| Kadar IDC      |          |      |  |
|----------------|----------|------|--|
| TEBAL KADAR GT |          |      |  |
| 1              | 1.84     | 1.84 |  |
| 1              | 2.1      | 2.1  |  |
| 1              | 2.32     | 2.32 |  |
| 3              |          | 6.26 |  |
|                | 2.086667 |      |  |

| Kadar NNP      |      |      |  |
|----------------|------|------|--|
| TEBAL KADAR GT |      |      |  |
| 1              | 1.88 | 1.88 |  |
| 1 2.32 2.32    |      |      |  |
| 2 4.2          |      |      |  |
|                | 2.1  |      |  |

| Kadar Komposit |             |      |  |
|----------------|-------------|------|--|
| TEBAL          | TEBAL KADAR |      |  |
| 1              | 1.67        | 1.67 |  |
| 1              | 2.13        | 2.13 |  |
| 1              | 3.04        | 3.04 |  |
| 3              |             | 6.84 |  |
|                | 2.28        |      |  |

| Kadar IDC |       |      |  |
|-----------|-------|------|--|
| TEBAL     | KADAR | GT   |  |
| 1         | 1.72  | 1.72 |  |
| 1         | 1.9   | 1.9  |  |
| 1         | 2.4   | 2.4  |  |
| 1         | 2.62  | 2.62 |  |
| 4         |       | 8.64 |  |
|           | 2.16  |      |  |

| Kadar NNP |       |      |  |
|-----------|-------|------|--|
| TEBAL     | KADAR | GT   |  |
| 1         | 1.67  | 1.67 |  |
| 1         | 2.13  | 2.13 |  |
| 1         | 3.04  | 3.04 |  |
| 1         | 3.04  | 3.04 |  |
| 4         |       | 9.88 |  |
|           | 2.47  |      |  |

| Kad   | lar Kompos | sit   | ŀ     | Kadar IDC |
|-------|------------|-------|-------|-----------|
| TEBAL | KADAR      | GT    | TEBAL | KADAR     |
| 1     | 1.61       | 1.61  | 1     | 1.61      |
| 1     | 1.84       | 1.84  | 1     | 1.73      |
| 1     | 1.83       | 1.83  | 1     | 1.83      |
| 1     | 1.93       | 1.93  | 1     | 1.88      |
| 1     | 1.92       | 1.92  | 1     | 1.99      |
| 1     | 1.62       | 1.62  | 1     | 1.85      |
| 1     | 1.86       | 1.86  | 1     | 1.76      |
| 1     | 1.97       | 1.97  | 1     | 1.88      |
| 1     | 1.99       | 1.99  | 1     | 1.98      |
| 1     | 2.1        | 2.1   | 1     | 2.05      |
| 1     | 2.05       | 2.05  | 1     | 2.1       |
| 1     | 2.39       | 2.39  | 1     | 2.23      |
| 1     | 2.5        | 2.5   | 1     | 2.42      |
| 13    |            | 25.61 | 1     | 2.47      |
|       | 1.97       |       | 1     | 2.68      |
|       |            |       | 15    |           |

GT

1.61

1.73

1.83

1.88

1.99

1.85

1.76

1.88

1.98

2.05

2.1

2.23

2.42

2.47

2.68 30.46

2.030667

| Kadar NNP |       |       |  |
|-----------|-------|-------|--|
| TEBAL     | KADAR | GT    |  |
| 1         | 1.61  | 1.61  |  |
| 1         | 1.84  | 1.84  |  |
| 1         | 1.83  | 1.83  |  |
| 1         | 1.93  | 1.93  |  |
| 1         | 1.92  | 1.92  |  |
| 1         | 1.62  | 1.62  |  |
| 1         | 1.86  | 1.86  |  |
| 1         | 1.97  | 1.97  |  |
| 1         | 1.99  | 1.99  |  |
| 1         | 2.1   | 2.1   |  |
| 1         | 2.05  | 2.05  |  |
| 1         | 2.39  | 2.39  |  |
| 1         | 2.5   | 2.5   |  |
| 1         | 2.5   | 2.5   |  |
| 1         | 2.43  | 2.43  |  |
| 15        |       | 30.54 |  |
|           | 2.036 |       |  |

151

| Kadar Komposit |          |       |  |
|----------------|----------|-------|--|
| TEBAL          | KADAR    | GT    |  |
| 1              | 0.34     | 0.34  |  |
| 1              | 0.75     | 0.75  |  |
| 1              | 0.81     | 0.81  |  |
| 1              | 0.78     | 0.78  |  |
| 1              | 0.83     | 0.83  |  |
| 1              | 1.29     | 1.29  |  |
| 1              | 1.37     | 1.37  |  |
| 1              | 1.31     | 1.31  |  |
| 1              | 1.27     | 1.27  |  |
| 1              | 1.56     | 1.56  |  |
| 1              | 1.51     | 1.51  |  |
| 11             |          | 11.82 |  |
|                | 1.074545 |       |  |

| Kadar IDC |          |      |  |
|-----------|----------|------|--|
| TEBAL     | KADAR    | GT   |  |
| 1         | 1.2      | 1.2  |  |
| 1         | 1.16     | 1.16 |  |
| 1         | 1.11     | 1.11 |  |
| 1         | 1.26     | 1.26 |  |
| 1         | 1.44     | 1.44 |  |
| 1         | 1.4      | 1.4  |  |
| 1         | 1.26     | 1.26 |  |
| 7         |          | 8.83 |  |
|           | 1.261429 |      |  |

| Kadar NNP |             |      |  |
|-----------|-------------|------|--|
| TEBAL     | TEBAL KADAR |      |  |
| 1         | 1.29        | 1.29 |  |
| 1         | 1.37        | 1.37 |  |
| 1         | 1.31        | 1.31 |  |
| 1         | 1.27        | 1.27 |  |
| 1         | 1.56        | 1.56 |  |
| 1         | 1.51        | 1.51 |  |
| 1         | 1.26        | 1.26 |  |
| 7         |             | 9.57 |  |
|           | 1.367143    |      |  |

| Kadar Komposit |       |      |  |  |
|----------------|-------|------|--|--|
| TEBAL          | KADAR | GT   |  |  |
| 1              | 1.89  | 1.89 |  |  |
| 1              | 2.53  | 2.53 |  |  |
| 2              |       | 4.42 |  |  |
|                | 2.21  |      |  |  |

| Kadar IDC |      |      |  |
|-----------|------|------|--|
| TEBAL     | GT   |      |  |
| 1         | 1.89 | 1.89 |  |
| 1         | 2.21 | 2.21 |  |
| 1         | 2.53 | 2.53 |  |
| 3         |      | 6.63 |  |
|           | 2.21 |      |  |

| Kadar NNP |          |      |  |
|-----------|----------|------|--|
| TEBAL     | KADAR    | GT   |  |
| 1         | 1.89     | 1.89 |  |
| 1         | 1.89     | 1.89 |  |
| 1         | 2.53     | 2.53 |  |
| 3         |          | 6.31 |  |
|           | 2.103333 |      |  |

| Kad   | lar Kompos | it    | k     | Kad |
|-------|------------|-------|-------|-----|
| TEBAL | KADAR      | GT    | TEBAL | K   |
| 1     | 1.79       | 1.79  | 1     |     |
| 1     | 1.67       | 1.67  | 1     |     |
| 1     | 1.66       | 1.66  | 1     |     |
| 1     | 1.84       | 1.84  | 1     |     |
| 1     | 1.84       | 1.84  | 1     |     |
| 1     | 2.18       | 2.18  | 1     |     |
| 6     |            | 10.98 | 6     |     |
|       | 1.83       |       |       | 2.  |

| Kadar IDC |          |       |  |  |
|-----------|----------|-------|--|--|
| TEBAL     | KADAR    | GT    |  |  |
| 1         | 2.44     | 2.44  |  |  |
| 1         | 2.68     | 2.68  |  |  |
| 1         | 2.96     | 2.96  |  |  |
| 1         | 1.94     | 1.94  |  |  |
| 1         | 1.73     | 1.73  |  |  |
| 1         | 1.67     | 1.67  |  |  |
| 6         |          | 13.42 |  |  |
|           | 2.236667 |       |  |  |

| Kadar NNP |       |       |  |  |
|-----------|-------|-------|--|--|
| TEBAL     | KADAR | GT    |  |  |
| 1         | 2.44  | 2.44  |  |  |
| 1         | 2.43  | 2.43  |  |  |
| 1         | 2.93  | 2.93  |  |  |
| 1         | 1.79  | 1.79  |  |  |
| 1         | 1.79  | 1.79  |  |  |
| 1         | 1.67  | 1.67  |  |  |
| 6         |       | 13.05 |  |  |
|           | 2.175 |       |  |  |

| Kadar Komposit |          |       |  |
|----------------|----------|-------|--|
| TEBAL          | KADAR    | GT    |  |
| 1              | 1.93     | 1.93  |  |
| 1              | 1.68     | 1.68  |  |
| 1              | 1.94     | 1.94  |  |
| 1              | 1.99     | 1.99  |  |
| 1              | 2.1      | 2.1   |  |
| 1              | 2.22     | 2.22  |  |
| 1              | 2.28     | 2.28  |  |
| 1              | 2.44     | 2.44  |  |
| 1              | 2.43     | 2.43  |  |
| 1              | 2.93     | 2.93  |  |
| 1              | 3        | 3     |  |
| 11             |          | 24.94 |  |
|                | 2.267273 |       |  |

| Kadar IDC |       |       |  |
|-----------|-------|-------|--|
| TEBAL     | KADAR | GT    |  |
| 1         | 1.8   | 1.8   |  |
| 1         | 1.81  | 1.81  |  |
| 1         | 1.97  | 1.97  |  |
| 1         | 2.04  | 2.04  |  |
| 1         | 2.16  | 2.16  |  |
| 1         | 2.25  | 2.25  |  |
| 1         | 2.36  | 2.36  |  |
| 1         | 2.44  | 2.44  |  |
| 1         | 2.68  | 2.68  |  |
| 1         | 2.96  | 2.96  |  |
| 1         | 2.92  | 2.92  |  |
| 1         | 1.73  | 1.73  |  |
| 12        |       | 27.12 |  |
|           | 2.26  |       |  |

| Kadar NNP |        |       |  |
|-----------|--------|-------|--|
| TEBAL     | KADAR  | GT    |  |
| 1         | 1.93   | 1.93  |  |
| 1         | 1.68   | 1.68  |  |
| 1         | 1.94   | 1.94  |  |
| 1         | 1.99   | 1.99  |  |
| 1         | 2.1    | 2.1   |  |
| 1         | 2.22   | 2.22  |  |
| 1         | 2.28   | 2.28  |  |
| 1         | 2.44   | 2.44  |  |
| 1         | 2.43   | 2.43  |  |
| 1         | 2.93   | 2.93  |  |
| 1         | 3      | 3     |  |
| 1         | 1.79   | 1.79  |  |
| 12        |        | 26.73 |  |
|           | 2.2275 |       |  |

### ➤ CDR00373

| Kadar Komposit |         |       |  |  |
|----------------|---------|-------|--|--|
| TEBAL          | KADAR   | GT    |  |  |
| 1              | 1.62    | 1.62  |  |  |
| 1              | 2.06    | 2.06  |  |  |
| 1              | 2.27    | 2.27  |  |  |
| 1              | 2.54    | 2.54  |  |  |
| 1              | 3.77    | 3.77  |  |  |
| 1              | 2.73    | 2.73  |  |  |
| 1              | 3.07    | 3.07  |  |  |
| 1              | 3.05    | 3.05  |  |  |
| 8              |         | 21.11 |  |  |
|                | 2.63875 |       |  |  |

| Kadar IDC |          |       |  |
|-----------|----------|-------|--|
| TEBAL     | KADAR    | GT    |  |
| 1         | 2.09     | 2.09  |  |
| 1         | 1.66     | 1.66  |  |
| 1         | 1.85     | 1.85  |  |
| 1         | 2.17     | 2.17  |  |
| 1         | 2.41     | 2.41  |  |
| 1         | 3.14     | 3.14  |  |
| 1         | 3.22     | 3.22  |  |
| 1         | 2.89     | 2.89  |  |
| 1         | 3.05     | 3.05  |  |
| 9         |          | 22.48 |  |
|           | 2.497778 |       |  |

1

г

| K     | Kadar NNP |       |  |  |  |
|-------|-----------|-------|--|--|--|
| TEBAL | KADAR     | GT    |  |  |  |
| 1     | 1.98      | 1.98  |  |  |  |
| 1     | 1.62      | 1.62  |  |  |  |
| 1     | 2.06      | 2.06  |  |  |  |
| 1     | 2.27      | 2.27  |  |  |  |
| 1     | 2.54      | 2.54  |  |  |  |
| 1     | 3.77      | 3.77  |  |  |  |
| 1     | 2.73      | 2.73  |  |  |  |
| 1     | 3.07      | 3.07  |  |  |  |
| 1     | 3.05      | 3.05  |  |  |  |
| 9     |           | 23.09 |  |  |  |
|       | 2.565556  |       |  |  |  |

# Lampiran H

# Material Hasil Pengeboran.

Laporan titk pengeboran yang telah selesai.

| No | Hole<br>ID | Deposit | Tanggal<br>Start | Tanggal<br>Finish | Depth<br>(M) |
|----|------------|---------|------------------|-------------------|--------------|
| 1  | CDR        | Blok 2  | 1-12-2020        | 13-12-            | 22           |
|    | 00503      |         |                  | 2020              |              |

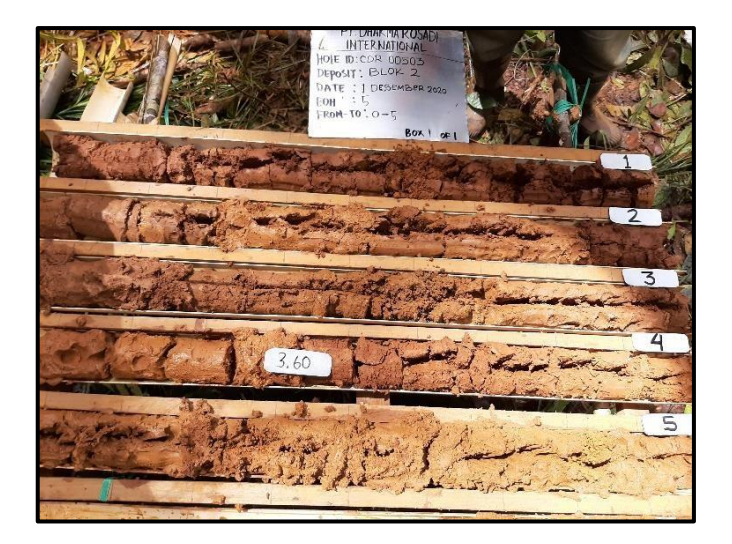

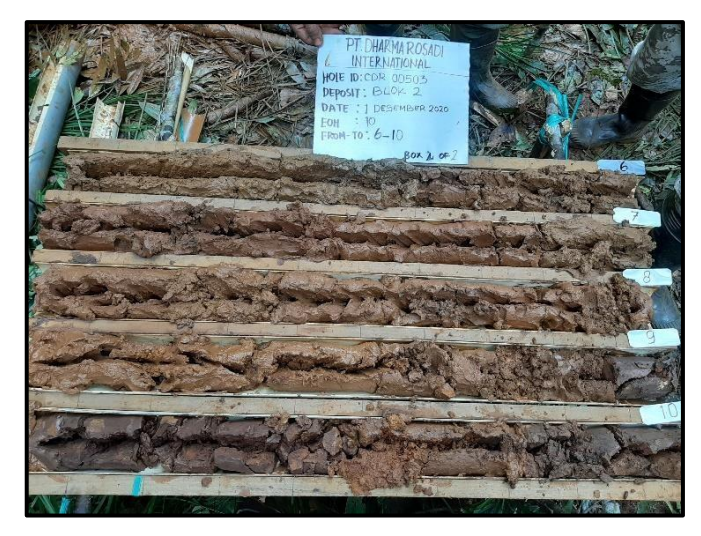

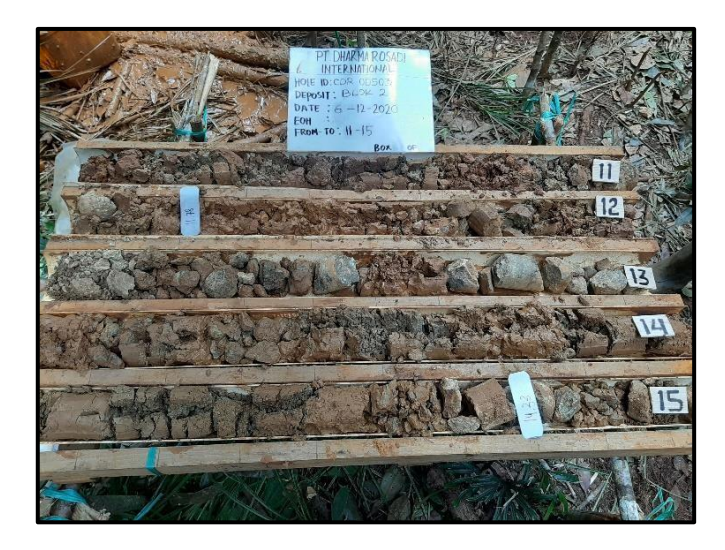

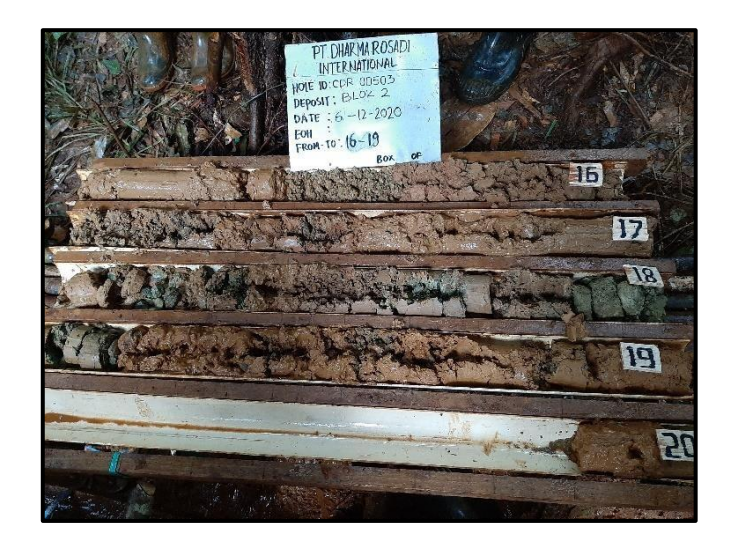

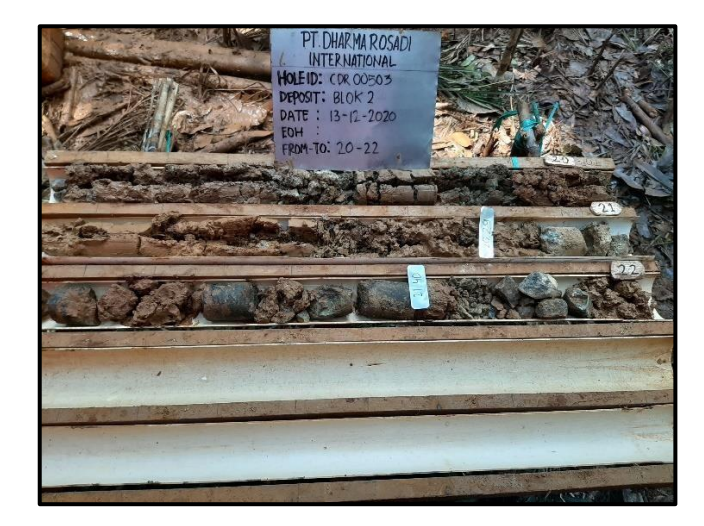

| No | Hole<br>ID   | Deposit | Tanggal<br>Start | Tanggal<br>Finish | Depth<br>(M) |
|----|--------------|---------|------------------|-------------------|--------------|
| 2  | CDR<br>00504 | Blok 2  | 1-12-2020        | 5 -12-2020        | 24           |

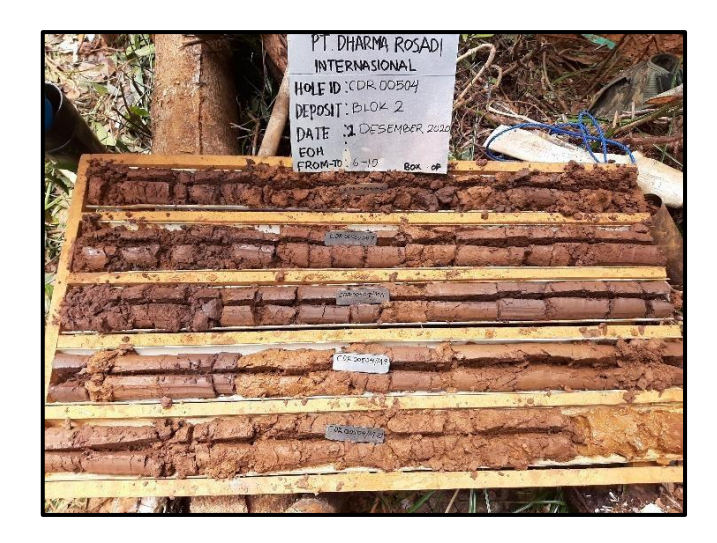

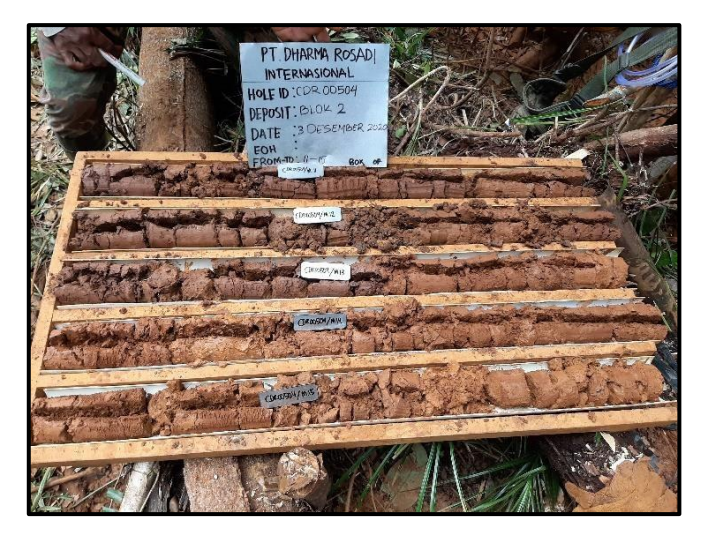

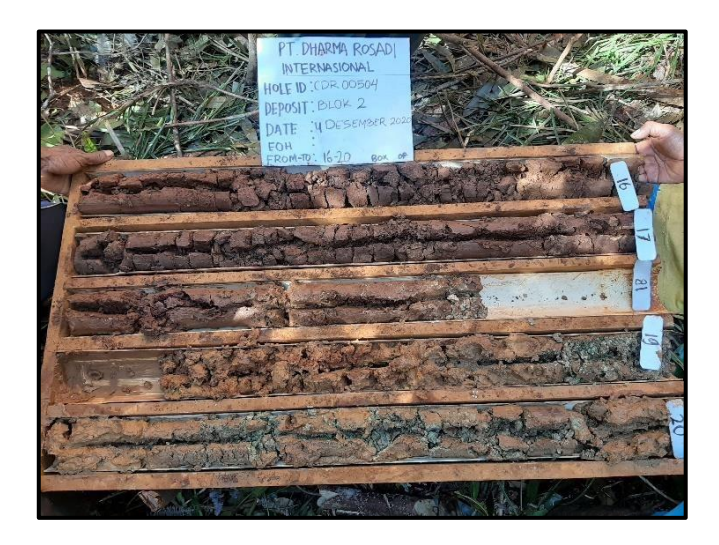

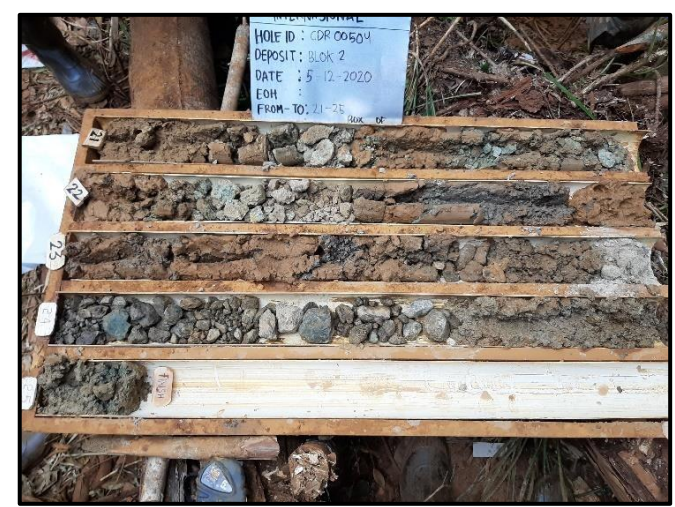

| No | Hole<br>ID   | Deposit | Tanggal<br>Start | Tanggal<br>Finish | Depth<br>(M) |
|----|--------------|---------|------------------|-------------------|--------------|
| 3  | CDR<br>00505 | Blok 2  | 1-12-2020        | 6-12-2020         | 23           |

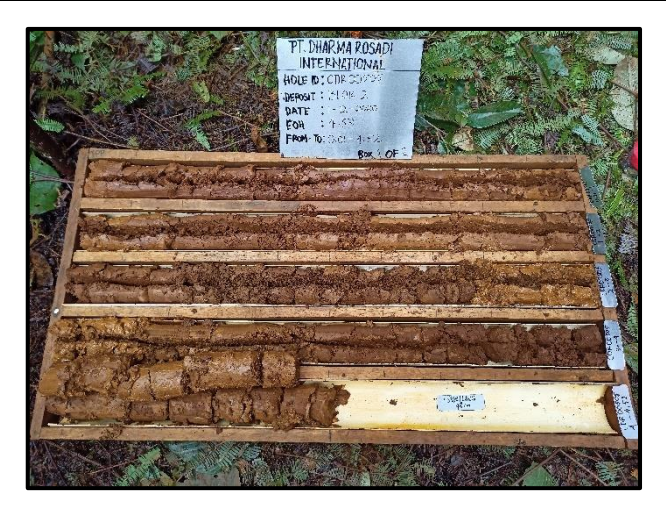

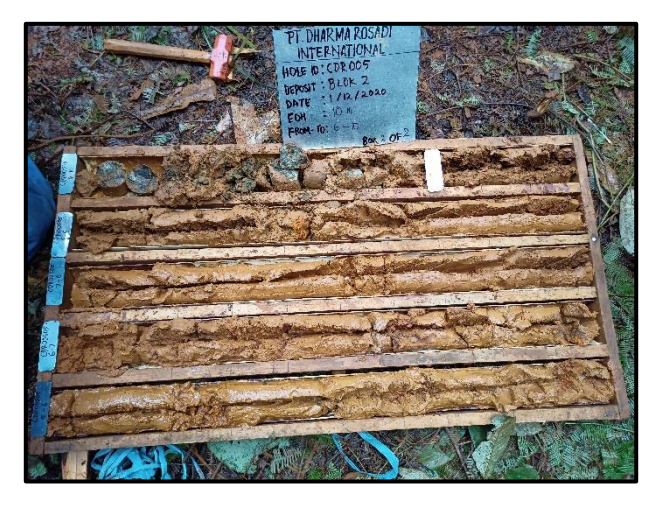

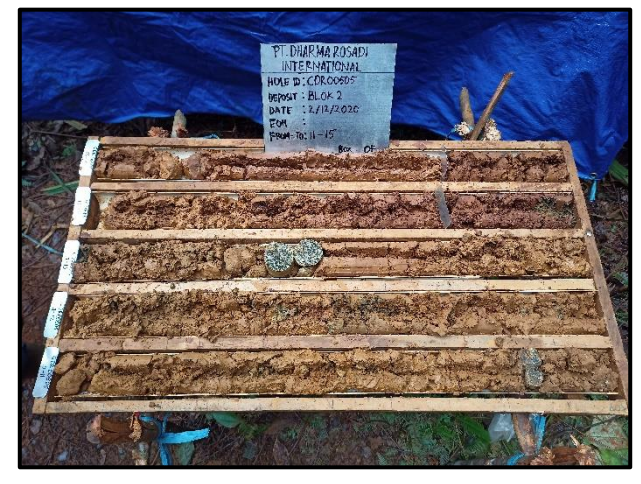

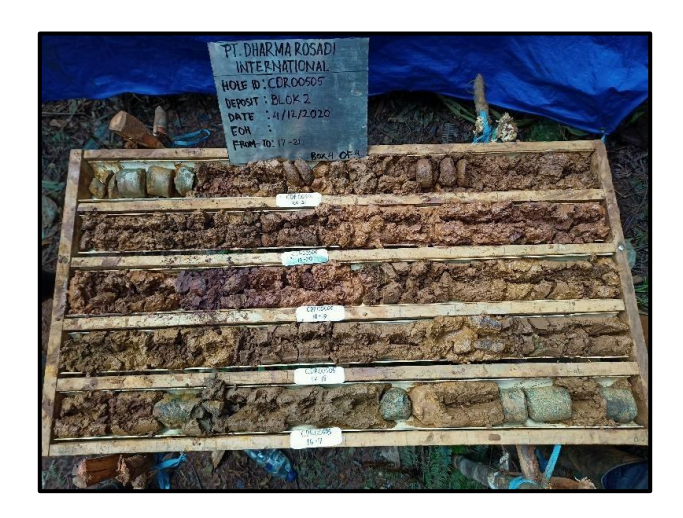

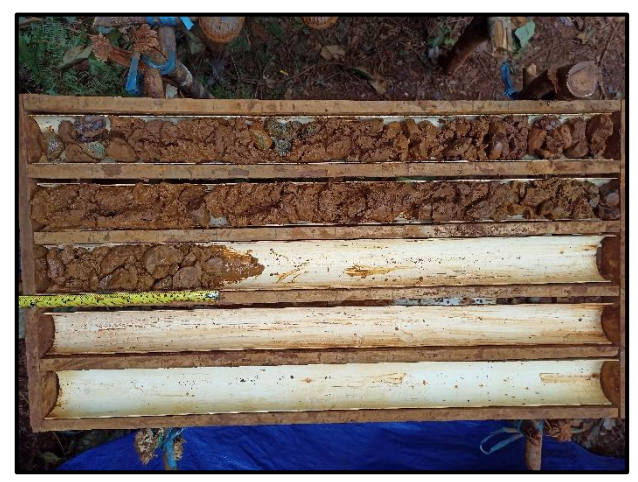

| No | Hole<br>ID | Deposit      | Tanggal<br>Start | Tanggal<br>Finish | Depth<br>(M) |
|----|------------|--------------|------------------|-------------------|--------------|
| 4  | CDR        | $D_{1a} = 0$ | 12-12-           | 12-12-            | 6            |
| 4  | 00506      | BIOK 2       | 2020             | 2020              | 0            |

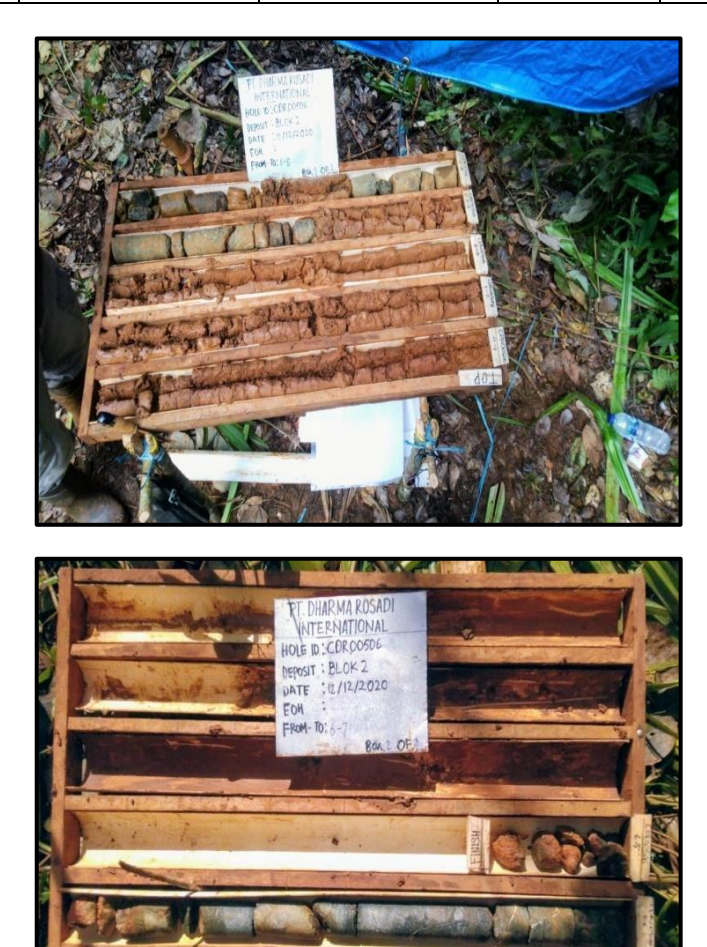

| No | Hole<br>ID   | Deposit | Tanggal<br>Start | Tanggal<br>Finish | Depth<br>(M) |
|----|--------------|---------|------------------|-------------------|--------------|
| 5  | CDR<br>00510 | Blok 2  | 13-12-2020       | 14-12-2020        | 12           |

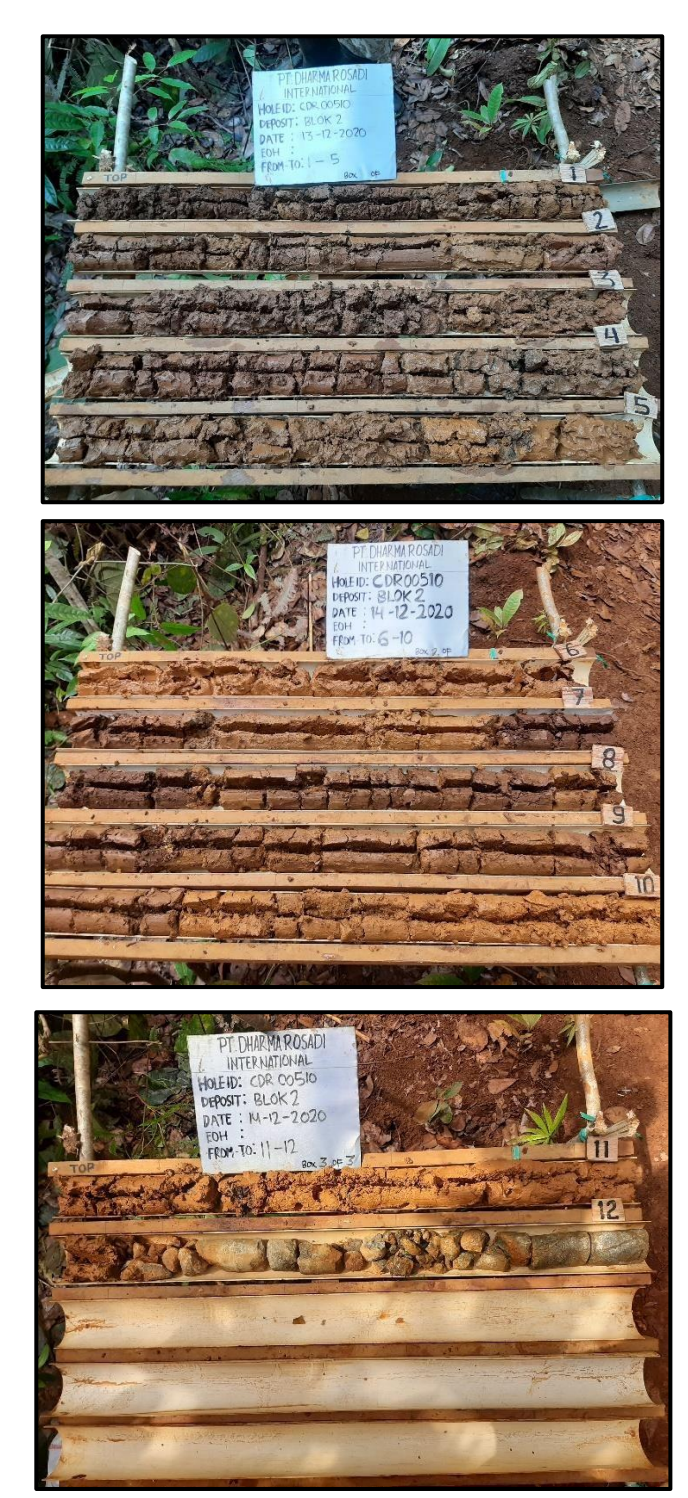

| No | Hole<br>ID   | Deposit | Tanggal<br>Start | Tanggal<br>Finish | Depth<br>(M) |
|----|--------------|---------|------------------|-------------------|--------------|
| 6  | CDR<br>00153 | Blok 2  | 6-12-2020        | 14-12-2020        | 17           |

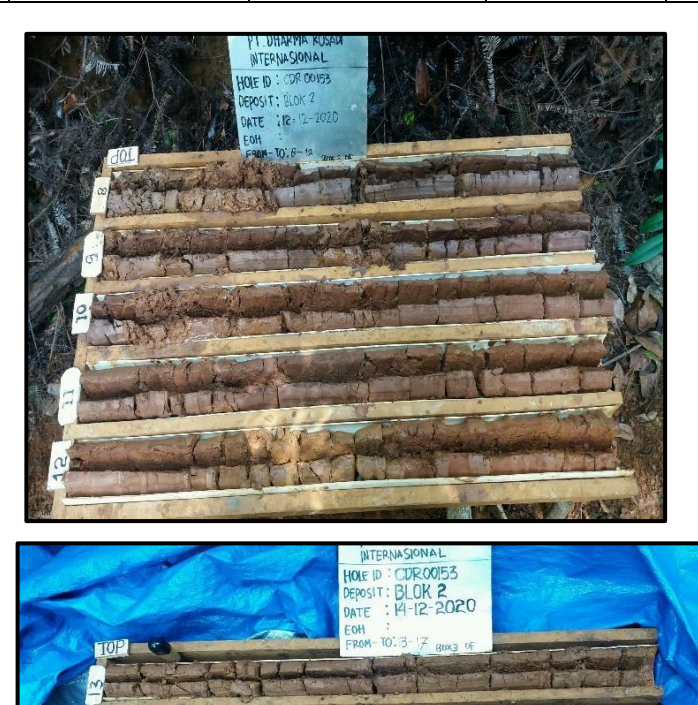

+ INES

1-14

T'sal

| No | Hole<br>ID   | Deposit | Tanggal<br>Start | Tanggal<br>Finish | Depth<br>(M) |
|----|--------------|---------|------------------|-------------------|--------------|
| 7  | CDR<br>00511 | Blok 2  | 14-12-2020       | 15-12-2020        | 15           |

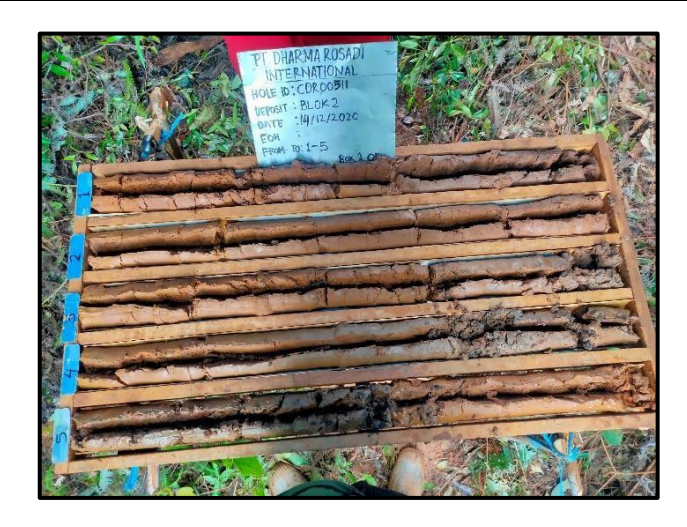

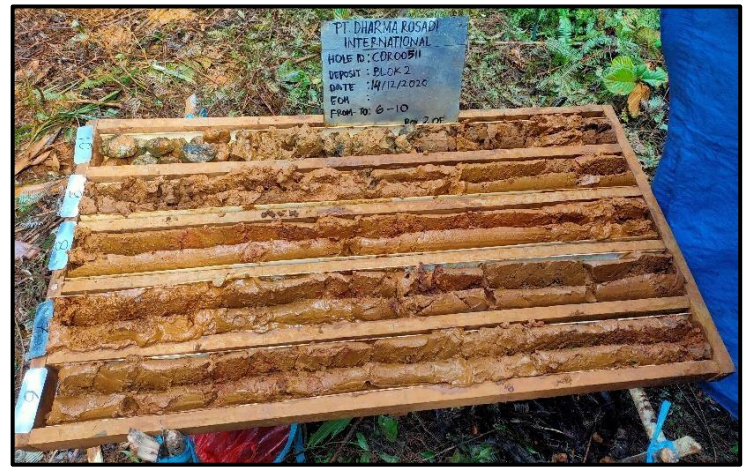

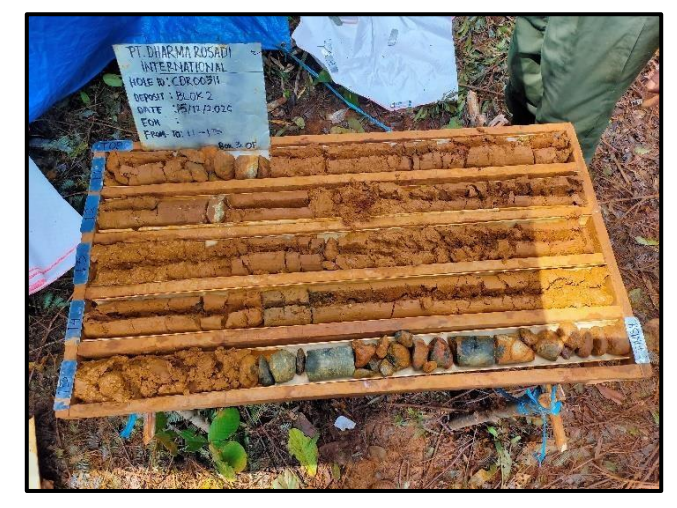

| No | Hole<br>ID | Deposit | Tanggal<br>Start | Tanggal<br>Finish | Depth<br>(M) |
|----|------------|---------|------------------|-------------------|--------------|
| 0  | CDR        | Dlalr 2 | 13-12-           | 13-12-            | 7            |
| 8  | 0008       | BIOK 2  | 2020             | 2020              |              |

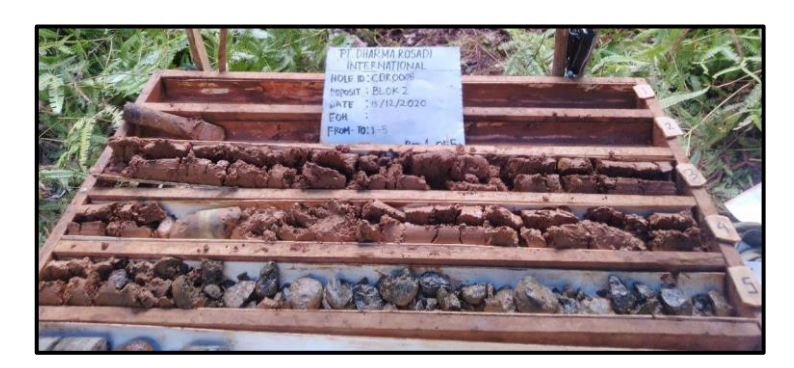

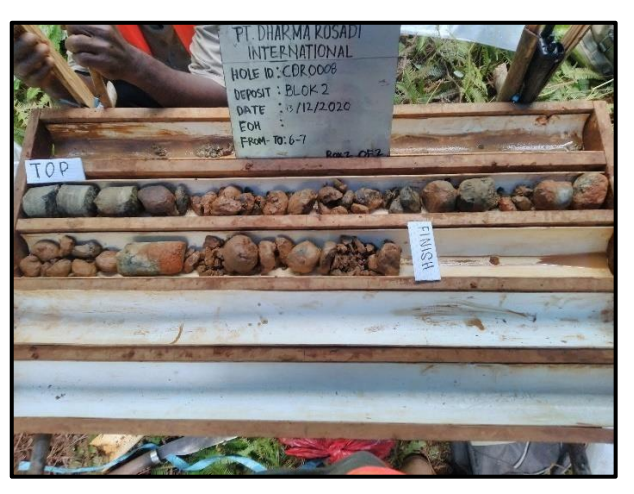

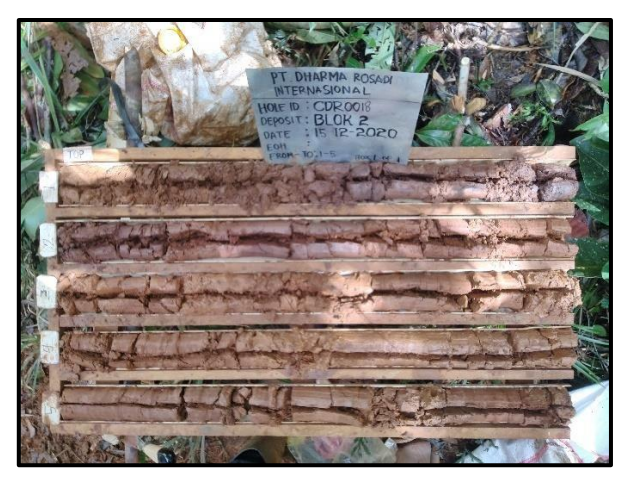

| No | Hole<br>ID   | Deposit | Tanggal<br>Start | Tanggal<br>Finish | Depth<br>(M) |
|----|--------------|---------|------------------|-------------------|--------------|
| 9  | CDR<br>00518 | Blok 2  | 14-12-2020       | 17-12-2020        | 13           |

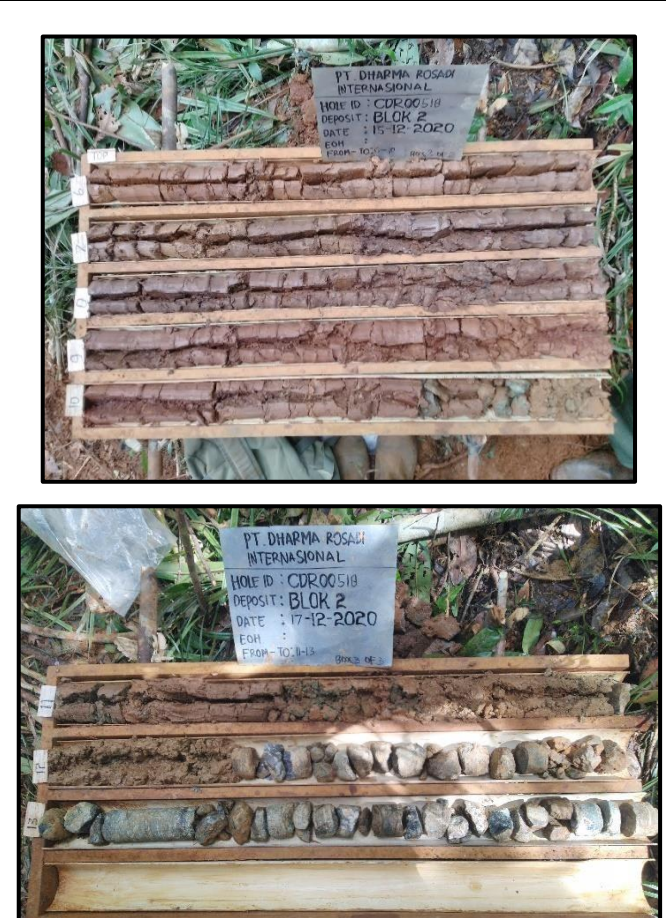

| No | Hole         | Depos  | Tanggal    | Tanggal    | Dept  |
|----|--------------|--------|------------|------------|-------|
|    | ID           | it     | Start      | Finish     | h (M) |
| 10 | CDR<br>00519 | Blok 2 | 18-12-2020 | 19-12-2020 | 25    |

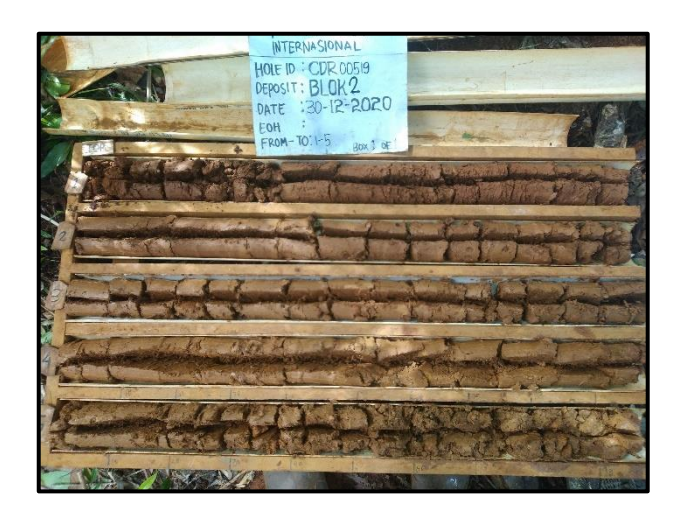

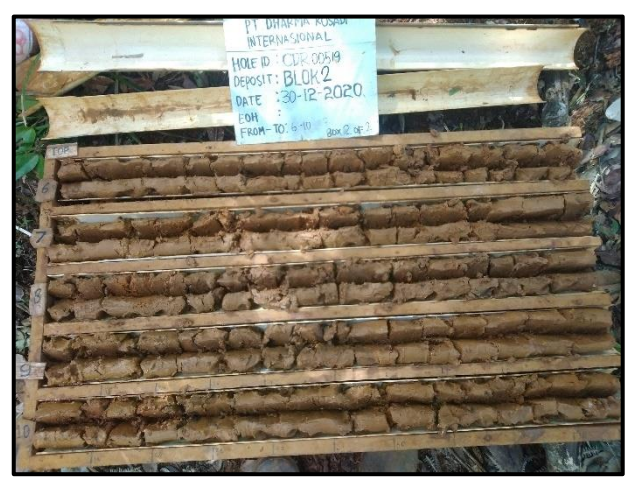

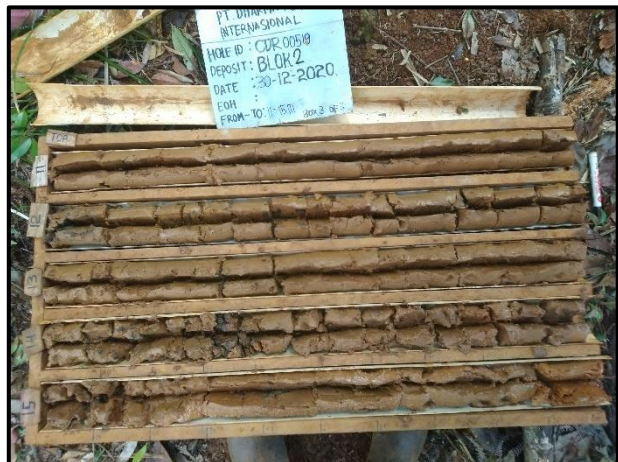

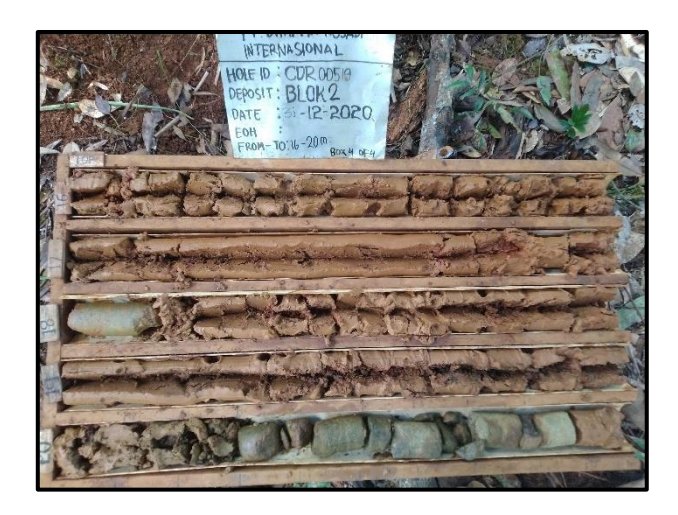

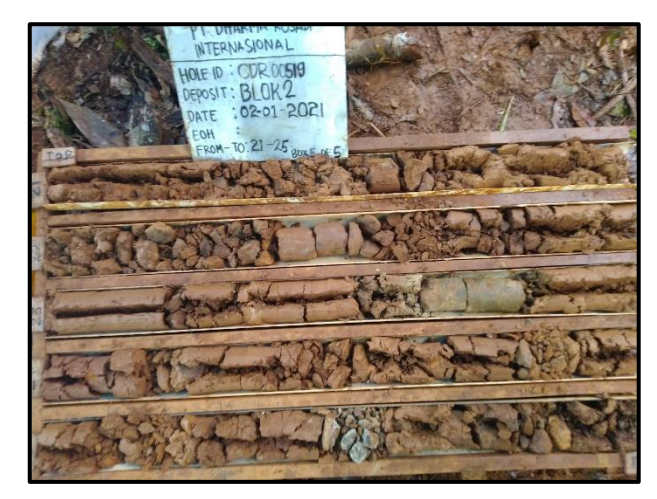

| No | Hole<br>ID | Deposit | Tanggal<br>Start | Tanggal<br>Finish | Depth<br>(M) |
|----|------------|---------|------------------|-------------------|--------------|
| 11 | CDR        | Dlalr 2 | 03-01-           | 05-01-            | 25           |
| 11 | 00520      | D10K 2  | 2021             | 2021              | 23           |

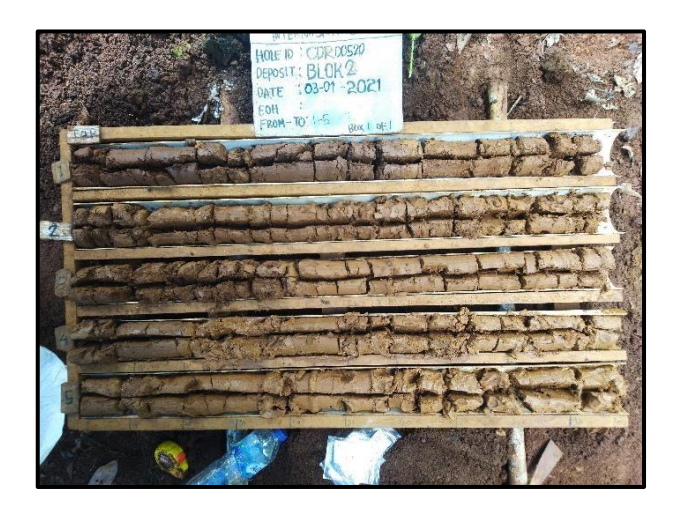

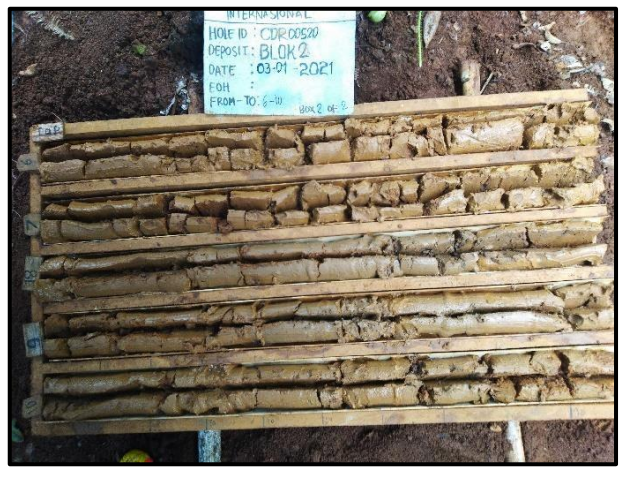

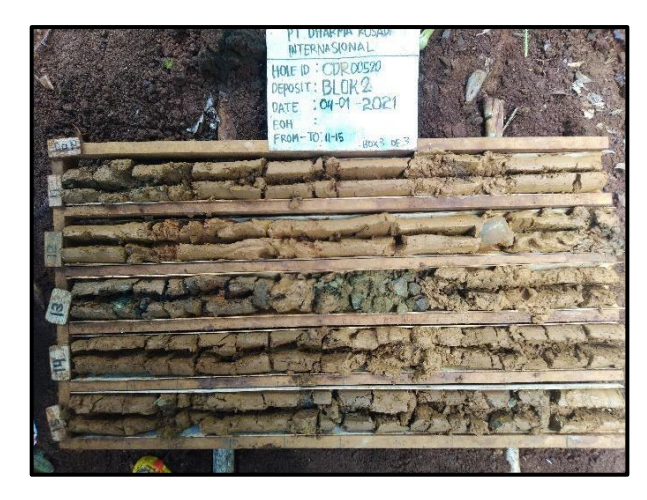

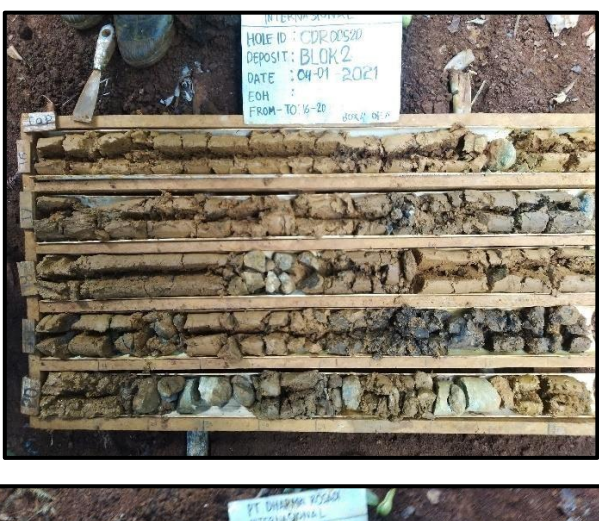

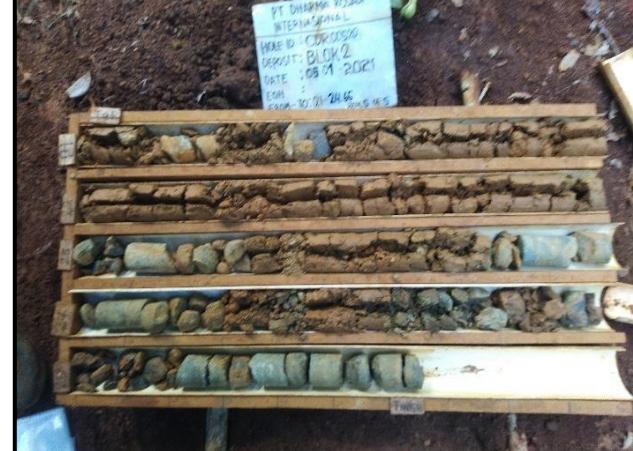

| No | Hole<br>ID | Deposit | Tanggal<br>Start | Tanggal<br>Finish | Depth<br>(M) |
|----|------------|---------|------------------|-------------------|--------------|
| 12 | CDR<br>524 | Blok 2  | 17-12-2020       | 18-12-2020        | 7            |

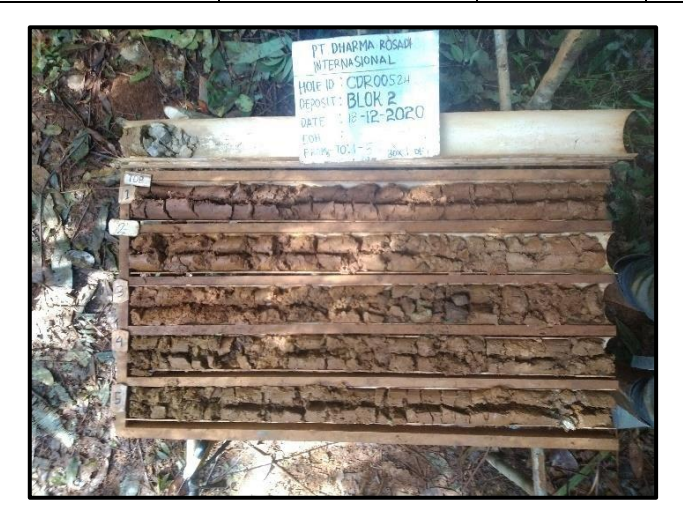

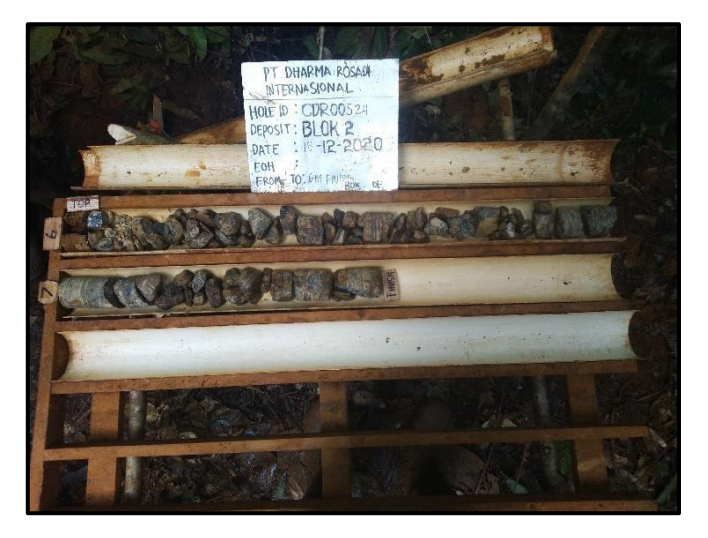

| No | Hole<br>ID | Deposit | Tanggal<br>Start | Tanggal<br>Finish | Depth<br>(M) |
|----|------------|---------|------------------|-------------------|--------------|
| 13 | CDR<br>472 | Blok 2  | 19-12-2020       | 23-12-2020        | 25           |

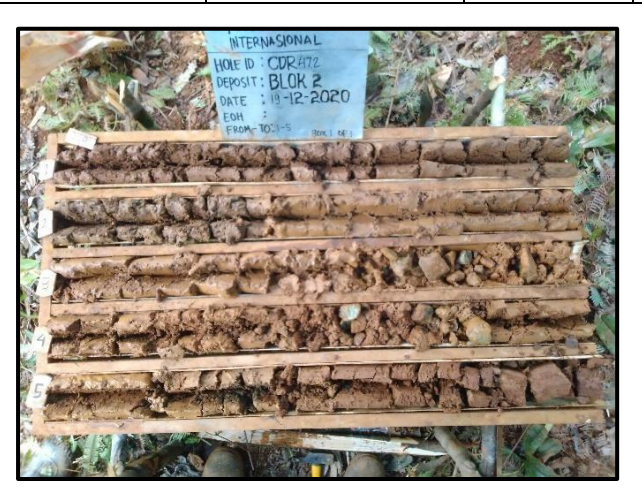

 $\setminus$ 

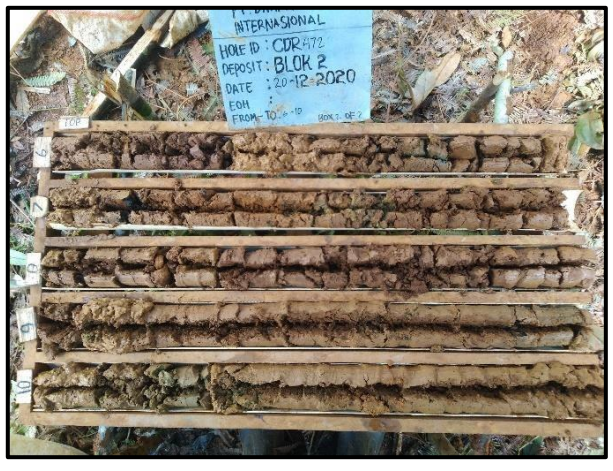

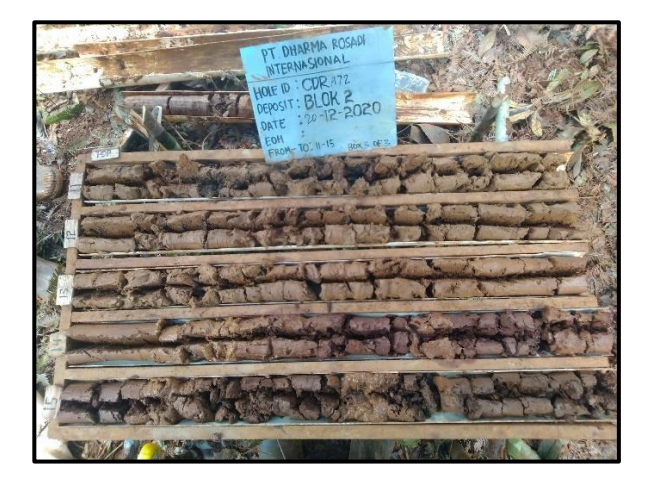

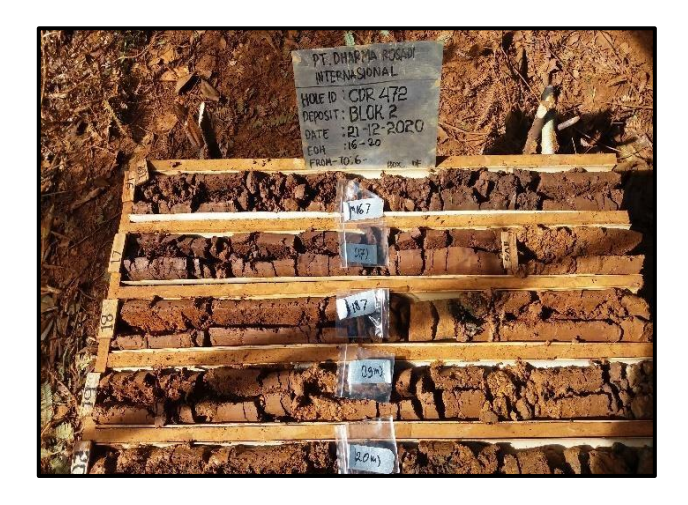

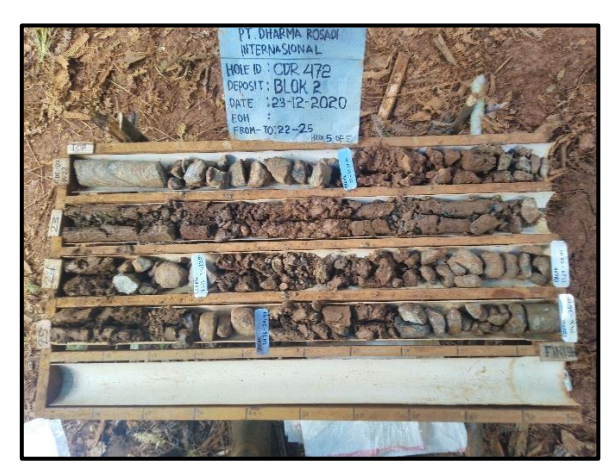

| No | Hole<br>ID   | Deposit | Tanggal<br>Start | Tanggal<br>Finish | Depth<br>(M) |
|----|--------------|---------|------------------|-------------------|--------------|
| 14 | CDR<br>00525 | Blok 2  | 08-01-2021       | 11-01-2021        | 20           |

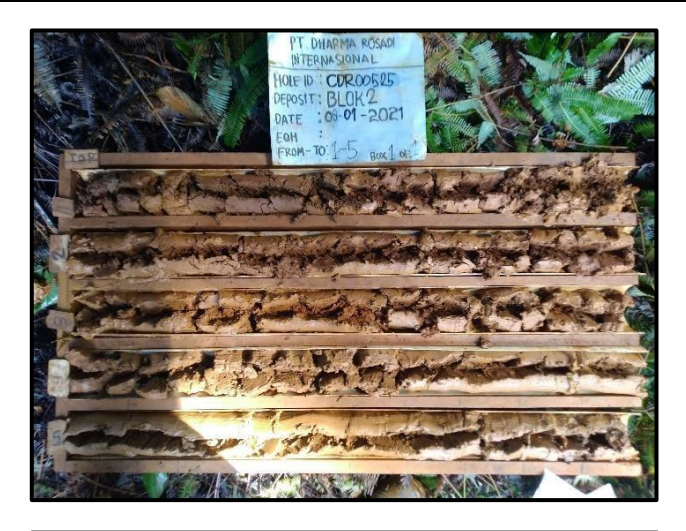

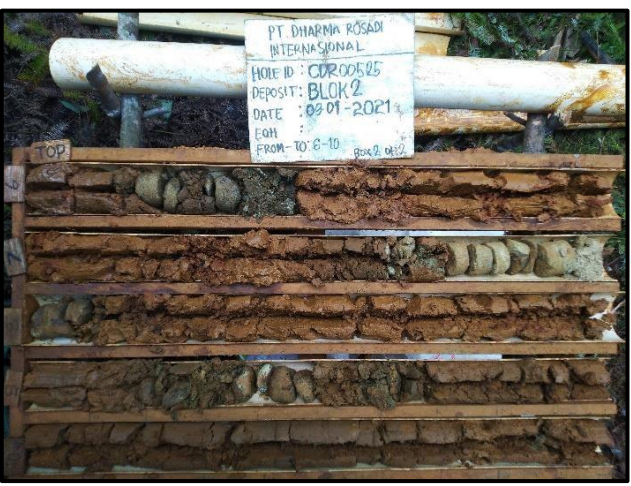

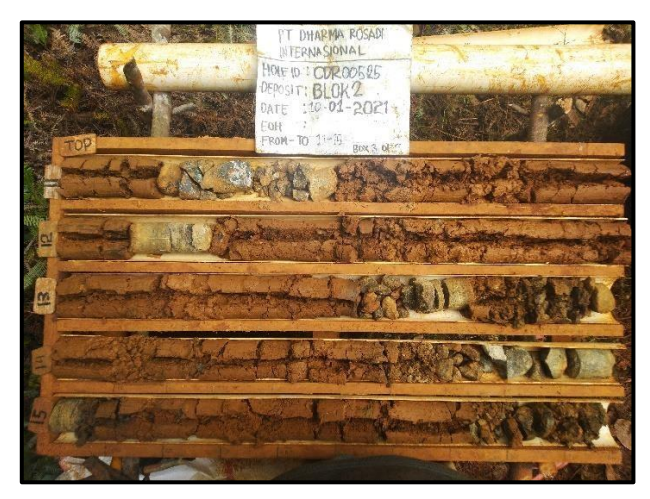

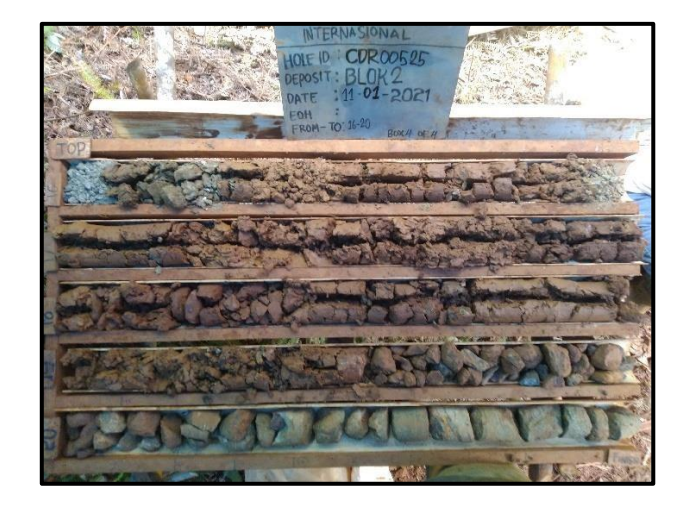

| No | Hole<br>ID   | Deposit | Tanggal<br>Start | Tanggal<br>Finish | Depth<br>(M) |
|----|--------------|---------|------------------|-------------------|--------------|
| 15 | CDR<br>00373 | Blok 2  | 06-01-2021       | 07-01-2021        | 16           |

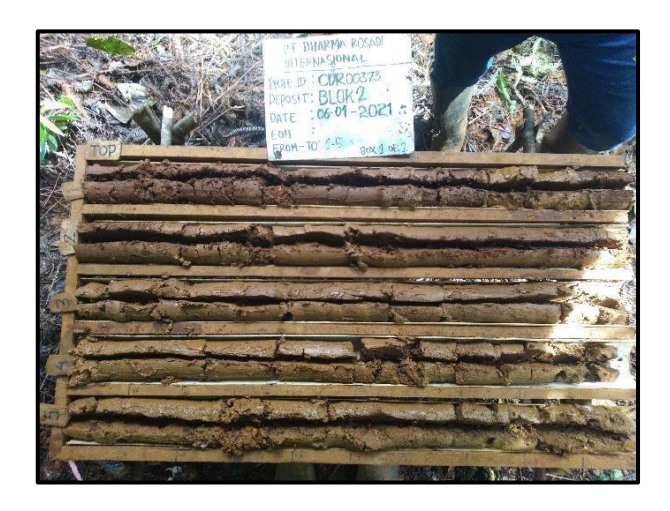

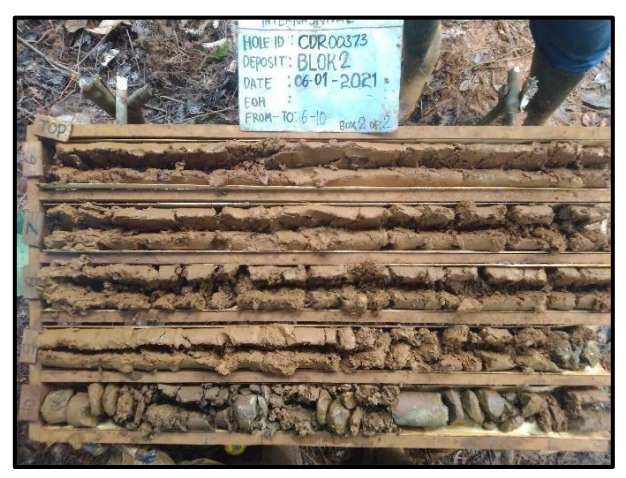

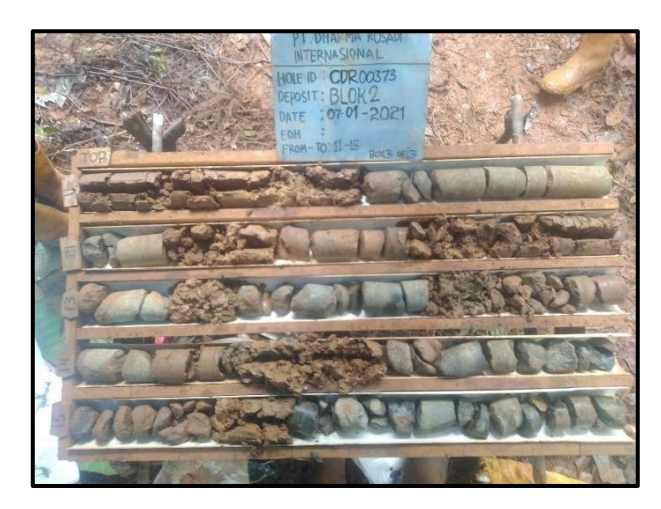

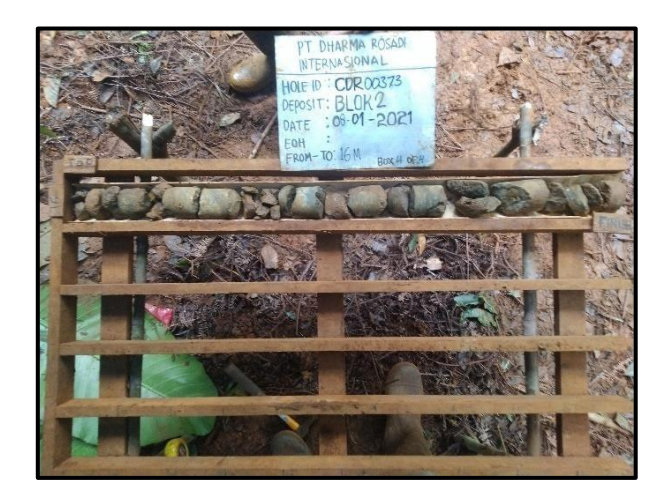

#### Lampiran I

#### Contoh Perhitungan Manual Penaksiran Zona

#### Limonit Dengan Metode Inverse Distance Cube

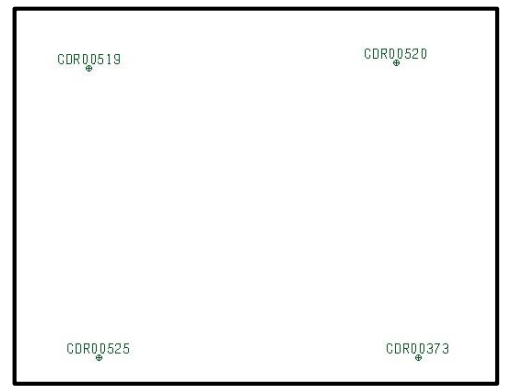

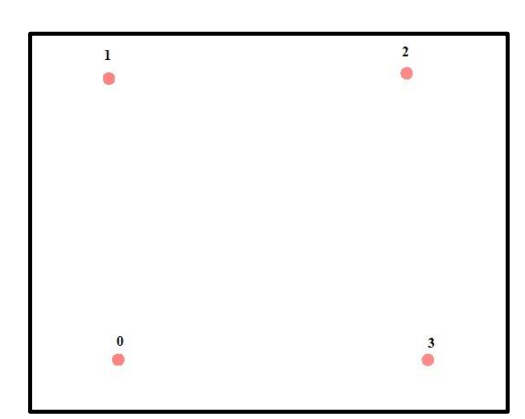

Penaksiran kadar ni pada zona limonit

Diketahui:

Jarak dari A0 ke A1= D1= 45,188 meter

Jarak dari A0 ke A2= D2= 65,386 meter

Jarak dari A0 ke A3= D3= 49,880 meter

Kadar:

Z1: 1.57% Ni

Z2: 1,36% Ni

Power = *Inverse Distance Cube* (*Power* 3)

1. Mencari nilai bobot (W1) terhadap titik taksir.

$$w_{i} = \frac{\frac{1}{(d_{i})^{3}}}{\sum \frac{1}{(d_{i})^{3}}}$$
$$W_{1} = \frac{\frac{1}{di^{3}}}{\sum_{i=1}^{n} \frac{1}{di^{3}}} = \frac{\frac{1}{di^{3}}}{\frac{1}{d1^{3}} + \frac{1}{d2^{3}} + \frac{1}{d3^{3}}}$$
$$W_{1} = \frac{\frac{1}{2042}}{\frac{1}{2042} + \frac{1}{4275.3} + \frac{1}{2488}}$$
$$W1 = \frac{0.00049}{0.00049 + 0.000234 + 0.000402}$$
$$W1 = \frac{0.00049}{0.001126}$$
$$W1 = 0.435196$$

2. Mencari nilai bobot (W2) terhadap titik taksir.

$$w_{i} = \frac{\frac{1}{(d_{i})^{3}}}{\sum \frac{1}{(d_{i})^{3}}}$$

$$W_{2} = \frac{\frac{1}{di^{3}}}{\sum_{i=1}^{n} \frac{1}{di^{3}}} = \frac{\frac{1}{di^{3}}}{\frac{1}{d1^{3}} + \frac{1}{d2^{3}} + \frac{1}{d3^{3}}}$$

$$W_{2} = \frac{\frac{1}{2042} + \frac{1}{4275.3}}{\frac{1}{2042} + \frac{1}{4275.3} + \frac{1}{2488}}$$

$$W_{2} = \frac{0.000234}{0.00049 + 0.000234 + 0.000402}$$

$$W_{2} = \frac{0.000234}{0.001126}$$

$$W_{2} = 0.207828$$

3. Mencari nilai bobot (W3) terhadap titik taksir.

$$W_{i} = \frac{\frac{1}{(d_{i})^{3}}}{\sum \frac{1}{(d_{i})^{3}}}$$

$$W_{3} = \frac{\frac{1}{di^{3}}}{\sum_{i=1}^{n} \frac{1}{di^{3}}} = \frac{\frac{1}{di^{3}}}{\frac{1}{d1^{3}} + \frac{1}{d2^{3}} + \frac{1}{d3^{3}}}$$

$$W_{3} = \frac{\frac{1}{2488}}{\frac{1}{2042} + \frac{1}{4275.3} + \frac{1}{2488}}$$

$$W_{3} = \frac{0.000402}{0.00049 + 0.000234 + 0.000402}$$

$$W_{3} = \frac{0.000402}{0.001126}$$

$$W_{3} = 0.356976$$

Sehingga dari hasil subsitusi diperoleh:

| W1                                                                                | : 0.435196                 |  |  |
|-----------------------------------------------------------------------------------|----------------------------|--|--|
| W2                                                                                | : 0.207828                 |  |  |
| W3                                                                                | : 0.356976                 |  |  |
| Z1                                                                                | : 1.57% Ni                 |  |  |
| Z2                                                                                | : 1,36% Ni                 |  |  |
| Z3                                                                                | : 1.28% Ni                 |  |  |
| Ža=(₩                                                                             | (1.Z1) + (W2.Z2) + (W3.Z3) |  |  |
| $\check{Z}_{a} = ((0.435196) (1.57)) + ((0.207828) (1,36)) + ((0.356976) (1.28))$ |                            |  |  |
| $\check{Z}_{a} = (0,683) + (0.282) + (0.456)$                                     |                            |  |  |
| $\check{Z}_{a} = 1.421$                                                           |                            |  |  |

# Jadi, kadar hasil penaksrian adalah 1.42%Ni.

Berdasarkan hasil penaksrian menggunakan *software surpac 6.3* dengan metode *inverse distance cube* pada titik bor CDR00525 zona limonit, didapatkan sebesar 1.54 %.

# Lampiran J

# Contoh Perhitungan Manual Penaksiran Zona

## Saprolit Dengan Metode Inverse Distance Cube

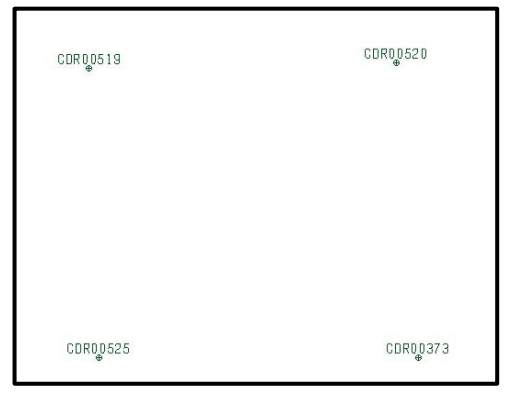

Penaksiran kadar ni pada zona saprolit

Diketahui:

Jarak dari A0 ke A1= D1= 45,188 meter

Jarak dari A0 ke A2= D2= 65,386 meter

Jarak dari A0 ke A3= D3= 49,880 meter

Kadar:

Z1: 2.03% Ni

Z2: 2.21% Ni

Power = *Inverse Distance Cube* (*Power* 3)

1. Mencari nilai bobot (W1) terhadap titik taksir.

$$W_{i} = \frac{\frac{1}{(d_{i})^{3}}}{\sum \frac{1}{(d_{i})^{3}}}$$
$$W_{1} = \frac{\frac{1}{di^{3}}}{\sum_{i=1}^{n} \frac{1}{di^{3}}} = \frac{\frac{1}{di^{3}}}{\frac{1}{d1^{3}} + \frac{1}{d2^{3}} + \frac{1}{d3^{3}}}$$
$$W_{1} = \frac{\frac{1}{2042}}{\frac{1}{2042} + \frac{1}{4275.3} + \frac{1}{2488}}$$

$$W1 = \frac{0.00049}{0.00049 + 0.000234 + 0.000402}$$
$$W1 = \frac{0.00049}{0.001126}$$
$$W1 = 0.435196$$

2. Mencari nilai bobot (W2) terhadap titik taksir.

$$W_{i} = \frac{\frac{1}{(d_{i})^{3}}}{\sum \frac{1}{(d_{i})^{3}}}$$

$$W_{2} = \frac{\frac{1}{di^{3}}}{\sum_{i=1}^{n} \frac{1}{di^{3}}} = \frac{\frac{1}{di^{3}}}{\frac{1}{d1^{3}} + \frac{1}{d2^{3}} + \frac{1}{d3^{3}}}$$

$$W_{2} = \frac{\frac{1}{2042} + \frac{1}{4275.3}}{\frac{1}{2042} + \frac{1}{4275.3} + \frac{1}{2488}}$$

$$W_{2} = \frac{0.000234}{0.00049 + 0.000234 + 0.000402}$$

$$W_{2} = \frac{0.000234}{0.001126}$$

$$W_{2} = 0.207828$$

3. Mencari nilai bobot (W3) terhadap titik taksir.

$$W_{i} = \frac{\frac{1}{(d_{i})^{3}}}{\sum \frac{1}{(d_{i})^{3}}}$$

$$W_{3} = \frac{\frac{1}{di^{3}}}{\sum_{i=1}^{n} \frac{1}{di^{3}}} = \frac{\frac{1}{di^{3}}}{\frac{1}{d1^{3}} + \frac{1}{d2^{3}} + \frac{1}{d3^{3}}}$$

$$W_{3} = \frac{\frac{1}{2488}}{\frac{1}{2042} + \frac{1}{4275.3} + \frac{1}{2488}}$$

$$W_{3} = \frac{0.000402}{0.00049 + 0.000234 + 0.000402}$$

$$W_{3} = 0.000402/0.001126$$

$$W_{3} = 0.356976$$

Sehingga dari hasil subsitusi diperoleh:

| W1                                                                                | : 0.435196 |  |  |
|-----------------------------------------------------------------------------------|------------|--|--|
| W2                                                                                | : 0.207828 |  |  |
| W3                                                                                | : 0.356976 |  |  |
| Z1                                                                                | : 2.03% Ni |  |  |
| Z2                                                                                | : 2.21% Ni |  |  |
| Z3                                                                                | : 2.49% Ni |  |  |
| $\check{Z}_{a}$ = (W1.Z1) + (W2.Z2) + (W3.Z3)                                     |            |  |  |
| $\check{Z}_{a}$ = ((0.435196) (2.03)) + ((0.207828) (2.21)) + ((0.356976) (2.49)) |            |  |  |
| $\check{Z}_a = (0,883) + (0.459) + (0.888)$                                       |            |  |  |
| $\check{Z}_{a} = 2.23$                                                            |            |  |  |

# Jadi, kadar hasil penaksrian adalah 2.23%Ni.

Berdasarkan hasil penaksrian menggunakan *software surpac 6.3* dengan metode *inverse distance cube* pada titik bor CDR00525 zona saprolit, didapatkan sebesar 2.26%.

## Lampiran K

### Contoh Perhitungan Manual Penaksiran Zona

# Limonit Dengan Metode Nearest Neighbourhood Point

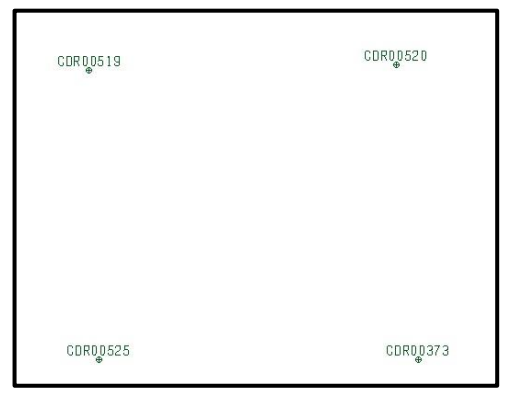

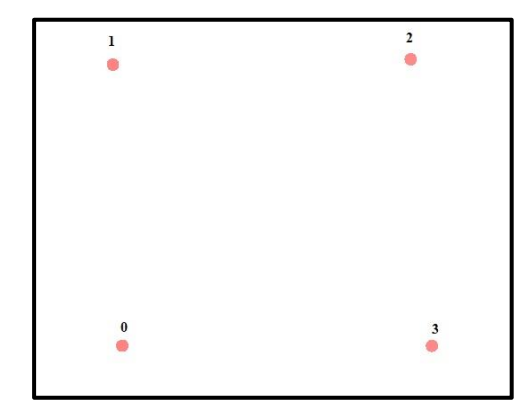

Penaksiran kadar ni pada zona limonit

Diketahui:

Kadar:

| Jarak dari A0 ke A1= D1= 45,188 meter | Z1: 1.57% Ni |
|---------------------------------------|--------------|
| Jarak dari A0 ke A2= D2= 65,386 meter | Z2: 1,36% Ni |
| Jarak dari A0 ke A3= D3= 49,880 meter | Z3: 1.28% Ni |

Untuk penaksiran pada titik Z0 dengan menggunakan metode *nearest neighbourhood point* untuk jarak terdekat dengan titik taksir diberikan bobot (w)=1, sedangkan untuk titik lain nya diberikan bobot (w)=0. Sehingga untuk nilai W1 diberikan bobot (w)=1, untuk nilai W2 diberikan bobot (w)=0, dan untuk nilai W3 diberikan bobot (w)=0.

$$\overline{Z_0} = (W1.Z1) + (W2.Z2) + (W3.Z3)$$
  
= ((1) (1.57)) + ((0) (1.36)) + ((0) (1.28))  
= (1.57) + (0) + (0)  
= 1.57%

#### Jadi, kadar hasil penaksrian adalah 1.57% Ni.

Berdasarkan hasil penaksrian menggunakan *software surpac 6.3* dengan metode *inverse distance cube* pada titik bor CDR00525 zona limonit, didapatkan sebesar 1.17%.

## Lampiran L

## Contoh Perhitungan Manual Penaksiran Zona

Limonit Dengan Metode Nearest Neighbourhood Point

# 519 CDR0<u>0</u>520

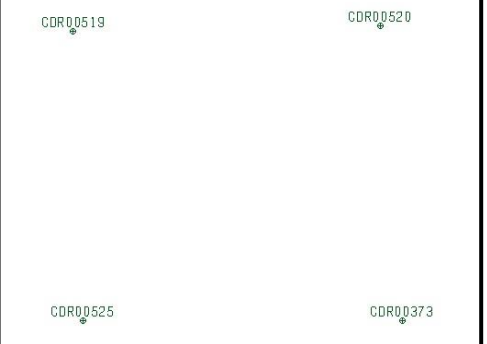

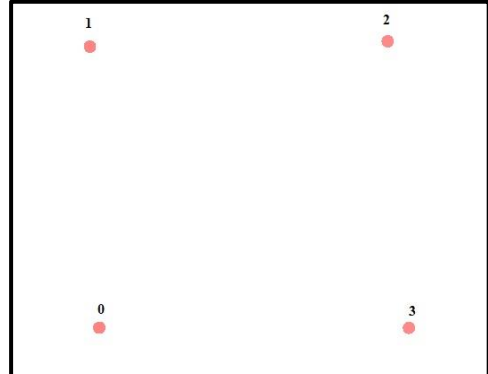

Penaksiran kadar ni pada zona limonit

Diketahui:

Kadar:

| Jarak dari A0 ke A1= D1= 45,188 meter | Z1: 2.03% Ni |
|---------------------------------------|--------------|
| Jarak dari A0 ke A2= D2= 65,386 meter | Z2: 2.21% Ni |
| Jarak dari A0 ke A3= D3= 49,880 meter | Z3: 2.49% Ni |

Untuk penaksiran pada titik Z0 dengan menggunakan metode *nearest neighbourhood point* untuk jarak terdekat dengan titik taksir diberikan bobot (w)=1, sedangkan untuk titik lain nya diberikan bobot (w)=0. Sehingga untuk nilai W1 diberikan bobot (w)=1, untuk nilai W2 diberikan bobot (w)=0, dan untuk nilai W3 diberikan bobot (w)=0.

$$\overline{Z_0} = (W1.Z1) + (W2.Z2) + (W3.Z3)$$
$$= ((1) (2.03)) + ((0) (2.21) + ((0) (2.49))$$
$$= (2.03) + (0) + (0)$$
$$= 2.03\%$$

# Jadi, kadar hasil penaksrian adalah 2.03% Ni.

Berdasarkan hasil penaksrian menggunakan *software surpac 6.3* dengan metode *inverse distance cube* pada titik bor CDR00525 zona limonit, didapatkan sebesar 2.23%.